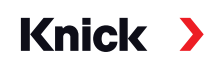

# Analysenmesssystem Protos II 4400(X)

### Betriebsanleitung

#### Grundgerät: Module FRONT und BASE

Modulares Messsystem für die Flüssigkeitsanalyse und die Bestückung mit maximal 3 Modulen

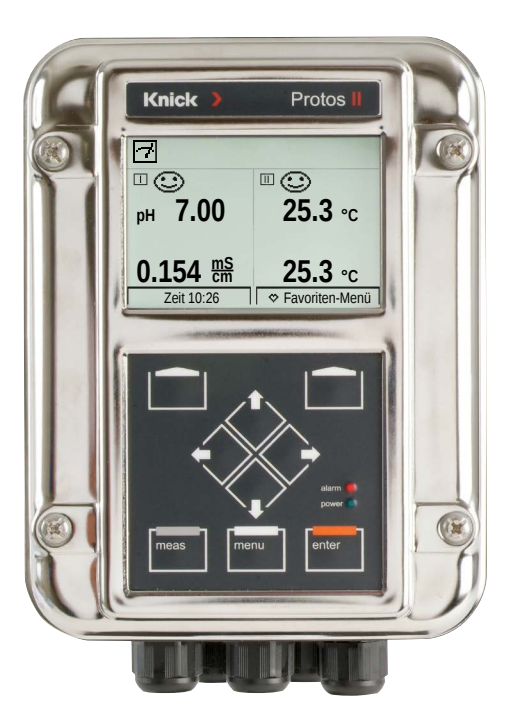

Vor Installation lesen. Für künftige Verwendung aufbewahren.

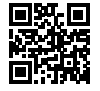

www.knick.de

#### Rücksendung

Das Produkt bei Bedarf in gereinigtem Zustand und sicher verpackt an die Knick Elektronische Messgeräte GmbH & Co. KG senden.

Bei Kontakt mit Gefahrstoffen das Produkt vor dem Versand dekontaminieren bzw. desinfizieren.

Der Sendung ist immer ein entsprechendes Rücksendeformular beizulegen, um eine mögliche Gefährdung der Servicemitarbeiter zu vermeiden.

Weitere Informationen sind auf www.knick.de verfügbar.

#### Entsorgung

Zur sachgemäßen Entsorgung des Produkts sind die lokalen Vorschriften und Gesetze zu befolgen.

# Inhaltsverzeichnis

| Rücksendung                                      | 2               |
|--------------------------------------------------|-----------------|
| Entsorgung                                       | 2               |
| Lieferumfang                                     | 6               |
| Sicherheit                                       | 7               |
| Bestimmungsgemäßer Gebrauch                      | 7               |
| Symbole und Kennzeichnungen                      | 8               |
| Anforderungen an das Personal                    | 8               |
| Restrisiken                                      | 9               |
| Sicherheitsunterweisungen                        | 9               |
| Installation und Inhetriehnahme                  | שיש<br>11       |
| Montago                                          | 11<br>12        |
| Maßzeichnungen                                   | 12              |
| Wandmontage                                      | 13              |
| Mastmontage                                      | 14              |
| Wetterdach ZU0548                                | 15              |
| Schalttafel-Montagesatz ZU0545                   | 16              |
| Blindstopfen, Reduzier- und Mehrfachdichteinsatz | 17              |
| Elektrische Installation                         | 19              |
| Modul BASE 4400-029                              | 21              |
| Modul BASE 4400X-025/VPW                         | 22              |
| Modul BASE 4400X-026/24V                         | 23              |
| Beschaltung Protos II 4400X                      | 24              |
| Systemübersicht                                  | 26              |
| Kurzbeschreibung                                 | 28              |
| Modulkonzept                                     | 28              |
| Bealenobernache Modul FRONT                      | 29              |
| Badianung (Madul EDONT)                          | <b>JU</b><br>20 |
| Menüstruktur                                     | 32<br>32        |
| Menüauswahl                                      | 33              |
| Statusanzeigen im Grafikdisplay                  | 34              |
| Text und Zahlen eingeben                         | 37              |
| Messwertanzeige einstellen                       | 38              |
|                                                  |                 |

| Softkey-Funktion (Funktionssteuerung)                  | 45 |
|--------------------------------------------------------|----|
| Firmware Protos II 4400(X)                             | 46 |
| Betriebszustände                                       | 47 |
| Übersicht zur Parametrierung                           | 48 |
| Parametrierung                                         | 50 |
| Bedienebenen                                           | 51 |
| Funktionen sperren                                     | 52 |
| Parametrierung: Systemsteuerung                        | 53 |
| Verrechnungsblöcke (Systemsteuerung)                   | 56 |
| Verrechnung vorhandener Messgrößen zu neuen Messgrößen | 56 |
| Verrechnungsblöcke aktivieren                          | 57 |
| Ubersicht Verrechnungsblöcke                           | 58 |
| Berechnungsformeln                                     | 59 |
| Verrechnungsblock parametrieren                        | 60 |
| Parametersatze A, B                                    | 61 |
| Parametrierung: Modul FRONT                            | 63 |
| Parametrierung: Modul BASE                             | 64 |
| Stromausgang parametrieren                             | 64 |
| Stromausgange: Kennlinienverlauf                       | 67 |
| Stromausgänge: Ausgangsmeet.                           | 69 |
| Memosens: Störungen melden                             | 60 |
| Schaltkontakte: NAMUR-Statussionale                    | 70 |
| Schaltkontakte: Schutzbeschaltung                      | 72 |
| Schaltkontakte: Parametrierung                         | 73 |
| Schaltkontakte: Sensoface-Hinweise                     | 74 |
| Schaltkontakte: Spülkontakt                            | 75 |
| Schaltkontakte: Grenzwert                              | 76 |
| Optokoppler-Eingänge OK1, OK2                          | 77 |
|                                                        |    |

| Speicherkarte                             | 78 |
|-------------------------------------------|----|
| Speicherkarte einsetzen/entnehmen         | 78 |
| Kartentypen                               | 80 |
| Anschluss an PC                           | 81 |
| Data Card verwenden                       | 82 |
| FW4400-102: 5 Parametersätze              | 84 |
| Parametersatz auf die Data Card speichern | 84 |
| Parametersatz von Data Card laden         | 85 |
| FW4400-106: Firmware-Update               | 86 |
| Wartungsfunktionen                        | 89 |
| Speicherkarte schließen                   | 89 |
| Stromgeber                                | 90 |
| Abgleich der Stromausgänge                | 91 |
| Diagnosefunktionen                        | 93 |
| Übersicht                                 | 93 |
| Sensocheck/Sensoface                      | 95 |
| Favoriten-Menü                            | 96 |
| Logbuch                                   | 97 |
| Messstellenbeschreibung                   | 99 |
| Gerätebeschreibung                        | 99 |
| Modul FRONT                               | 99 |
| Modul BASE                                | 99 |
| Meldungsliste1                            | 00 |
| Meldungen 1                               | 01 |
| Technische Daten Protos II 44001          | 04 |
| Technische Daten Protos II 4400X1         | 08 |
| Fachbegriffe 1                            | 12 |
| Index 1                                   | 17 |
|                                           | ., |

# Lieferumfang

- Grundgerät Protos II 4400(X) bestehend aus den Modulen FRONT und BASE
- Wandmontagesatz
- Kleinteilebeutel (2 x Reduzierdichteinsatz, 2 x Blindstopfen, 1 x Mehrfachdichteinsatz)
- Werkszeugnis 2.2 gem. EN 10204
- Installationsanleitung
- Sicherheitsleitfaden ("Safety Guide")

Bei Ex-Ausführung Protos II 4400X:

- Anhang zu Zertifikaten (KEMA 03ATEX2530, IECEx DEK 11.0054)
- EU-Konformitätserklärung

### Hinweise

Alle Komponenten nach Erhalt auf Schäden prüfen. Beschädigte Teile nicht verwenden.

Mess- und Kommunikationsmodule sind nicht im Lieferumfang des Grundgeräts enthalten.

# Sicherheit

Die folgenden Sicherheitshinweise stellen notwendige Informationen zum sicheren Gebrauch des Produkts zur Verfügung. Bei allen sicherheitsrelevanten Fragen steht die Knick Elektronische Messgeräte GmbH & Co. KG unter den angegebenen Kontaktdaten zur Verfügung.

### Bestimmungsgemäßer Gebrauch

Protos II 4400(X) ist ein Analysenmesssystem zum Erfassen und Verarbeiten elektrochemischer Größen in Flüssigkeiten und Gasen. Protos II 4400(X) ist modular aufgebaut und besteht aus folgenden Hauptkomponenten:

- Modul BASE
- Modul FRONT
- Mess- und Kommunikationsmodule

Der Gebrauch des Produkts ist nur unter Einhaltung der festgelegten Nennbetriebsbedingungen zulässig. Diese sind im Kapitel Technische Daten in dieser Betriebsanleitung und in Auszügen in der Installationsanleitung des Protos II 4400(X) verfügbar.

Der unsachgemäße oder nicht bestimmungsgemäße Gebrauch des Produkts ist nicht zulässig.

Schäden an Personen, Gegenständen oder der Umwelt können die Folge sein.

## Anwendungsbereiche

Protos II 4400(X) ist für den industriellen Bereich entwickelt. Protos II 4400(X) ist in einem polierten oder beschichten Edelstahlgehäuse für unterschiedliche Anwendungsbereiche verfügbar.

In den vorgesehenen Steckplätzen können bis zu drei Mess- und Kommunikationsmodule installiert werden.

Die Messgrößen richten sich nach den verwendeten Messmodulen.

## Symbole und Kennzeichnungen

| $\triangle$             | Besondere Bedingungen und Gefahrenstellen! Sicherheitshinweise<br>und Anweisungen zum sicheren Gebrauch des Produkts in der<br>Produktdokumentation beachten.                                                                                                    |
|-------------------------|----------------------------------------------------------------------------------------------------|
| l                       | Verweis auf die Produktdokumentation.                                                                                                    |
| ×3                      | ATEX-Kennzeichnung der Europäischen Union für den Betrieb in explosionsgefährdeten Bereichen (nur für Protos II 4400X).                                                                                                    |
| IECEx                   | Internationale IECEx-Kennzeichnung für den Betrieb in explosionsge-<br>fährdeten Bereichen (nur für Protos II 4400X).                                                                                                    |
| <b>C €</b> <sup>‡</sup> | CE-Kennzeichnung mit Kennnummer der notifizierten Stelle, die<br>für die Fertigungskontrolle tätig ist. Herstellererklärung, dass<br>das Produkt den geltenden Anforderungen genügt, die in den<br>Harmonisierungsrechtsvorschriften der Europäischen Union über ihre<br>Anbringung festgelegt sind. |
| IP<br>65                | IP-Schutzart 65: Das Produkt ist staubdicht, bietet vollständigen<br>Schutz gegen Berührung sowie Schutz gegen Strahlwasser (Düse) aus<br>beliebigem Winkel.                                                                                                    |

## Anforderungen an das Personal

Installation, Inbetriebnahme, Betrieb, Instandhaltung und Außerbetriebnahme des Produkts dürfen ausschließlich durch vom Betreiber autorisiertes, im Umgang mit dem Produkt unterwiesenes Fachpersonal ausgeführt werden. Abhängig vom Einsatzgebiet des Produkts hat der Betreiber nach den gültigen nationalen Vorschriften eine ausreichende Qualifikation des Personals sicherzustellen.

### Restrisiken

Protos II 4400(X) wurde nach den anerkannten sicherheitstechnischen Regeln der Technik entwickelt und gefertigt. Dennoch können nicht alle Risiken ausgeschlossen werden.

### Umwelteinflüsse

Die Einwirkungen von Feuchtigkeit, Korrosion und Chemikalien sowie die Umgebungstemperatur können den sicheren Betrieb des Produkts beeinflussen. Bei Umgebungstemperaturen unter 0 °C oder starker, direkter Sonneneinstrahlung kann die Ablesbarkeit des LC-Displays eingeschränkt sein. Die Messfunktionen des Protos II 4400(X) werden dadurch nicht beeinträchtigt. Knick Elektronische Messgeräte GmbH & Co. KG empfiehlt die Installation des Protos II 4400(X) in einem wettergeschützten Bereich der Anlage oder die Verwendung eines Wetterdachs.

### Sicherheitsunterweisungen

Knick Elektronische Messgeräte GmbH & Co. KG führt im Rahmen der Erstinbetriebnahme Sicherheitsunterweisungen und Produktschulungen durch. Weitere Informationen sind über die zuständige Knick-Vertretung verfügbar.

## Betrieb in explosionsgefährdeten Bereichen

Protos II 4400X ist für den Betrieb in explosionsgefährdeten Bereichen zertifiziert.

- EU-Baumusterprüfbescheinigung KEMA 03ATEX2530
- IECEx-Konformitätsbescheinigung IECEx DEK 11.0054

Bei der Installation in explosionsgefährdeten Bereichen sind die Angaben des Anhangs zu den Zertifikaten zu beachten.

Die am Errichtungsort geltenden Bestimmungen und Normen für die Errichtung von elektrischen Anlagen in explosionsgefährdeten Bereichen sind zu beachten. Zur Orientierung siehe:

- IEC 60079-14
- EU-Richtlinien 2014/34/EU und 1999/92/EG (ATEX)

# Sicherheit

Das Gerät kann in unterschiedlichen Zündschutzarten betrieben werden. Der Betreiber muss die von ihm angewendete Zündschutzart während der Installation festlegen und dokumentieren. Dafür können die Auswahlfelder auf dem Typschild genutzt werden.

Module, die bereits in Betrieb waren, dürfen ohne vorherige fachgerechte Stückprüfung nicht in einer anderen Zündschutzart eingesetzt werden.

Vor der Inbetriebnahme ist durch den Betreiber ein Nachweis der Eigensicherheit entsprechend den Errichtungsbestimmungen der IEC 60079-14 für die komplette Zusammenschaltung aller beteiligten Betriebsmittel einschließlich der Verbindungsleitungen zu führen.

Ein Zusammenschalten von Ex- und Nicht-Ex-Komponenten (Gemischtbestückung) ist nicht zulässig.

Das Modul FRONT des Protos II 4400X darf während des Betriebs kurzzeitig zum Wechsel der Speicherkarten aufgeklappt werden.

Die Netzklemmenabdeckung darf nur entfernt werden, wenn Protos II 4400X spannungsfrei ist. Weitere Informationen s. "Elektrische Installation" Seite 24.

## Protos II 4400X Kennzeichnungen

Informationen zu den Protos II 4400X Kennzeichnungen sind im Anhang zu den Zertifikaten verfügbar.

## **Elektrostatische Entladung**

Einige Materialien des Produkts sind elektrostatische Isolatoren und können sich elektrostatisch aufladen. Zur Vermeidung von elektrostatischer Entladung folgende Hinweise beachten:

- Nichtmetallische Bauteile nur mit feuchtem Tuch reinigen und trocknen lassen.
- Potentialausgleichsklemme des Moduls BASE mit dem Potentialausgleich der Anlage verbinden. Weitere Informationen sind in der Installationsanleitung des Produkts verfügbar.

# Zertifikate

Mitgeltende Zertifikate sind in ihrer aktuellen Version auf www.knick.de verfügbar.

## Installation und Inbetriebnahme

Die am Errichtungsort geltenden Bestimmungen und Normen für die Errichtung von elektrischen Anlagen sind zu beachten, in den USA z. B. der National Electrical Code (NEC) ANSI/NFPA-70.

Informationen zur Installation sind in der Installationsanleitung Protos II 4400(X) verfügbar. Folgende allgemeine Sicherheitshinweise sind bei der Installation zu beachten.

## Elektrische Energiequellen

In der Anlageninstallation muss eine geeignet angeordnete und für den Anwender leicht erreichbare Trennvorrichtung für das Produkt vorhanden sein. Die Trennvorrichtung muss alle nicht-geerdeten, stromführenden Leitungen trennen. Die Trennvorrichtung muss so gekennzeichnet sein, dass das zugehörige Produkt identifiziert werden kann.

### Parametrierung, Kalibrierung und Justierung

Durch eine fehlerhafte Parametrierung, Kalibrierung oder Justierung kann es zu fehlerhaften Ausgaben kommen. Protos II 4400(X) muss daher durch einen Systemspezialisten in Betrieb genommen und vollständig parametriert und justiert werden.

## Messbetrieb

Der Messbetrieb des Protos II 4400(X) im Betriebszustand Funktionskontrolle (HOLD) ist nicht zulässig, da es zu einer Gefährdung des Anwenders durch unerwartetes Systemverhalten kommen kann.

Die Funktionskontrolle (HOLD) ist aktiv:

- bei der Kalibrierung (nur der ausgewählte Kanal)
- bei der Wartung (Stromgeber, Messstellen-Wartung)
- bei der Parametrierung in der Betriebsebene und der Spezialistenebene
- während eines automatischen Spülzyklus in Verbindung mit den Steuerungen Unical 9000 (X) oder Uniclean 900(X).

## Instandhaltung

Protos II 4400(X) Module können durch den Anwender nicht instandgesetzt werden. Für Anfragen zur Instandsetzung steht die Knick Elektronische Messgeräte GmbH & Co. KG unter www.knick.de zur Verfügung.

Maßzeichnungen

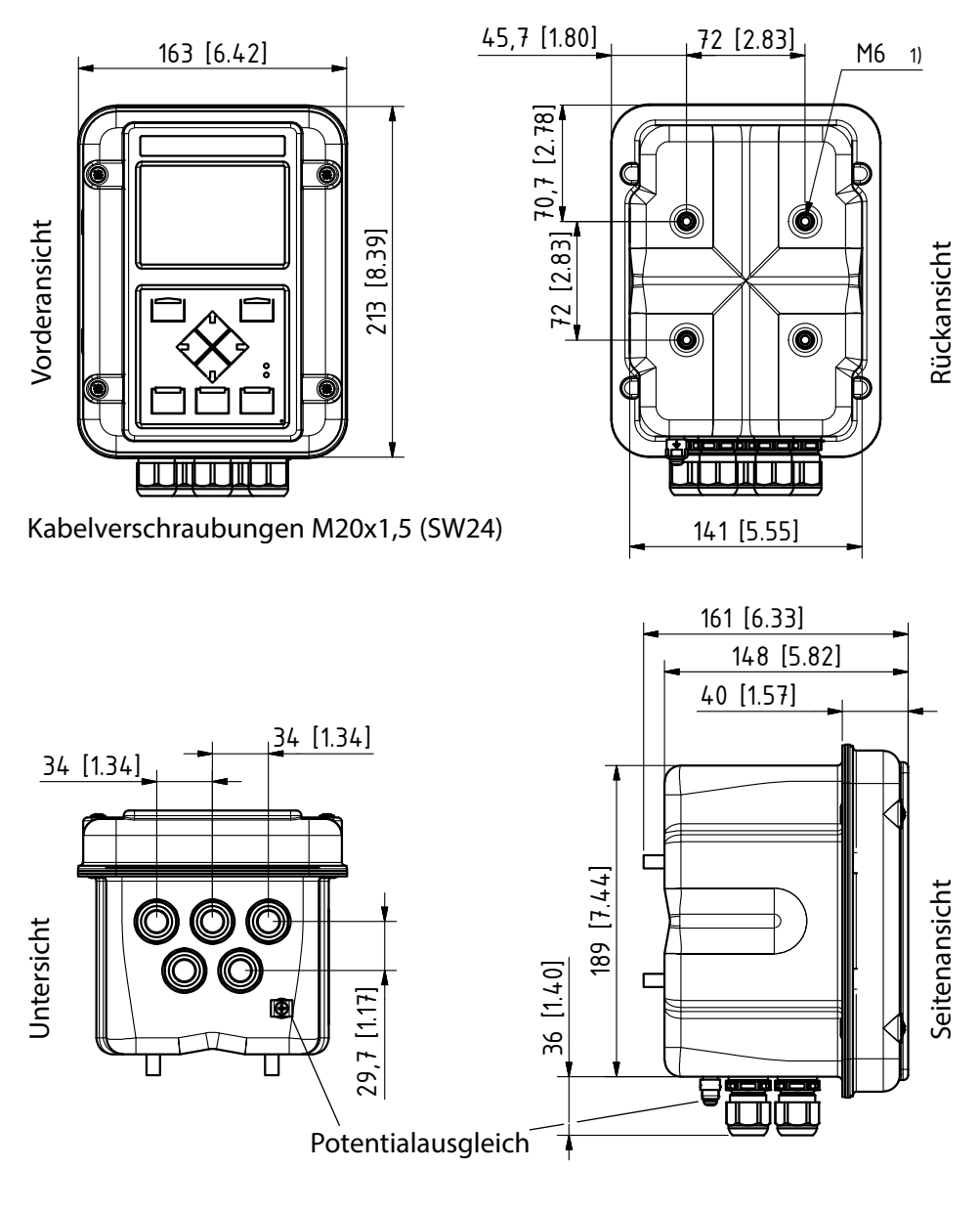

1) Innengewinde

Alle Maße in mm [Zoll]

# Wandmontage

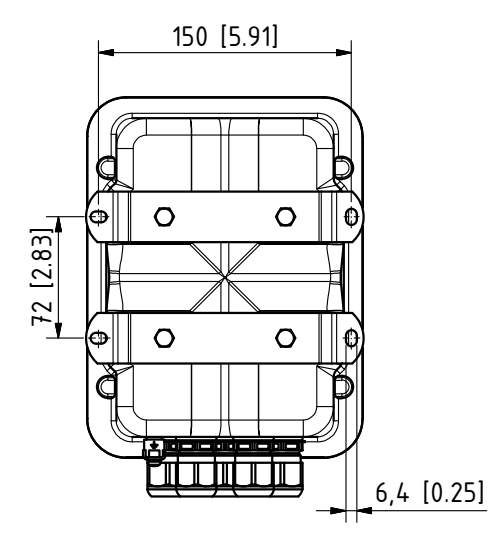

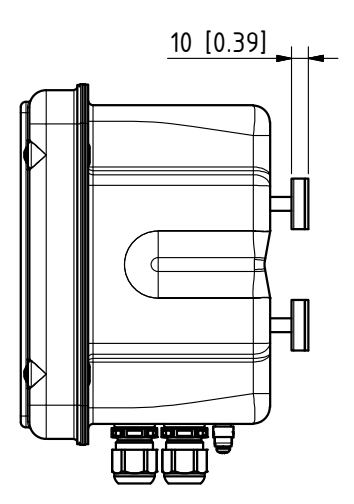

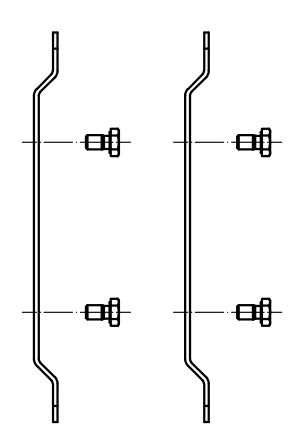

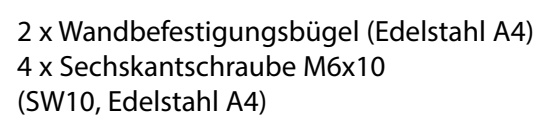

(im Lieferumfang enthalten)

Alle Maße in mm [Zoll]

# Mastmontage

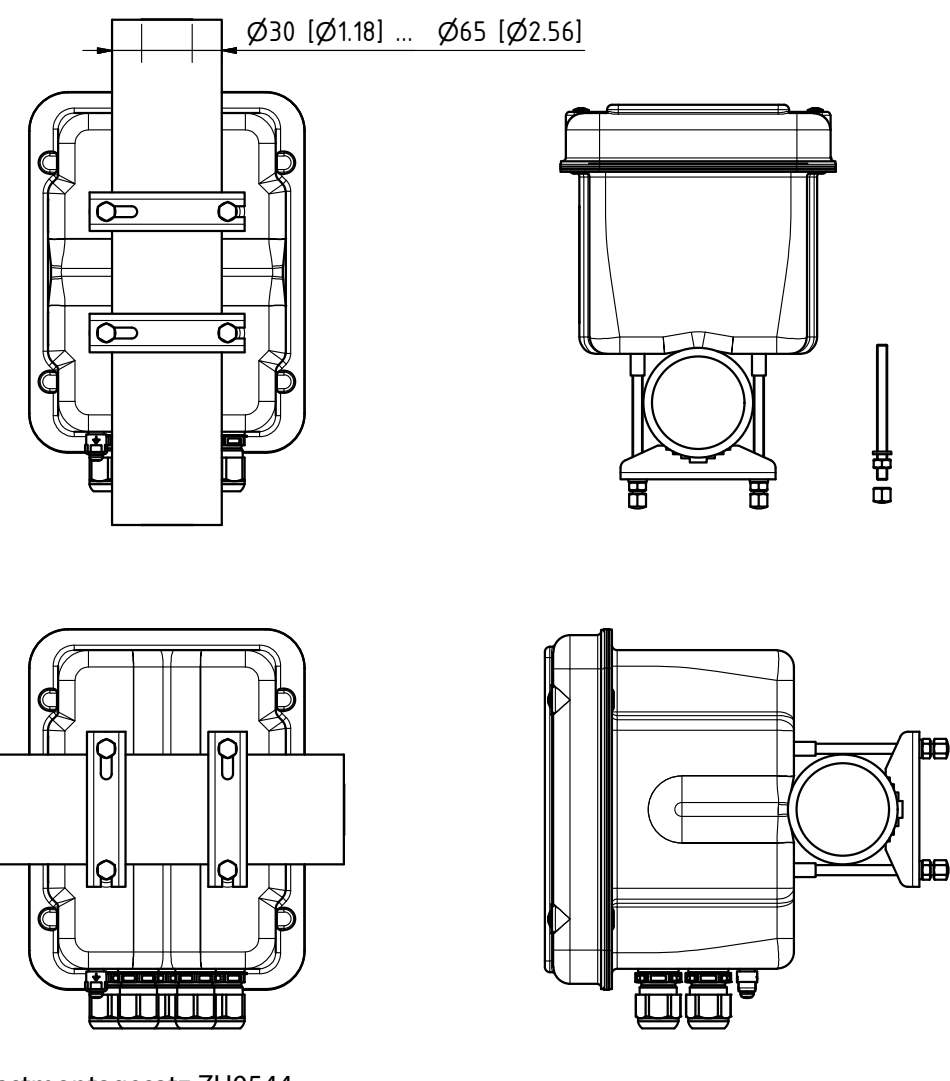

Mastmontagesatz ZU0544:

- 2 x Mastschelle (Edelstahl A4)
- 4 x Gewindebolzen M6 (Edelstahl A4)
- 4 x Scheibe, Mutter, Hutmutter (Edelstahl A4)

## Wetterdach ZU0548

# 1 x Wetterdach (Edelstahl A2)

4 x Mutter M6 (Edelstahl A4)

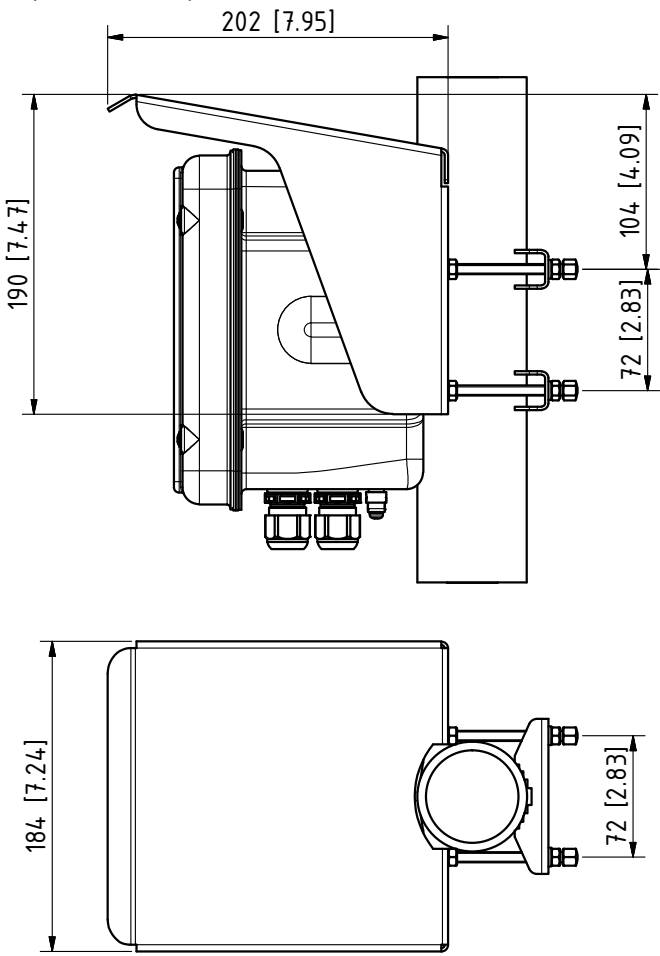

### **Hinweis:**

Das Wetterdach kann nur bei Mastmontage verwendet werden. Zum Lieferumfang gehören 4 Muttern M6 zur Fixierung des Wetterdachs auf den Gewindebolzen des Mastmontagesatzes.

Alle Maße in mm [Zoll]

# Schalttafel-Montagesatz ZU0545

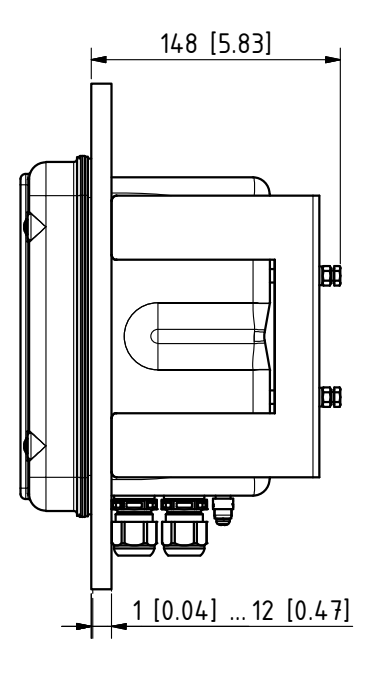

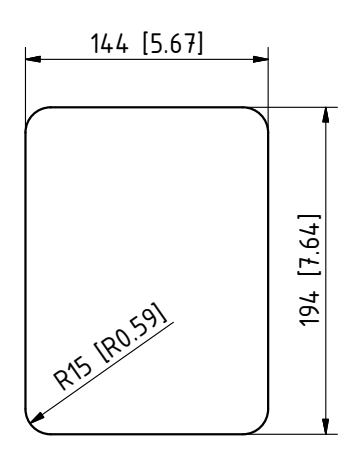

Schalttafelausschnitt

## Schalttafelmontage

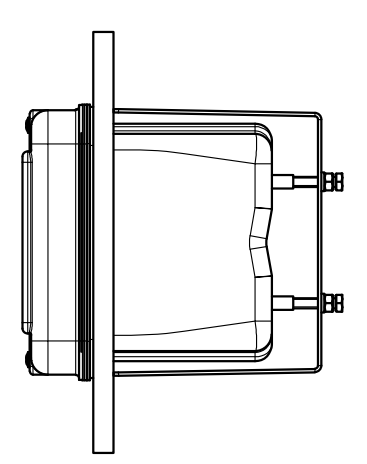

Schalttafeldichtung

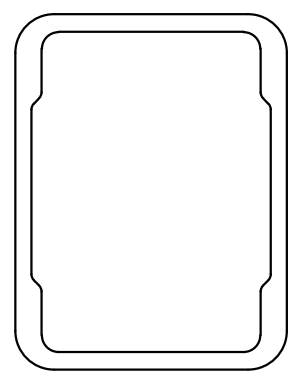

Alle Maße in mm [Zoll]

Blindstopfen, Reduzier- und Mehrfachdichteinsatz

Im Auslieferzustand enthält jede Kabelverschraubung einen Standarddichteinsatz. Zum dichten Einführen von einem oder zwei dünneren Kabeln gibt es Reduzierdichteinsätze bzw. Mehrfachdichteinsätze. Der dichte Verschluss der Verschraubung ist mit einem Blindstopfen möglich. Die Handhabung erfolgt wie nachfolgend dargestellt.

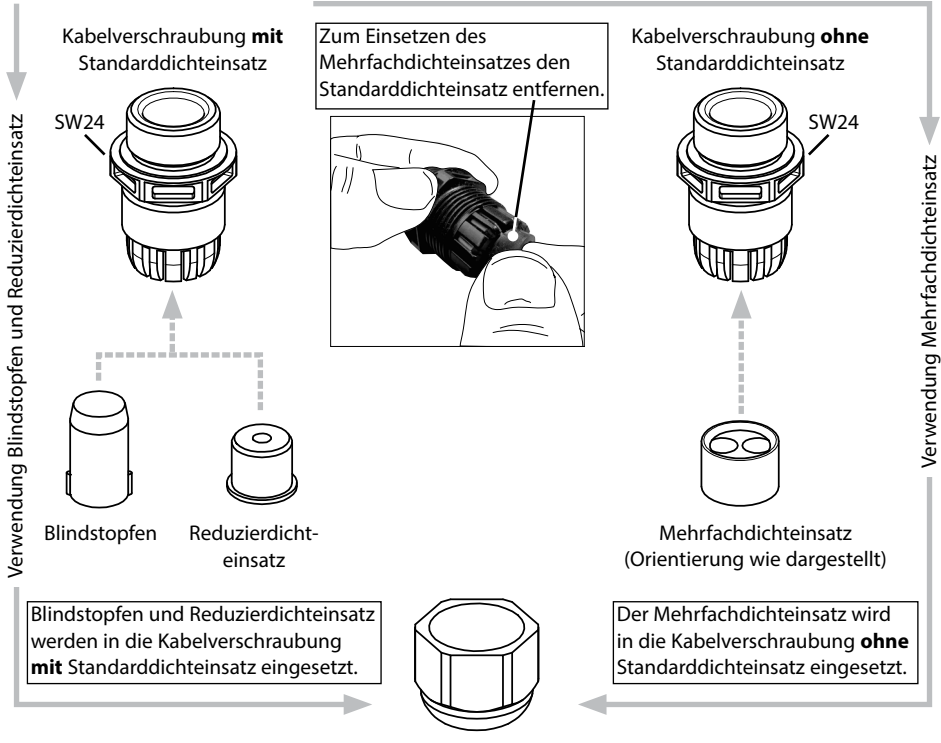

Kabel in Kabelverschraubung einführen und zum Abschluss mit Überwurfmutter fixieren.

**A VORSICHT!** Möglicher Verlust des angegebenen Dichtheitsgrads. Kabelverschraubungen und Gehäuse korrekt installieren und verschrauben. Zulässige Kabeldurchmesser und Anzugsmomente beachten. Verwenden Sie nur Original-Zubehör und -Ersatzteile.

# Kabeldurchführungen im Ex-Bereich

Im Ex-Bereich dürfen nur Kabeldurchführungen mit einer geeigneten Zulassung verwendet werden. Die Installationsanweisungen des Herstellers sind zu beachten. Die Kabelverschraubungen sind nur für eine "feste Installation" geeignet (siehe Kapitel Technische Daten).

# A WARNUNG! Berührungsgefährliche Spannungen.

In der Anlageninstallation muss eine geeignet angeordnete und für den Anwender leicht erreichbare Trennvorrichtung für das Produkt vorhanden sein. Die Trennvorrichtung muss alle nicht-geerdeten, stromführenden Leitungen trennen. Die Trennvorrichtung muss so gekennzeichnet sein, dass das zugehörige Produkt identifiziert werden kann.

Die Installation des Geräts darf nur durch vom Betreiber autorisiertes, im Umgang mit dem Gerät unterwiesenes Fachpersonal unter Beachtung der einschlägigen Vorschriften und der Betriebsanleitung erfolgen.

Vor Beginn der Installation sicherstellen, dass alle anzuschließenden Leitungen spannungsfrei sind.

**ACHTUNG!** Leitungsadern mit geeignetem Werkzeug abisolieren, um Beschädigungen zu vermeiden.

- Stromausgänge anschließen (oder später in der Parametrierung deaktivieren).
- 2) Ggf. Schaltkontakte und Eingänge beschalten.
- 3) Bei Ex-Ausführung: Netzklemmenabdeckung entfernen
- 4) Hilfsenergie anschließen und den Schutzerde-Anschluss ⊕ des Moduls BASE mit der Schutzerdeleitung im Netzanschlusskabel verbinden.
- 5) Bei Ex-Ausführung: Potentialausgleichsklemme des Moduls BASE (an Unterseite des Gehäuses) mit dem Potentialausgleich der Anlage verbinden.
- 6) Bei Ex-Ausführung: Netzklemmenabdeckung wieder einsetzen.
- 7) Modul einsetzen (s. Modul-Installationsanleitung).
- 8) Sensor anschließen (s. Modul-Installationsanleitung).
- 9) Prüfen, ob alle Anschlüsse ordnungsgemäß beschaltet wurden.
- 10) Gerät schließen, Schrauben auf der Frontseite festziehen.
- 11) Vor Einschalten der Hilfsenergie sicherstellen, dass deren Spannung im angegebenen Bereich liegt (Werte s. folgende Seiten).
- 12) Hilfsenergie einschalten.

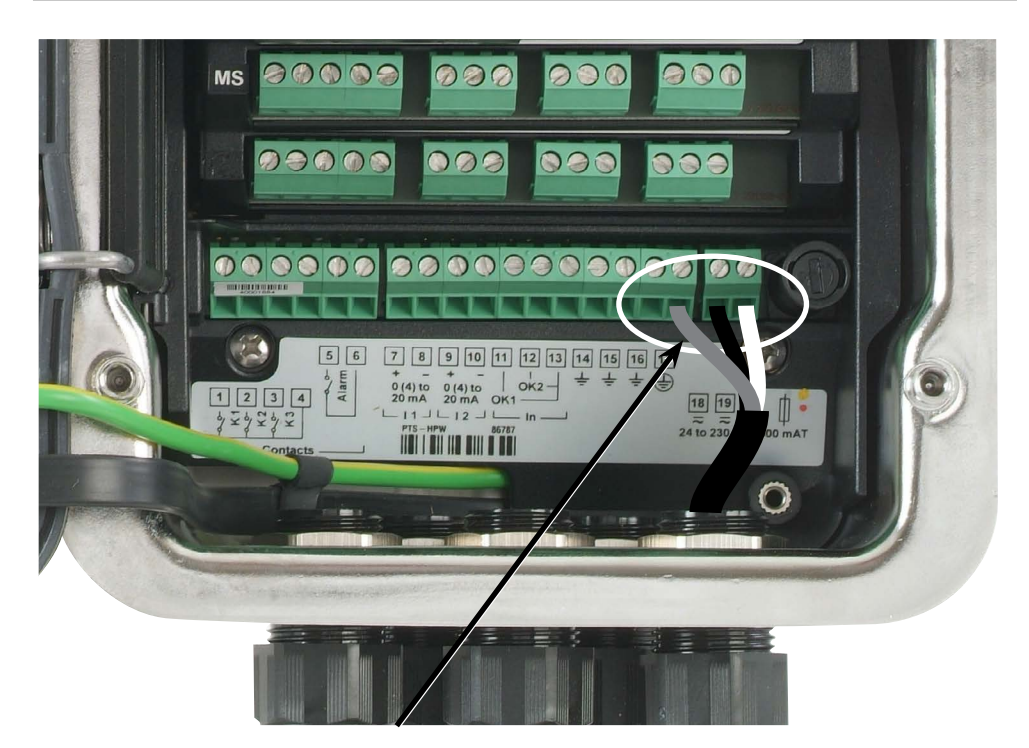

### Anschluss der Hilfsenergie (Beispiel: Modul BASE 4400-029)

Das Gerät Protos II 4400(X) ist in drei Versionen erhältlich. Klemmenschilder und Beschaltung werden nachfolgend dargestellt.

- 1. Modul BASE 4400-029 (Standardausführung) Weitbereichsnetzteil VariPower, 24 (- 15 %) ... 230 (+ 10 %) V AC/DC
- 2. Modul BASE 4400X-025/VPW (Ex-Ausführung) Weitbereichsnetzteil VariPower, 100 ... 230 V AC (- 15 %, + 10 %)
- **3. Modul BASE 4400X-026/24V (Ex-Ausführung)** Netzteil 24 V AC (- 15 %, + 10 %) bzw. 24 V DC (- 15 %, + 20 %)

### Modul BASE 4400-029

Standardausführung. Nicht für Ex-Anwendungen!

# Hilfsenergie

Das Weitbereichsnetzteil VariPower ermöglicht den Betrieb des Geräts mit einer Hilfsenergie im Bereich von 24 (- 15 %) ... 230 (+ 10 %) V AC/DC und ist damit in allen gängigen Versorgungsnetzen weltweit einsetzbar.

Die Klemmen sind für Einzeldrähte und Litzen bis 2,5 mm<sup>2</sup> geeignet.

# Klemmenschild/Beschaltung Modul BASE 4400-029

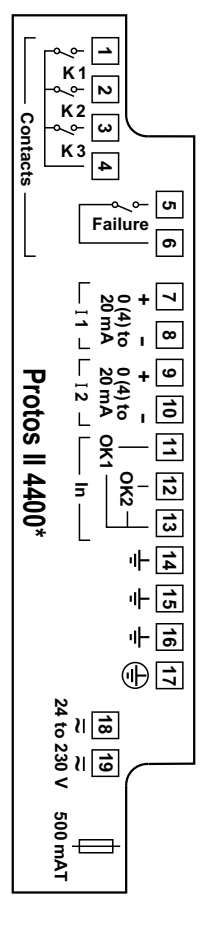

| 1   |   | K1           |                     |
|-----|---|--------------|---------------------|
| 2   | _ | K2           | Schaltkontakte,     |
| 3   | _ | K3           | frei belegbar       |
| 4   | _ | K1, K2, K3   | •                   |
| 5   | _ | <b>F</b> _1! | Calcalitha a talat  |
| 6   | _ | Failure      | Schaltkontakt       |
| 7   | + | 11           | Stromausgang 1      |
| 8   | _ | 11           | 0(4) 20 mA          |
| 9   | + | 10           | Stromausgang 2      |
| 10  | - | IZ           | 0(4) 20 mA          |
| 11  |   | OK1          |                     |
| 12  |   | OK2          | Eingang Optokoppler |
| 13  |   | OK1, OK2     |                     |
| 14  |   | ÷            |                     |
| 15  | _ | ÷            | Erde                |
| 16  |   | ÷            |                     |
| 17* | _ | <b>+</b>     | Schutzerde          |
| 18  | _ | ~            | Spannungsversorgung |
| 19  | _ | ~            | 24 230 V AC / DC    |
|     |   | Ф            | Sicherung 500mAT    |

\*) Klemme 17 muss beschaltet sein.

Modul BASE 4400X-025/VPW Ex-Ausführung mit VariPower-Netzteil

# A WARNUNG!

Installationshinweise für Ex-Geräte beachten, s. S. 9

# Hilfsenergie

Das Vari Power-Netzteil ermöglicht den Betrieb des Geräts mit einer Hilfsenergie im Bereich von 100 … 230 V AC (- 15 %, + 10 %).

Die Klemmen sind für Einzeldrähte und Litzen bis 2,5 mm<sup>2</sup> geeignet.

# Klemmenschild/Beschaltung Modul BASE 4400X-025/VPW

| [[¥]          | <u> </u>                | 31     | OK1        | _                                   |  |
|---------------|-------------------------|--------|------------|-------------------------------------|--|
| 5             | <u>-</u>   <u>8</u> - 🔛 |        | OK2        | Eingang Optokoppler                 |  |
|               | ⊥ଞ∖                     | 30     | OK1, OK2   |                                     |  |
|               | ि±[ण]                   | 51     | + 11       | Stromausgang 1                      |  |
|               | 1 m 4 5                 | 52     |            | 0(4) 20 mA                          |  |
|               | _⊭₀. №<br>_⊮₀+ຫຼ        | 53     | + 12       | Stromausgang 2                      |  |
|               | 12 m/d t                | 54     | - 12       | 0(4) 20 mA                          |  |
| -             |                         | 61     | K1         |                                     |  |
| l             |                         | 63     | K2         | Schaltkontakte,                     |  |
| SO:           | L ont                   | 65     | K3         | frei belegbar                       |  |
| 4             | e<br>sots               | 60     | K1, K2, K3 |                                     |  |
| <b>8</b>      | L <u>∞</u> 8            | 71     | Failuro    | Schaltkontakt                       |  |
| X*            | ┍⊸⊸╶┨                   | 72     |            |                                     |  |
| P             | Failure                 |        |            |                                     |  |
| ~             |                         | PA     | ÷          | Erde (Potentialausgleich)           |  |
|               | ┉┍                      | Ν      | PWR        | Spannungsversorgung<br>100 230 V AC |  |
| ļŗ            | ₹<br>Z                  |        |            |                                     |  |
| Pow<br>100 to |                         | PE*    | ÷          | Schutzerde                          |  |
| er su<br>230  | ◍◪▱┛                    |        |            |                                     |  |
|               |                         | L      | PWR        | Spannungsversorgung<br>100 230 V AC |  |
|               |                         | *) Kle | emme PE mu | ss beschaltet sein.                 |  |

Modul BASE 4400X-026/24V Ex-Ausführung mit 24 V-Netzteil

# A WARNUNG!

Installationshinweise für Ex-Geräte beachten, s. S. 9

# Hilfsenergie

Das Netzteil ermöglicht den Betrieb des Geräts mit einer Hilfsenergie von 24 V AC (- 15 %, + 10 %) bzw. 24 V DC (- 15 %, + 20 %). Die Klemmen sind für Einzeldrähte und Litzen bis 2,5 mm<sup>2</sup> geeignet.

# Klemmenschild/Beschaltung Modul BASE 4400X-026/24V

|                  | 31       | OK1           |                                     |
|------------------|----------|---------------|-------------------------------------|
|                  | 33       | OK2           | Eingang Optokoppler                 |
|                  | 30       | OK1, OK2      |                                     |
| ر<br>۲۰۰۵ – من   | 51 +     | - 11          | Stromausgang 1                      |
|                  | 52 - 11  |               | 0(4) 20 mA                          |
| ≥₀, ₪<br>04      | 53 +     | 53 +<br>54 12 | Stromausgang 2                      |
| 10(4)<br>2 m × 5 | 54 -     |               | 0(4) 20 mA                          |
|                  | 61       | K1            | -                                   |
|                  | 63       | K2            | Schaltkontakte,                     |
|                  | 65       | K3            | frei belegbar                       |
| acts R 65        | 60<br>71 | K1, K2, K3    |                                     |
|                  |          | Failura       | Schaltkontakt                       |
| × <b>×</b>       | 72       |               |                                     |
| Failure 7        |          |               |                                     |
|                  | PA       | ÷             | Erde (Potentialausgleich)           |
| <br>₩₽           | L1       | PWR           | Spannungsversorgung<br>24 V AC / DC |
|                  |          |               |                                     |
| ~<br>Power (     | PE*      | ۲             | Schutzerde                          |
|                  | <br>L2   | PWR           | Spannungsversorgung<br>24 V AC / DC |
|                  | *) Kler  | nme PE mus    | s beschaltet sein.                  |

# Beschaltung Protos II 4400X

# Mit Netzklemmenabdeckung (Lieferumfang)

Die im Lieferumfang befindliche Netzklemmenabdeckung deckt nur die Netzklemmen **B** ab. Alle anderen Anschlüsse müssen eigensicher angeschlossen werden (siehe Tabelle: Elektronisches Zubehör für eigensicheren Anschluss).

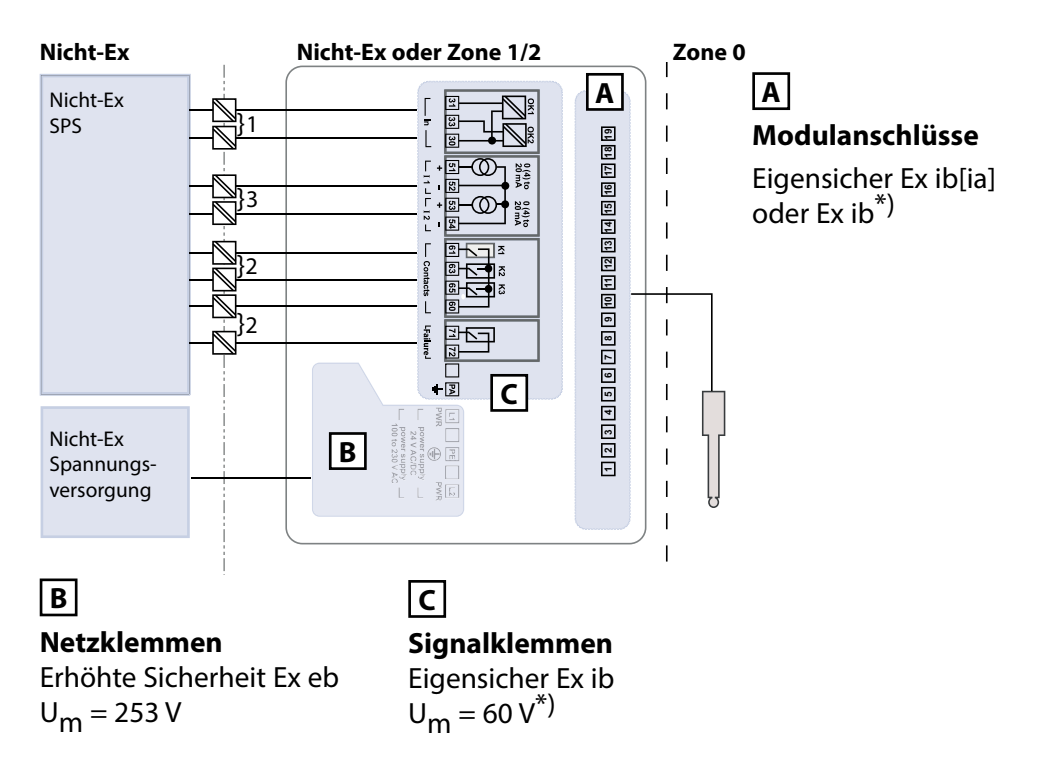

## Elektronisches Zubehör für eigensicheren Anschluss

|   | Benennung                 | Тур                        | Hersteller      |
|---|---------------------------|----------------------------|-----------------|
| 1 | Ventilsteuerbaustein      | KFD2-SL2-Ex1.B             | Pepperl + Fuchs |
| 2 | Trennschaltverstärker     | KF**-SR2-Ex1.W.**          | Pepperl + Fuchs |
| 3 | Trenner ohne Hilfsenergie | lsoTrans <sup>®</sup> 36A7 | Knick           |

\*) Elektrische Parameter siehe Anhang zu Zertifikaten bzw. Control Drawings

### Beschaltung Protos II 4400X

## Mit Anschlussklemmenabdeckung ZU1042 (optional)

Die optional erhältliche Anschlussklemmenabdeckung ZU1042 deckt zusätzlich zu den Netzklemmen B auch die Signalklemmen C ab. Dadurch kann das elektronische Zubehör vor den Ein- und Ausgängen des Moduls BASE entfallen.

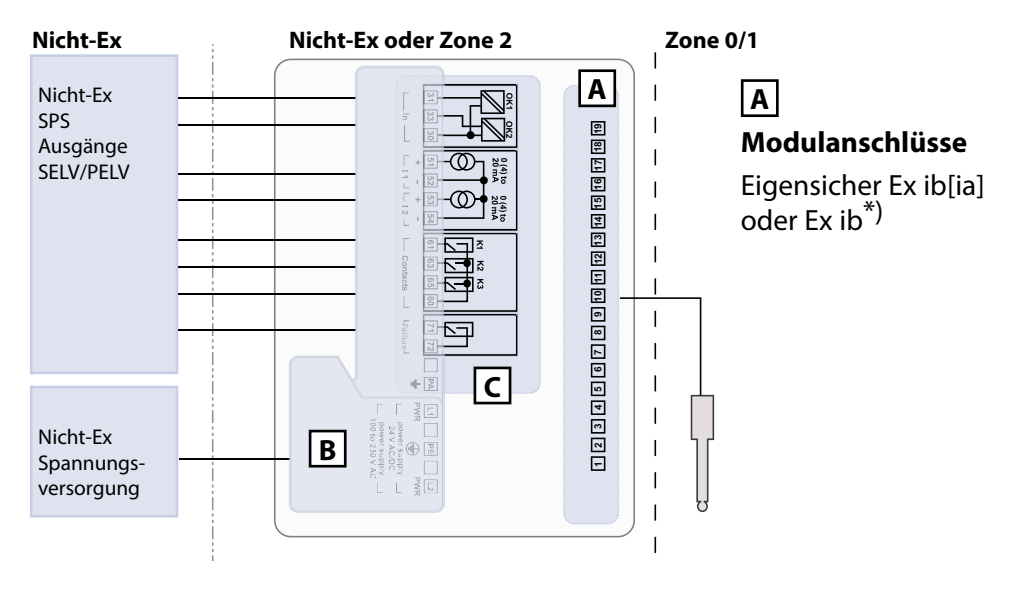

# В

**Netzklemmen** Erhöhte Sicherheit Ex eb U<sub>m</sub> = 253 V

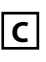

**Signalklemmen** Erhöhte Sicherheit Ex ec U<sub>m</sub> = 60 V

\*) Elektrische Parameter siehe Anhang zu Zertifikaten bzw. Control Drawings

# Systemübersicht

# Modulares Analysenmesssystem Protos II 4400(X)

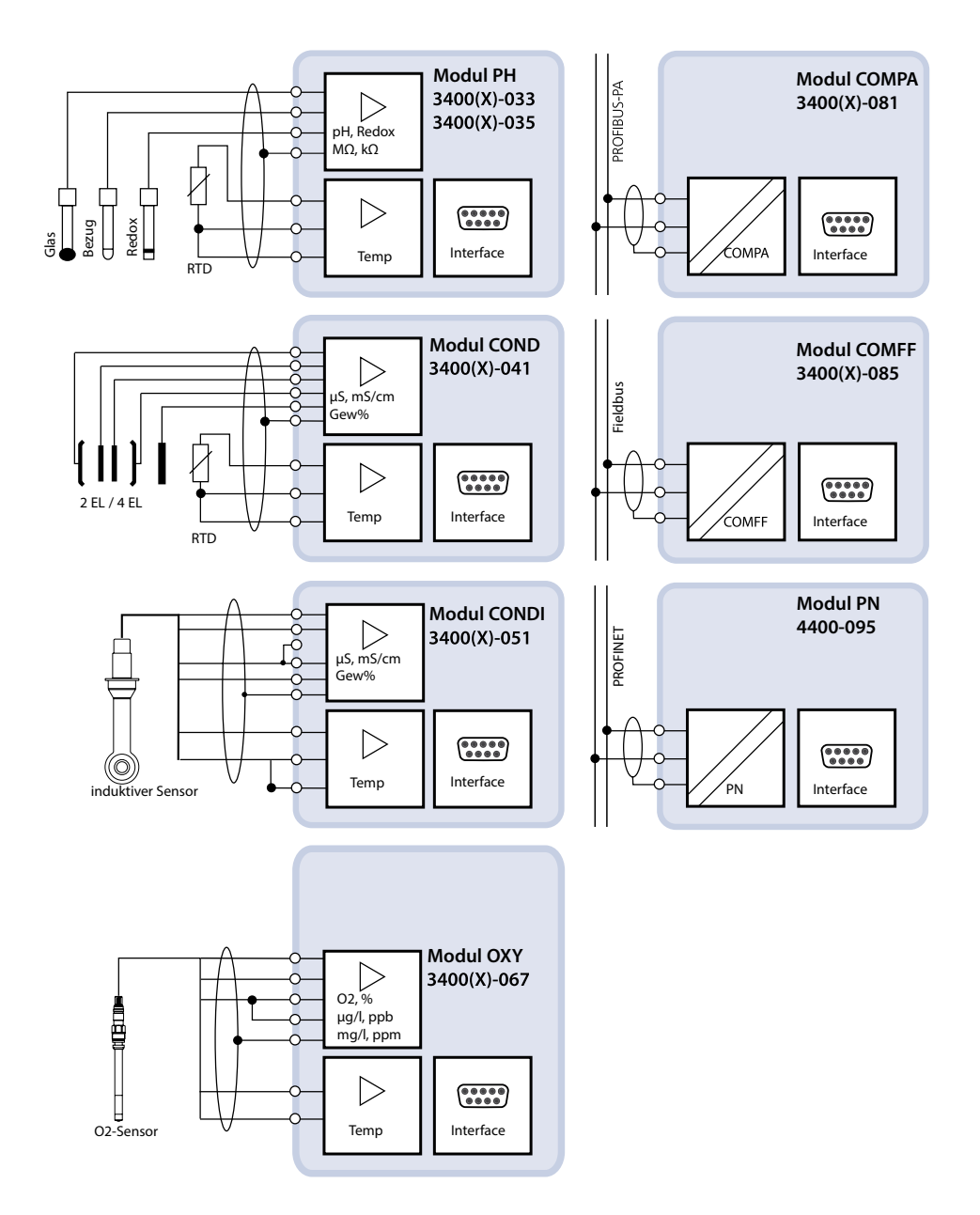

# Systemübersicht

## Modulares Analysenmesssystem Protos II 4400(X)

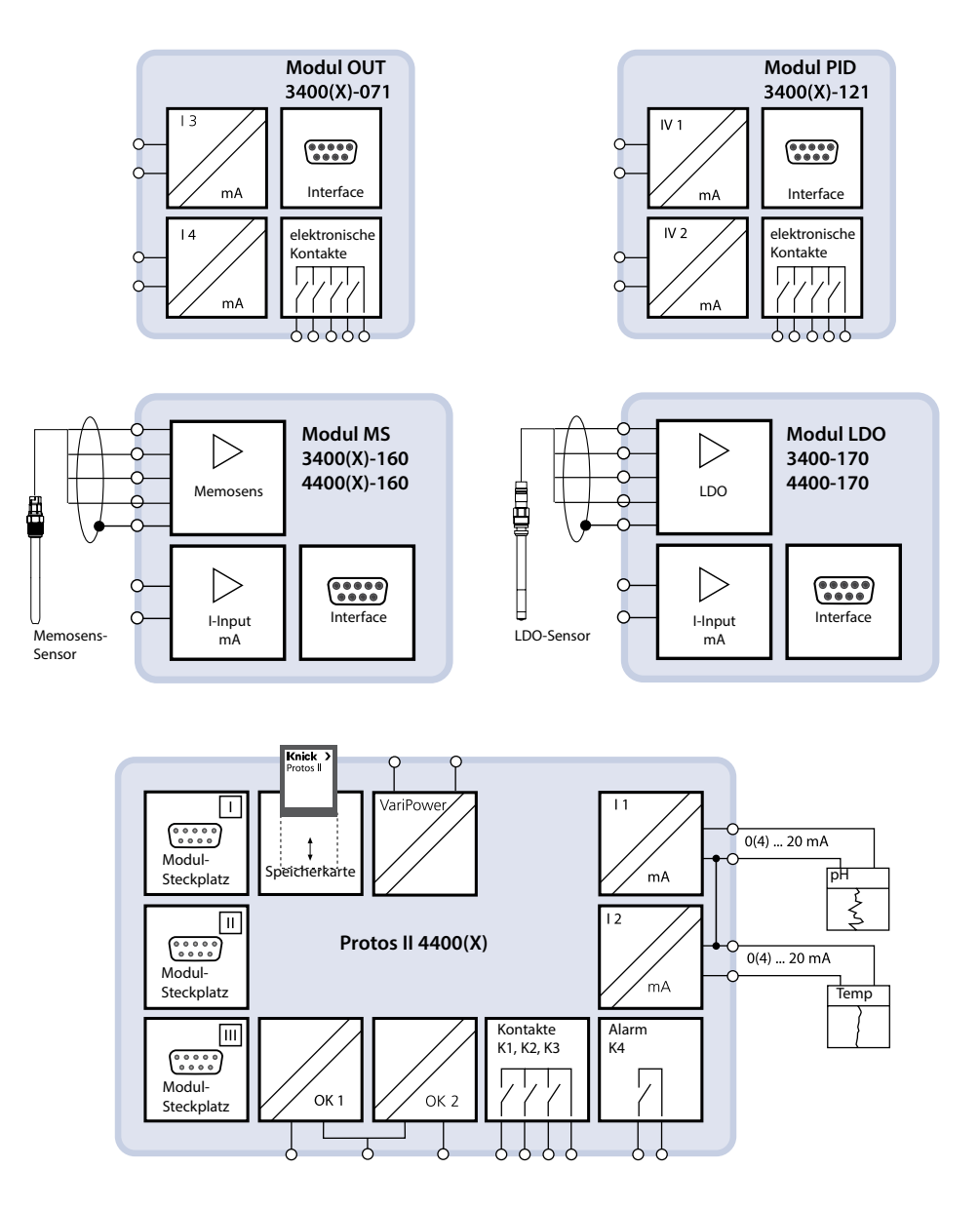

# Kurzbeschreibung

## Modulkonzept

Grundgerät, Messmodul, Zusatzfunktionen

Protos II 4400(X) ist ein modulares Analysenmesssystem.

Das Grundgerät (Module FRONT und BASE) verfügt über drei Steckplätze, die vom Anwender mit einer beliebigen Kombination aus Mess- oder Kommunikationsmodulen bestückt werden können. Durch Zusatzfunktionen kann die Firmwarefunktionalität des Gerätes erweitert werden. Zusatzfunktionen sind gesondert zu bestellen. Sie werden mit einer gerätebezogenen TAN zur Freischaltung ausgeliefert.

# Modulares Analysenmesssystem Protos II 4400(X)

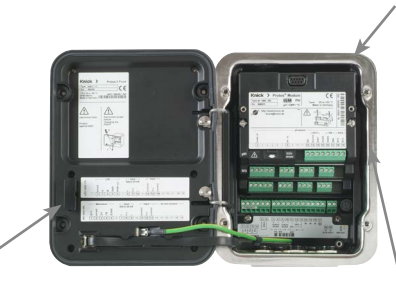

### Speicherkarte

Datenaufzeichnung bzw. Firmware-Update 3 Modulsteckplätze

zur beliebigen Kombination von Mess- und Kommunikationsmodulen

#### Zusatzfunktionen

Aktivierung durch gerätebezogene TAN

#### ProgaLog 4000

Windows®-Software zur Parametrierung und Datenauswertung

#### Messmodule

- pH/Redox/Temperatur
- Sauerstoff/Temperatur
- Leitfähigkeit induktiv/Temperatur
- Leitfähigkeit konduktiv/Temperatur
- pH/Redox, Leitfähigkeit und Sauerstoff mit Memosens-Sensoren

#### Kommunikationsmodule

- OUT (zusätzliche Schalt- und Stromausgänge)
- PID (Analog- und Digitalregler)
- PA (Profibus PA)
- FF (Foundation Fieldbus)
- PN (PROFINET)

Dokumentation

Aktuelle Produktinformationen sowie Betriebsanleitungen zu früheren Firmwareständen sind im Internet verfügbar unter **www.knick.de**.

## Bedienoberfläche Modul FRONT

Knick

😳 pH

Ceit 10:26

戸

Π

#### 4 unverlierbare Schrauben

zum Öffnen des Gerätes (**ACHTUNG!** Beim Schließen auf anliegende Dichtung zwischen FRONT und BASE achten, nicht verunreinigen!)

Protos

7.08

76 <u>µs</u>

Favoriten-Menü

#### **Transflektives LC-Grafikdisplay**

(240 x 160 Punkte) weiß hinterleuchtet, hochauflösend und kontraststark

#### Messwertanzeige

#### Anzeigebedienoberfläche

Klartext-Menü nach NAMUR-Empfehlungen. Menütexte umschaltbar in den Sprachen: Deutsch, Englisch, Französisch, Italienisch, Spanisch, Portugiesisch, Chinesisch, Koreanisch, Schwedisch.

### Nebenanzeigen

flexibel einstellbar

#### 2 Softkeys

mit kontextabhängiger Funktionalität

#### Rote LED

signalisiert Ausfall (an) bzw. Wartungsbedarf/Funktionskontrolle (blinken) entsprechend NE 44.

### Grüne LED Spannungsversorgung in Ordnung

## Bedienfeld

3 Funktionstasten (menu, meas, enter) sowie 4 Pfeiltasten zur Menüauswahl und Dateneingabe **5 selbstdichtende Kabelverschraubungen** M20 x 1.5 für die Zuführung von Spannungsversorgung und Signalzuleitungen

# Kurzbeschreibung

Blick in das geöffnete Gerät Modul FRONT

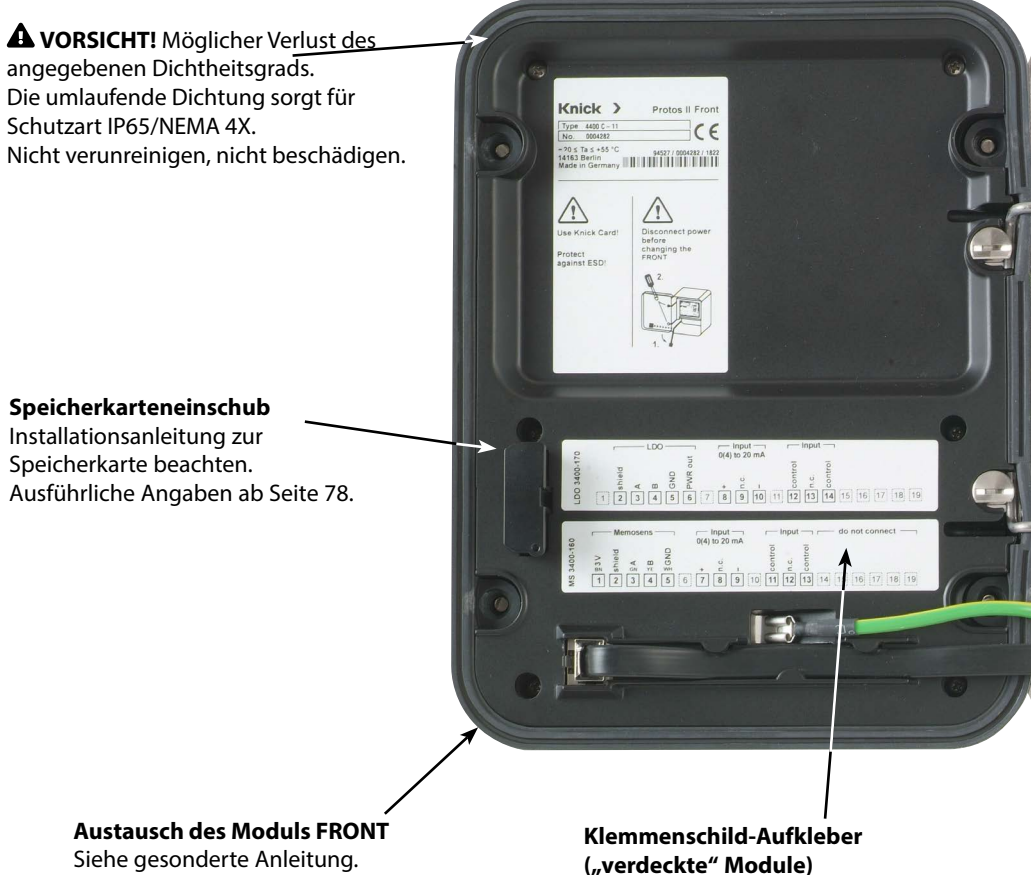

Die Aufkleber (Lieferumfang) für die unteren Module auf Steckplatz 1 oder 2 können hier angebracht werden. Das erleichtert Wartung und Service.

# Kurzbeschreibung

# Blick in das geöffnete Gerät

Modul BASE, 3 Mess-/Kommunikationsmodule sind gesteckt.

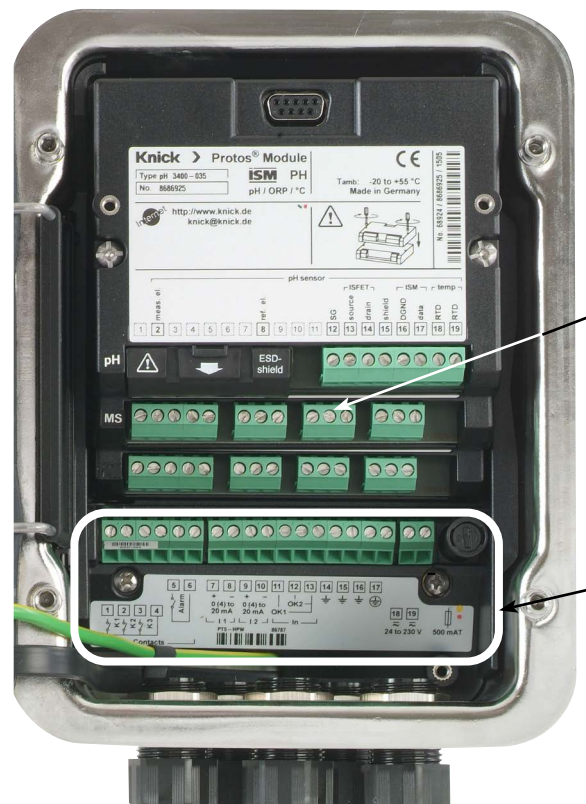

**A** WARNUNG! Berührungsgefährliche Spannungen. Erst Spannungsfreiheit sicherstellen, bevor Sie in den Klemmenraum fassen.

. **Modulbestückung** Beliebige Kombinationen von bis zu 3 Mess- und Kommunikationsmodulen sind möglich.

Modulerkennung: Plug & Play

### Anschlüsse Modul BASE

Nicht-Ex-Ausführung 2 Stromausgänge (freie Zuordnung der Messgröße), 4 Schaltkontakte, 2 digitale Eingänge

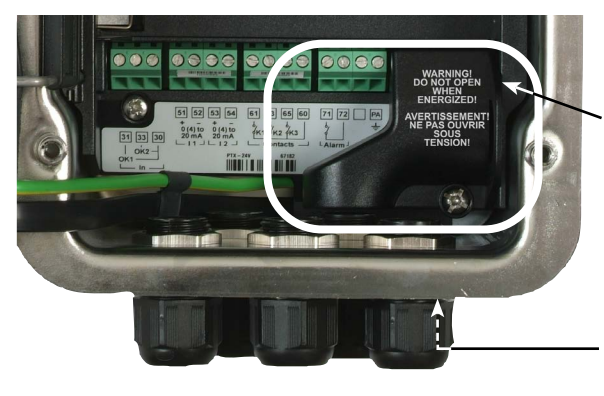

#### Anschlüsse Modul BASE

Ex-Ausführung mit kleiner Netzklemmenabdeckung (Lieferumfang) oder großer Anschlussklemmenabdeckung ZU1042 (Zubehör).

**Potentialausgleichsklemme** Genaue Lage siehe Maßzeichnung.

# **Bedienung (Modul FRONT)**

### Menüstruktur

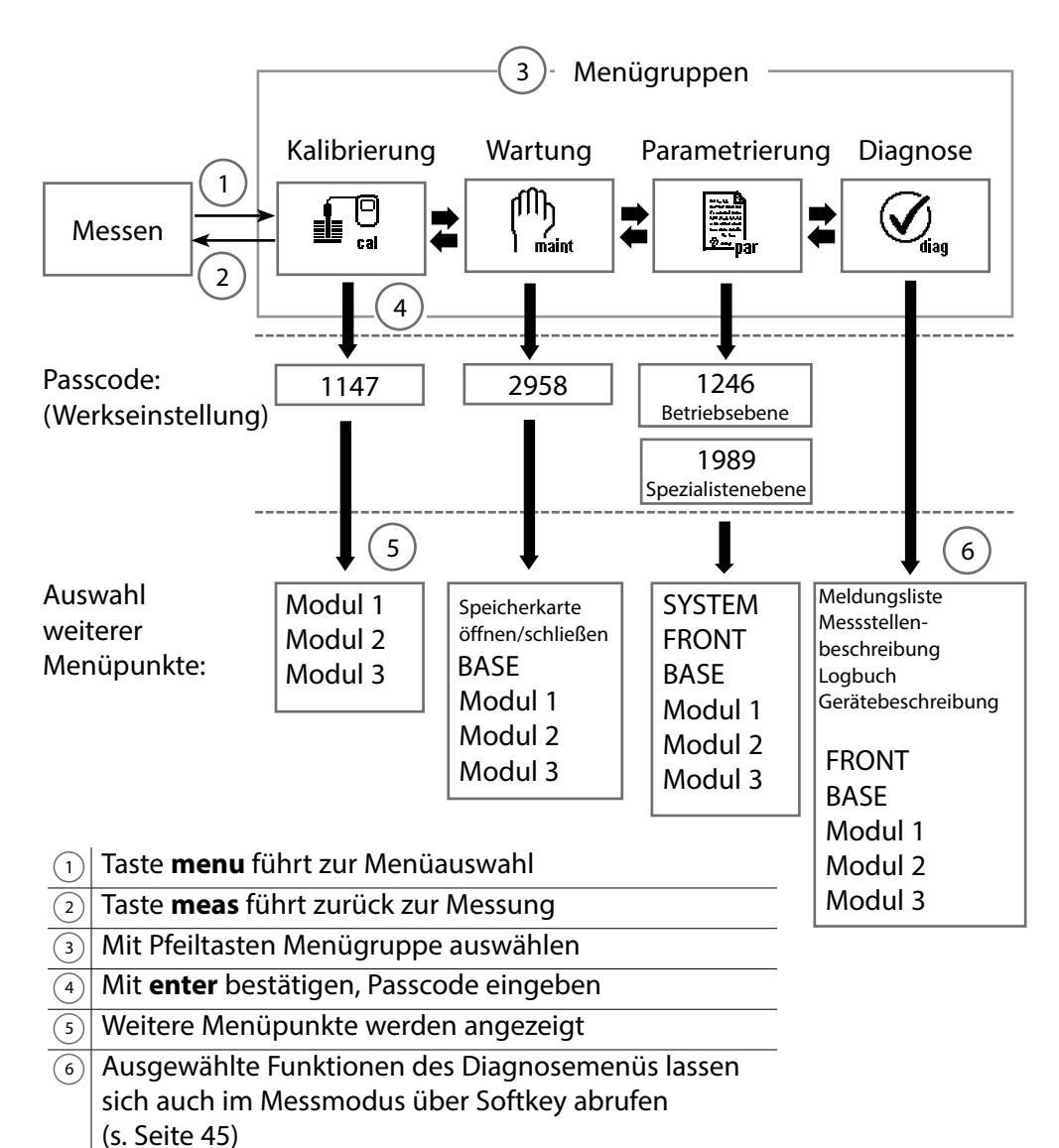

Legende:

# Bedienung (Modul FRONT)

### Menüauswahl

Nach dem Einschalten durchläuft das Gerät zunächst eine interne Testroutine und stellt dabei automatisch fest, welche Module gesteckt sind. Danach befindet sich das Gerät im Messmodus.

- Messwertanzeige einstellen (7) s. S. 38
- Nebenanzeigen einstellen/ Softkeys (8) s. S. 45

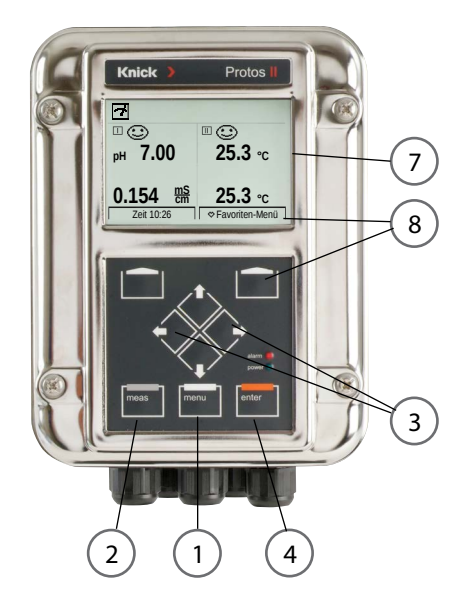

## Menüauswahl

- 1) Taste menu führt zur Menüauswahl
- <sup>2</sup> Taste **meas** führt zurück zur Messung

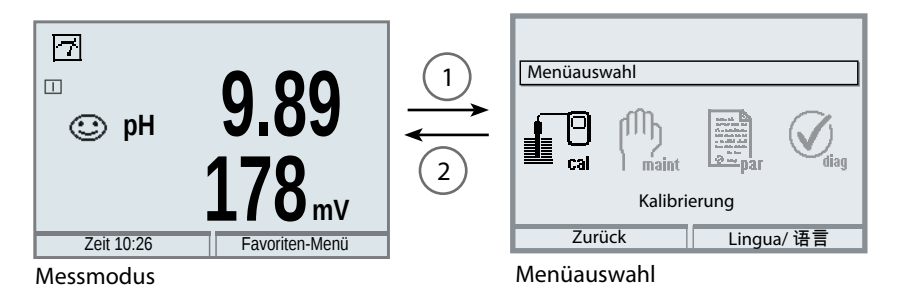

Mit Hilfe der Pfeiltasten ③ wird die gewünschte Menügruppe gewählt, mit **enter** ④ wird die Auswahl bestätigt. Eine Übersicht der Menüstruktur gibt die Abbildung auf Seite 32.

# Statusanzeigen im Grafikdisplay

### Piktogramme

Die Klartext-Bedienoberfläche wird durch Piktogramme ergänzt, die Hinweise zum Betriebszustand geben:

## Funktionskontrolle (HOLD)

Der Betriebszustand "HOLD" ist aktiv (NAMUR-Statussignal Funktionskontrolle); im Lieferzustand ist das beim Modul BASE der Kontakt K2 (Arbeitskontakt). Das kann bei Bedarf anders eingestellt werden – die Kontakte K2 ... K3 sind frei programmierbar. Die Stromausgänge verhalten sich entsprechend den Voreinstellungen in der Parametrierung (einstellbar sind: aktueller Messwert, letzter Messwert, Festwert).

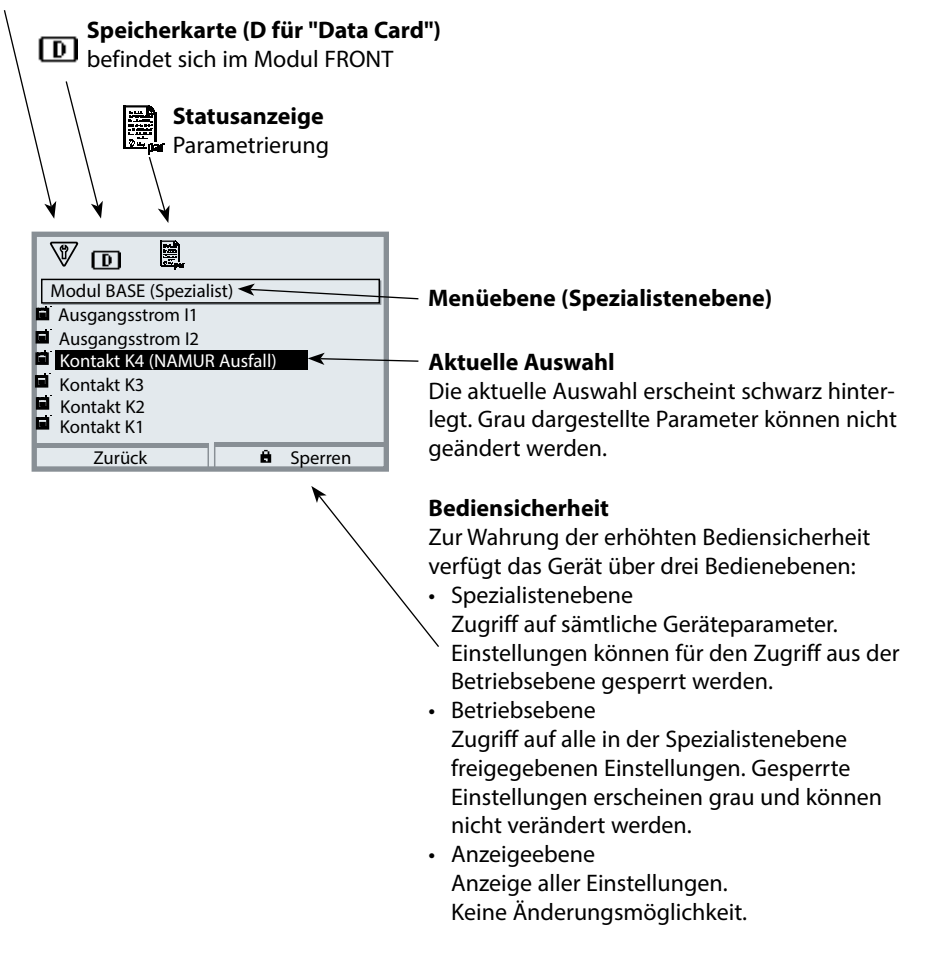

| Display            |               | Erläuterung der Piktogramme im Display                                                                                                    |  |  |  |
|--------------------|---------------|----------------------------------------------------------------------------------------------------|--|--|--|
| 7                  |               | Gerät befindet sich im Messmodus                                                                                                    |  |  |  |
| nale               |               | Funktionskontrolle (HOLD). Der NAMUR-Kontakt "HOLD" ist aktiv, die rote LED blinkt   (Lieferzustand: Modul BASE, Kontakt K2, Arbeitskontakt). Stromausgänge wie parametriert:   • Aktueller Messwert: Der aktuelle Messwert erscheint am Stromausgang.   • Letzter Messwert: Der zuletzt gemessene Messwert wird am Stromausgang gehalten.   • Fixwert: Der Stromausgang liefert einen fest eingestellten Wert. |  |  |  |
| UR-Sigı            | $\Rightarrow$ | <b>Wartungsbedarf</b> . Der NAMUR-Kontakt "Wartungsbedarf" ist aktiv (Lieferzustand:<br>Modul BASE, Kontakt K2, Arbeitskontakt). Abruf auslösender Meldung: Diagnosemenü/<br>Meldungsliste                                                                                                    |  |  |  |
| NAMI               | $\land$       | Außerhalb der Spezifikation. Der NAMUR-Kontakt "Außerhalb der Spezifikation" ist aktiv.<br>Abruf auslösender Meldung: Diagnosemenü/Meldungsliste                                                                                                    |  |  |  |
|                    | $\otimes$     | Ausfall. Der NAMUR-Kontakt "Ausfall" ist aktiv (Lieferzustand: Modul BASE, Kontakt K4, Ruhekontakt). Abruf auslösender Meldung: Diagnosemenü/Meldungsliste                                                                                                    |  |  |  |
| <u>_</u> 8         | 1             | Gerät befindet sich im Kalibrier-Modus. Funktionskontrolle (HOLD) ist aktiv.                                                                                                    |  |  |  |
| (f))<br>Imaint     | V             | Gerät befindet sich im Wartungs-Modus. Funktionskontrolle (HOLD) ist aktiv.                                                                                                    |  |  |  |
| r<br>Si            | V             | Gerät befindet sich im Parametrier-Modus. Funktionskontrolle (HOLD) ist aktiv.                                                                                                    |  |  |  |
| (V <sub>alag</sub> |               | Gerät befindet sich im Diagnose-Modus                                                                                                    |  |  |  |
| D                  |               | Eine freigeschaltete Data Card befindet sich im Gerät. Während einer Datenaufzeichnung<br>blinkt der Pfeil im Piktogramm. Beachten Sie:<br>Vor Entnahme der Speicherkarte im Menü Wartung "Speicherkarte schließen".                                                                                                    |  |  |  |
| I                  | U             | Eine FW Update Card befindet sich im Gerät. Sie können die aktuelle Gerätefirmware sichern bzw. ein Firmware-Update von der Speicherkarte ausführen. Überprüfen Sie nach erfolgtem Update die Parametrierung.                                                                                                    |  |  |  |
|                    | <u>و</u>      | Anzeige des aktiven Parametersatzes (Im Gerät sind die Parametersätze A und B vorhanden; durch Zusatzfunktionen und Speicherkarte sind bis zu 5 weitere möglich)                                                                                                    |  |  |  |
|                    |               | Bezeichnet den Modulsteckplatz (1, 2 oder 3) mit Angabe der Kanalnummer bei<br>Mehrkanalmodulen, ermöglicht die eindeutige Zuordnung der Anzeige von Messwerten/<br>Parametern bei gleichen Modultypen                                                                                                    |  |  |  |
|                    | <u>ت</u>      | Steht im Klartextdisplay vor einer Menügruppe:<br>Zugang zur nächsten Menüebene durch <b>enter</b>                                                                                                    |  |  |  |
| â                  |               | Steht im Klartextdisplay vor einem Menüpunkt, wenn dieser vom Spezialisten für den<br>Zugriff aus der Betriebsebene heraus gesperrt wurde.                                                                                                    |  |  |  |
|                    | X             | Sanduhr, zeigt an, dass eine Wartezeit läuft                                                                                                    |  |  |  |
|                    | ТК            | Kalibrierung: Temperaturkompensation für Messmedium ist aktiviert                                                                                                    |  |  |  |

| Display        | Erläuterung der Piktogramme im Display                                                                                             |
|----------------|----------------------------------------------------------------------------------------------------|
| M              | Kalibrierung: Eine Produktkalibrierung wurde im 1. Schritt ausgeführt.<br>Die Eingabe der im Labor ermittelten Werte wird erwartet |
| Δ              | Delta-Funktion aktiv (Ausgangswert = Messwert - Deltawert)                                                                         |
| <b>T</b>       | Grenzwertanzeige: unterer bzw. oberer Bereich überschritten                                                                        |
| S              | Sensocheck                                                                                                    |
|                | Spülkontakt                                                                                                    |
| eeoee<br>deved | Erscheint im Display, wenn die Kontrolle des Gerätes über PROFIBUS PA erfolgt.<br>Nur in Zusammenhang mit COMPA-Modul.             |
| () = Fieldever | Erscheint im Display, wenn die Kontrolle des Gerätes über FOUNDATION Fieldbus erfolgt.<br>Nur in Zusammenhang mit COMFF-Modul.     |
|                | Erscheint im Display, wenn die Kontrolle des Gerätes über PROFINET erfolgt.<br>Nur in Zusammenhang mit PN-Modul.                   |
### Text und Zahlen eingeben

#### Modul FRONT

Die Ziffernposition mit den Pfeiltasten **links/rechts** auswählen, dann mit **oben/unten** die Ziffer bzw. den Buchstaben eingeben. Mit **enter** bestätigen.

#### Beispiel: Messstellenbeschreibung eingeben

- 1) Menüauswahl aufrufen (menu)
- 2) Parametrierung wählen: Spezialistenebene, Passcode eingeben
- 3) Systemsteuerung
- 4) Messstellenbeschreibung

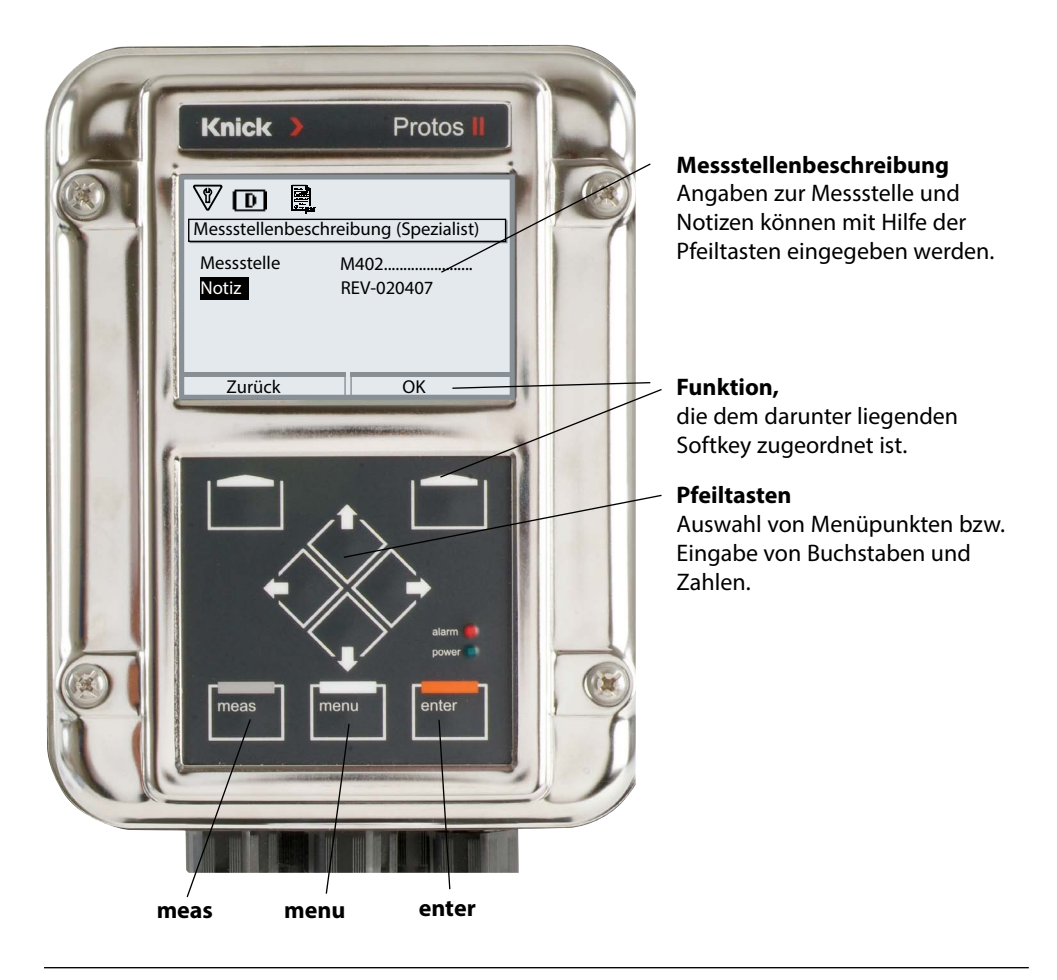

#### Modul FRONT

Menüauswahl: Parametrierung > Modul FRONT > Messwertanzeige Die Taste **meas** führt aus jeder Menüebene heraus direkt zur Messung. (Wird **meas** mehrfach gedrückt, werden – falls parametriert – Sonderfunktionen wie der Messwertrecorder ein- bzw. ausgeblendet). Alle von den Modulen gelieferten Messgrößen können angezeigt werden. Das Einstellen der Messwertanzeige wird im Folgenden beschrieben.

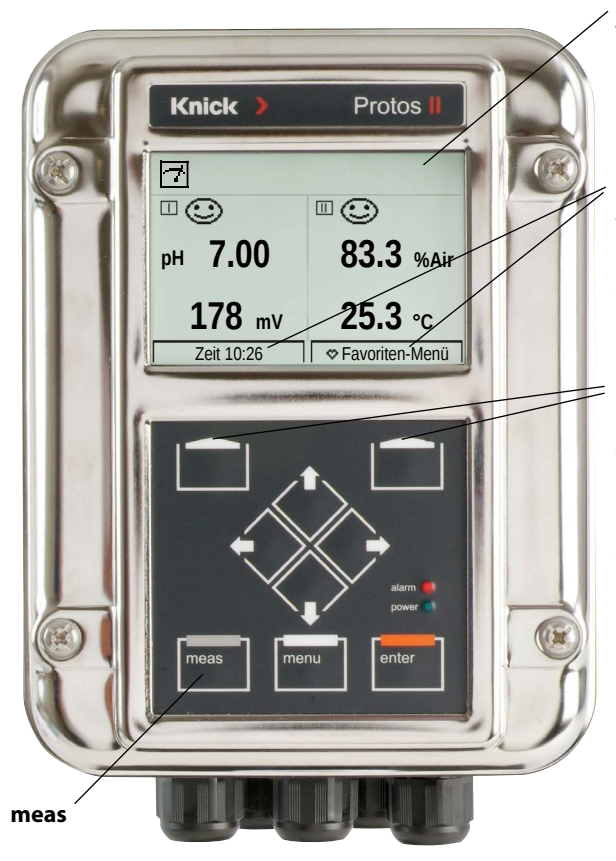

#### Messwertanzeige

Typische Messwertanzeige (Beispiel: Messmodule für pH und Sauerstoff, 4 Werte/2 Kanäle)

#### Nebenanzeigen

Je nach Modulbestückung können mit Hilfe der Softkeys zusätzlich anzuzeigende Werte ausgewählt werden, darunter auch Datum und Uhrzeit (S. 45).

#### Softkeys

Die Softkeys erlauben die Auswahl zusätzlich anzuzeigender Werte. Darüber hinaus können als "Favoriten" gesetzte Diagnosefunktionen aufgerufen werden (S. 45).

Falls erforderlich, kann auch der Parametersatz über einen Softkey gewechselt werden (S. 45). Die Softkeys erhalten darüber hinaus selbsterklärende, kontextsensitive Funktionen, z. B. bei aktivem Messwertrecorder.

Bei Bedarf kann sich die Messwertanzeige bei Nichtbenutzung auch ausschalten, s. S. 63.

### Menüauswahl: Parametrierung > Modul FRONT > Messwertanzeige

| Menü     | Display                                                                                                    | Aktion                                                                                                    |
|----------|----------------------------------------------------------------------------------------------------|----------------------------------------------------------------------------------------------------|
|          | Menüauswahl<br>Cal Maint Cal Parametrierung<br>Zurück Lingua/语言                                                                                                    | <b>Messwertanzeige einstellen</b><br>Taste <b>menu</b> : Menüauswahl<br>Parametrierung mit Pfeiltasten wäh-<br>len, mit <b>enter</b> bestätigen,<br>Auswahl: "Spezialistenebene"<br>Passcode 1989 (Voreinstellung)                                                                                                    |
| June par | Parametrierung (Spezialist)   Systemsteuerung   Modul FRONT   Modul BASE   Modul OND 3400-035   Modul COND 3400-041   Modul COND 3400-041   Zurück     Messwertanzeige   Anzahl   2 Werte (2 Kanäle)   Kanal 1   1. Messwert   PH-Wert   Kanal 2   Modul COND 3400-041   2. Messwert   Leitfähigkeit   Zurück | <ul> <li>Parametrierung - grundsätzlicher</li> <li>Ablauf: <ol> <li>"Modul FRONT" auswählen</li> <li>"Messwertanzeige" auswählen</li> <li>"Anzahl" der anzuzeigenden<br/>Messwerte festlegen (bis zu 8<br/>Messwerte)</li> </ol> </li> <li>Auswahlmöglichkeiten: <ol> <li>2 Werte (1 Kanal)</li> <li>2 Werte (2 Kanäle)</li> <li>4 Werte (2 Kanäle)</li> <li>2 Werte</li> <li>6 Werte</li> <li>6 Werte</li> <li>8 Werte</li> </ol> </li> <li>Weitere Anzeige je nach Auswahl.</li> <li>4) Ggf. Kanäle zuordnen und anzuzeigende Messgröße(n) wählen.<br/>Mit enter bestätigen.</li> <li>Taste meas führt zurück zur Messung.</li> </ul> Beispieleinstellungen finden Sie auf den folgenden Seiten. |

| Auswahl                                                      | Ergebnis                                                                                   |
|--------------------------------------------------------------|--------------------------------------------------------------------------------------------|
| 2, 4, 6 oder 8 Werte <b>ohne</b><br>Messkanalauswahl         | Beliebige Anzeige von Messwerten aus den<br>Messmodulen und/oder dem Grundgerät<br>möglich |
| 2 oder 4 Werte <b>mit</b><br>Messkanalauswahl<br>Ⅲ, Ⅲ oder Ⅲ | Nur Anzeige von Messwerten aus den<br>Messmodulen möglich                                  |

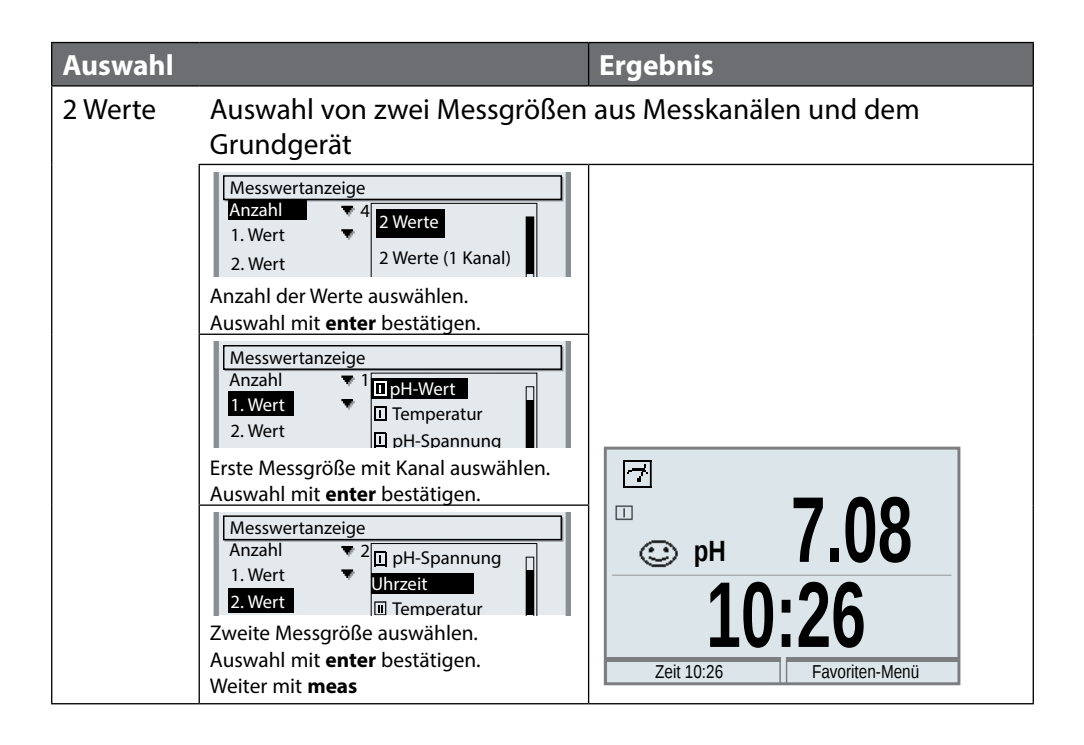

| Auswahl              |                                                                                                    | Ergebnis                   |
|----------------------|----------------------------------------------------------------------------------------------------|----------------------------|
| 2 Werte<br>(1 Kanal) | Auswahl von zwei Messgrößen                                                                                                    | innerhalb eines Messkanals |
|                      | Messwertanzeige         Anzahl       2         Kanal 1       2         Nesswert       2         Anzahl der Werte und Kanäle auswählen.         Auswahl mit enter bestätigen.         Messwertanzeige         Anzahl       2         Anzahl der Werte und Kanäle auswählen.         Auswahl mit enter bestätigen.         Messwertanzeige         Anzahl       2         Messwertanzeige         Anzahl       2         Messwer         Messwer         Modul COND 3400-041         Dem Kanal ein Modul zuordnen.         Auswahl mit enter bestätigen.         Messwertanzeige         Anzahl       2         Messwertanzeige         Anzahl       2         Messwert       1         Messwert       1         Messwert       2         Messwert       1         Messwert       1         Messwert       1         Messwert       1         Messwert       1         Messwert       1         Messwert       1         Messwert       1         Messwert       1 <tr< td=""><td></td></tr<> |                            |
|                      | Erste Messgröße für das Modul auswäh-<br>len. Auswahl mit <b>enter</b> bestätigen.<br>Messwertanzeige<br>Anzahl ▼ 2 Werte (1 Kanal)<br>Kanal 1 ▼ I Memosens pH<br>1. Messwert<br>2. Messwert<br>I pH-Wert<br>I Temperatur<br>I pH-Spannung                                                                                                    | © pH 9.89<br>178           |
|                      | Zweite Messgröße für das Modul aus-<br>wählen. Auswahl mit <b>enter</b> bestätigen.<br>Weiter mit <b>meas</b>                                                                                                    | Zeit 10:26 Favoriten-Menü  |

| Auswahl               |                                                                                                    | Ergebnis                  |  |
|-----------------------|----------------------------------------------------------------------------------------------------|---------------------------|--|
| 2 Werte<br>(2 Kanäle) | Auswahl von zwei Messgrößen in zwei Messkanälen                                                                                                    |                           |  |
|                       | Messwertanzeige<br>Anzahl 2<br>1 Wert 4 Werte                                                                                                    |                           |  |
|                       | Anzahl der Werte und Kanäle auswählen.<br>Auswahl mit <b>enter</b> bestätigen.                                                                                                    |                           |  |
|                       | Messwertanzeige<br>Anzahl ▼ 2 Werte (2 Kanäle)<br>Kanal 1 Memosens pH<br>1. Messwe III Modul COND 3400-041                                                                                                    |                           |  |
|                       | Dem ersten Kanal ein Modul zuordnen.<br>Auswahl mit <b>enter</b> bestätigen.                                                                                                    |                           |  |
|                       | Messwertanzeige         Anzahl       ▼ 2 Werte (2 Kanäle)         Kanal 1       ▼ □ Memosens pH         1. Messwert       □ pH-Wert         Kanal 2       □ Temperatur                                                                                                    |                           |  |
|                       | Messgröße für das erste Modul auswäh-<br>len. Auswahl mit <b>enter</b> bestätigen.                                                                                                    |                           |  |
|                       | Messwertanzeige         Anzahl       ▼ 2 Werte (2 Kanäle)         Kanal 1       ▼ ① Memosens pH         1. Messwert       ▼ □ pH-Wert         Kanal 2       ① Memosens pH         1. Messwer       ■ Modul COND 3400-041                                                                                                    |                           |  |
|                       | Dem zweiten Kanal ein Modul zuordnen.<br>Auswahl mit <b>enter</b> bestätigen.                                                                                                    |                           |  |
|                       | Messwertanzeige         Anzahl       2 Werte (2 Kanäle)         Kanal 1       Image: Margin Margin Margi | Г<br>рн 7.00<br>ООЛ us    |  |
|                       | Messgröße für das zweite Modul aus-<br>wählen. Auswahl mit <b>enter</b> bestätigen.<br>Weiter mit <b>meas</b>                                                                                                    | Zeit 10:26 Favoriten-Menü |  |

| Auswahl           |                                                                                                    | Ergebnis                     |                               |
|-------------------|----------------------------------------------------------------------------------------------------|------------------------------|-------------------------------|
| 4 (6, 8)<br>Werte | Auswahl von vier (sechs, acht) I<br>Messkanälen und dem Grundg                                                                                                    | Nessgrößen aus<br>erät       | beliebigen                    |
|                   | Messwertanzeige<br>Anzahl 4<br>1. Wert<br>2. Wert<br>4. Werte<br>4. Werte<br>4 |                              |                               |
|                   | 2. Wert                                                                                                    |                              |                               |
|                   | Messwertanzeige<br>Anzahl 4 pH-Wert<br>1. Wert pH-Spannung<br>2. Wert I eitfähigkeit<br>Zweite Messgröße mit Kanal auswählen.                                                                                                    |                              |                               |
|                   | Auswahl mit enter bestätigen.<br>Messwertanzeige<br>Anzahl 2 pH-Wert<br>1. Wert 2 pH-Spannung<br>2. Wert 2 Leitfähigkeit<br>3. Wert 1 Temparatur<br>4. Wert 1 pH-Wert                                                                                                    |                              |                               |
|                   | Dritte Messgröße mit Kanal auswählen.<br>Auswahl mit <b>enter</b> bestätigen.                                                                                                    |                              |                               |
|                   | Messwertanzeige<br>Anzahl ♥ 2<br>1. Wert ♥ □ pH-Wert<br>2. Wert ♥ □ Leitfähigkeit<br>3. Wert □ Spezif. Wid.<br>↓ Wert □ pH-Wert<br>Viorta Moscgröß 0 mit Kappl auswählen                                                                                                    | ⊡<br>рн 4.00<br>П ⊕<br>178 п | □ ⓒ<br>1.135 ∰<br>□ ⓒ<br>0.00 |
|                   | Auswahl mit <b>enter</b> bestätigen.<br>Weiter mit <b>meas</b>                                                                                                    | Zeit 10:26                   | Favoriten-Menü                |

| Auswahl             |                                                                                                    | Ergebnis           |                  |  |
|---------------------|----------------------------------------------------------------------------------------------------|--------------------|------------------|--|
| 4 Werte<br>2 Kanäle | Auswahl von vier Messgrößen i                                                                                                    | n zwei Messkan     | älen             |  |
|                     | Messwertanzeige<br>Anzahl 4 2 Werte (2 Kanäle)<br>1. Wert 4 Werte<br>2. Wert 4 Werte (2 Kanäle)                                                                                                    |                    |                  |  |
|                     | Anzahl der Werte und Kanäle auswählen.<br>Auswahl mit <b>enter</b> bestätigen.                                                                                                    |                    |                  |  |
|                     | Anzahl Verte (2 Kanäle)<br>Kanal 1 V (1) M<br>1. Messwert D pH-Spannung<br>2. Messwert T Temperatur                                                                                                    |                    |                  |  |
|                     | Erste Messgröße im Kanal 1 auswählen.                                                                                                    |                    |                  |  |
|                     | Auswahl mit <b>enter</b> bestätigen.                                                                                                    |                    |                  |  |
|                     | Anzahl     ▼ 4 Werte (2 Kanäle)       Kanal 1     ▼ □ M □ pH-Wert       1. Messwert     □ pH-Spannung       2. Messwert     □ Temperatur       Kanal 2     ▼ □ N □                                                                                                    |                    |                  |  |
|                     | Auswahl mit <b>enter</b> bestätigen.                                                                                                    |                    |                  |  |
|                     | 1. Messwert       Image: Constraint of the system         2. Messwert       Image: Constraint of the system         Kanal 2       Image: Constraint of the system         1. Messwert       Image: Constraint of the system         2. Messwert       Image: Constraint of the system         2. Messwert       Image: Constraint of the system         Erste Messgröße im Kanal 2 auswählen. |                    |                  |  |
|                     | Auswahl mit <b>enter</b> bestätigen.                                                                                                    |                    |                  |  |
|                     | 1. Messwert                                                                                                    | ш<br>СС<br>рн 4.00 |                  |  |
|                     | Zweite Messgröße im Kanal 2 auswählen.                                                                                                    | 178 mv             | <b>0.00</b> MΩcm |  |
|                     | Auswahl mit <b>enter</b> bestätigen.                                                                                                    | Zeit 10:26         | Favoriten-Menü   |  |
|                     | Weiter mit <b>meas</b>                                                                                                    | 2011 10.20         |                  |  |

# Softkey-Funktion (Funktionssteuerung)

Modul FRONT

Menüauswahl: Parametrierung > Systemsteuerung > Funktionssteuerung

#### Nebenanzeigen (2)

Entsprechend der Werksvoreinstellung können hier zusätzliche Messwerte angezeigt werden. Durch Druck auf den zugeordneten Softkey (1) werden die von den Modulen gelieferten Messgrößen sowie Datum und Uhrzeit angezeigt.

Darüber hinaus können die **Softkeys (1)** zum Steuern von Funktionen verwendet werden. Die Zuordnung einer Funktion zu einem Softkey erfolgt über

Parametrierung > Systemsteuerung > Funktionssteuerung

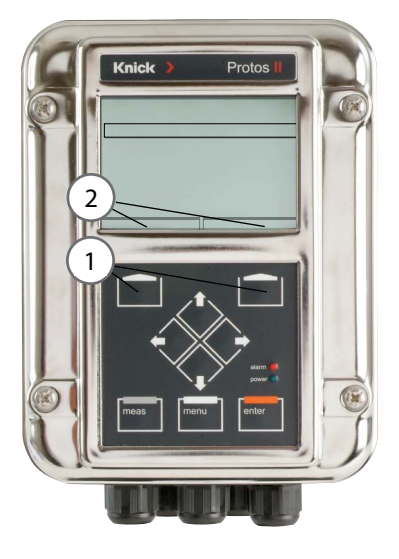

### Über die Softkeys steuerbare Funktionen:

- Werte-Umlauf: Die zur Verfügung stehenden Messwerte können nacheinander angezeigt werden. Der letzte Messwert bleibt dauerhaft in der Nebenanzeige sichtbar.
- Parametersatzauswahl (s. S. 61)
- Favoriten (s. Kapitel Diagnosefunktionen, S. 96)

### Firmware Protos II 4400(X)

Menüauswahl: Diagnose > Gerätebeschreibung

#### Aktuelle Gerätefirmware / Modulfirmware abfragen

Wenn sich das Gerät im Messmodus befindet:

- 1) Taste **menu** drücken.
- 2) Diagnosemenü aufrufen.
- 3) "Gerätebeschreibung" auswählen.

| Menü                     | Display                                                                                                    | Aktion                                                                                                    |
|--------------------------|----------------------------------------------------------------------------------------------------|----------------------------------------------------------------------------------------------------|
| <b>V</b> <sub>diag</sub> | Gerätebeschreibung<br>Modul FRONT 4400-011<br>Bedienfront<br>Hardware: 1, Firmware: 01.01.00<br>Seriennummer: 0000815<br>Modul FRONT BASE I I I | Informationen über alle ange-<br>schlossenen Module: Modultyp und<br>Funktion, Seriennummer, Hardware-<br>und Firmwareversion und Optionen<br>des Gerätes.<br>Die Auswahl der Module FRONT,<br>BASE, Steckplatz 1 bis 3 erfolgt mit<br>Hilfe der Pfeiltasten. |

| Betriebsart                  | Strom-<br>ausgänge | Kontakte | <b>Regler</b><br>(PID-Modul) | Timeout <sup>1)</sup>       |
|------------------------------|--------------------|----------|------------------------------|-----------------------------|
| Messen                       |                    |          |                              | -                           |
| Diagnose                     |                    |          |                              | -                           |
| Kalibrierung <sup>2)</sup>   | <b>8888</b>        |          |                              | _                           |
| Wartung <sup>2)</sup>        |                    |          |                              |                             |
| Sensormonitor                |                    |          |                              | -                           |
| Stromgeber                   |                    | 888      |                              | -                           |
| Regler manuell               |                    |          |                              | -                           |
| Parametrierung <sup>2)</sup> | <b>888</b>         |          |                              | 20 min                      |
| Spülfunktion <sup>2)</sup>   |                    | 3)       |                              | Nach Ablauf<br>der Spülzeit |

### Legende:

- Aktiv (Ausgang arbeitet normal)
- Letzter Wert oder fester Ersatzwert
- Manuelle Steuerung der Ausgänge
- Abhängig von der Parametrierung
- 1) "Timeout" bedeutet, dass das Gerät nach 20 Minuten ohne weitere Tastenaktivität in den Messmodus geht.
- 2) Funktionskontrolle (HOLD) ist aktiv.
- 3) Spülkontakt ist aktiv.

# Übersicht zur Parametrierung

### Me

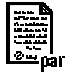

| ľ | iu Parametrie                                                                                                    | rung                                                                                                    |
|---|----------------------------------------------------------------------------------------------------|----------------------------------------------------------------------------------------------------|
|   | Menüauswahl         Imaint         Imaint         Parametrierung         Zurück         Lingua/语言         Parametrierung         Anzeigeebene         (Gesamtdaten)         Betriebsebene         Spezialistenebene         Gesamtdaten)         Spezialistenebene         Zurück | ParametrierungAufruf aus dem Messmodus: Taste menu: Menüauswahl.Parametrierung mit Pfeiltasten wählen, mit enter bestätigen.SpezialistenebeneZugriff auf sämtliche Einstellungen, auch die Festlegung der<br>Passcodes. Freigeben und Sperren von Funktionen für den<br>Zugriff aus der Betriebsebene heraus.BetriebsebeneZugriff auf alle in der Spezialistenebene freigegebenen<br>Einstellungen. Gesperrte Einstellungen erscheinen grau und<br>können nicht verändert werden.AnzeigeebeneNur Anzeige, keine Änderung möglich! |
|   | Systemsteuerung                                                                                                    |                                                                                                    |
|   | Speicherkarte                                                                                                    | Menü erscheint nur, wenn eine Speicherkarte gesteckt ist und<br>zuvor die entsprechende Zusatzfunktion freigeschaltet worden<br>ist.                                                                                                    |
|   | Konfiguration übertragen                                                                                                    | Die komplette Konfiguration eines Gerätes kann auf eine<br>Speicherkarte geschrieben werden. Das ermöglicht die<br>Übertragung aller Geräteeinstellungen auf andere, identisch<br>bestückte Geräte (Ausnahme: Optionen und Passcodes).                                                                                                    |
|   | Parametersatz                                                                                                    | 2 Parametersätze (A,B) stehen im Gerät zur Verfügung.<br>Der jeweils aktive Parametersatz wird im Display angezeigt.<br>Parametersätze enthalten alle Einstellungen außer:<br>Sensortyp, Optionen, Einstellungen in der Systemsteuerung<br>Bei Nutzung der Speicherkarte (Option) können bis zu<br>5 Parametersätze (1, 2, 3, 4, 5) verwendet werden.                                                                                                    |
|   | Funktionssteuerung                                                                                                    | Auswahl der über Softkeys und OK-Eingänge zu steuernden<br>Funktionen                                                                                                    |
|   | Verrechnungsblöcke                                                                                                    | Verrechnung vorhandener Messgrößen zu neuen Messgrößen                                                                                                    |
|   | Uhrzeit/Datum                                                                                                    | Uhrzeit, Datum, Anzeigeformat                                                                                                    |
|   | Messstellenbeschreibung                                                                                                    | Freie Eingabe einer Messstellenbezeichnung, kann im Diagnose-<br>Menü abgerufen werden                                                                                                    |
|   | Optionsfreigabe                                                                                                    | Freischaltung von Optionen mittels TAN                                                                                                    |
|   | Werkseinstellung setzen                                                                                                    | Rücksetzen der Parametrierung auf die Werkseinstellung                                                                                                    |
|   | Passcode-Eingabe                                                                                                    | Ändern der Passcodes                                                                                                    |
|   | Firmware-Update                                                                                                    | Firmware-Udate mittels FW Update Card                                                                                                    |
|   | Logbuch                                                                                                    | Auswahl zu protokollierender Ereignisse                                                                                                    |

# Übersicht zur Parametrierung

| Men             | Menü Parametrierung                                |                                             |  |  |  |
|-----------------|----------------------------------------------------|---------------------------------------------|--|--|--|
|                 | Modul FRONT: Displayeinstellungen                  |                                             |  |  |  |
| <u>Loir</u> par | Sprache                                            | Auswahl der Menüsprache                     |  |  |  |
|                 | Einheiten                                          | Auswahl der Messwerteinheiten               |  |  |  |
|                 | Formate                                            | Auswahl des Anzeigeformats                  |  |  |  |
|                 | Messwertanzeige                                    | Angaben zur Messwertdarstellung             |  |  |  |
|                 | Messwertrecorder                                   | Siehe detaillierte Anleitung "TAN-Optionen" |  |  |  |
|                 | Modul BASE: Signalausgänge und -eingänge, Kontakte |                                             |  |  |  |
|                 | Ausgangsstrom I1, I2                               | Konfiguration Stromausgänge                 |  |  |  |
|                 | Kontakt K4                                         | Konfiguration Ausfall-Signalisierung        |  |  |  |
|                 | Kontakte K3, K2, K1                                | Konfiguration Schaltkontakte                |  |  |  |
|                 | Eingänge OK1, OK2                                  | Konfiguration Optokoppler-Signaleingänge    |  |  |  |

# **A** VORSICHT! Durch eine fehlerhafte Parametrierung oder Justierung kann es zu fehlerhaften Ausgaben kommen.

Protos muss daher durch einen Systemspezialisten in Betrieb genommen und vollständig parametriert und justiert werden.

#### ACHTUNG!

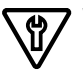

Während der Parametrierung ist der NAMUR-Kontakt "Funktionskontrolle" (HOLD) aktiv. Die Stromausgänge verhalten sich je nach Parametrierung, d. h. sie sind ggf. auf den letzten Messwert eingefroren oder auf einen festen Wert gesetzt. Die rote "Alarm"-LED blinkt.

Der Messbetrieb des Protos II 4400(X) im Betriebszustand Funktionskontrolle (HOLD) ist nicht zulässig, da es zu einer Gefährdung des Anwenders durch unerwartetes Systemverhalten kommen kann.

| Menü    | Display                                                     | Aktion                                                                                                    |
|---------|-------------------------------------------------------------|----------------------------------------------------------------------------------------------------|
| Bar par | Menüauswahl<br>Cal Maint Parametrierung<br>Zurück Lingua/语言 | <b>Parametrierung aufrufen</b><br>Aus dem Messmodus heraus:<br>Taste <b>menu</b> : Menüauswahl.<br>Parametrierung mit Pfeiltasten wäh-<br>len, mit <b>enter</b> bestätigen |

### Bedienebenen

Parametrierung: Anzeigeebene, Betriebsebene, Spezialistenebene **Hinweis:** Funktionskontrolle (HOLD) aktiv

| Menü | Display                                                                                                    | Aktion                                                                                                    |
|------|----------------------------------------------------------------------------------------------------|----------------------------------------------------------------------------------------------------|
|      | Menüauswahl<br>Cal Maint Angle Cal Parametrierung<br>Zurück Lingua/语言                                                | <b>Parametrierung aufrufen</b><br>Aus dem Messmodus heraus:<br>Taste <b>menu</b> : Menüauswahl.<br>Parametrierung mit Pfeiltasten wäh-<br>len, mit <b>enter</b> bestätigen.                                                             |
|      | Parametrierung<br>Anzeigeebene (Gesamtdaten)<br>Betriebsebene (Betriebsdaten)<br>Spezialistenebene (Gesamtdaten)     | <b>Spezialistenebene</b><br>Zugriff auf sämtliche Einstellungen,<br>auch die Festlegung der Passcodes.<br>Freigeben und Sperren von<br>Funktionen für den Zugriff aus der<br>Betriebsebene heraus.                                      |
|      | Modul FRONT (Spezialist)<br>Sprache Deutsch<br>Einheiten<br>Formate<br>Messwertanzeige<br>Display<br>Zurück Freigabe | Für die Betriebsebene sperrbare<br>Funktionen sind mit dem Schloss-<br>Symbol gekennzeichnet.<br>Freigeben bzw. Sperren erfolgt mit<br>Hilfe des Softkeys.                                                                              |
|      | Modul FRONT<br>Sprache  Deutsch<br>Einheiten<br>Formate<br>Messwertanzeige<br>Display<br>Zurück                      | Betriebsebene<br>Zugriff auf alle in der Spezialisten-<br>ebene freigegebenen Einstellungen.<br>Gesperrte Einstellungen erscheinen<br>grau und können nicht verändert<br>werden (Abb.).<br>Anzeigeebene<br>Anzeige aller Einstellungen. |
|      |                                                                                                    | Keine Änderungsmöglichkeit!                                                                                                    |

### **Funktionen sperren**

Spezialistenebene: Funktionen für die Betriebsebene sperren / freigeben **Hinweis:** Funktionskontrolle (HOLD) aktiv

| Menü                                                                                                    | Display                                                                                                    | Aktion                                                                                                    |
|----------------------------------------------------------------------------------------------------|----------------------------------------------------------------------------------------------------|----------------------------------------------------------------------------------------------------|
| eren ander<br>Bereiten<br>Bereiten<br>B |                                                                                                    | <b>Beispiel:</b> Sperren der Einstellmöglichkeit für<br>den Schaltkontakt K1 (Modul BASE) für den<br>Zugriff aus der Betriebsebene                                                                                                    |
|                                                                                                    | Modul BASE (Spezialist)         If Ausgangsstrom I2         If Kontakt 4 (NAMUR Ausfall)         If Kontakt 2         If Kontakt 1         If Eingänge OK1, OK2         Zurück       Sperren | <ul> <li>Parametrierung aufrufen</li> <li>1) <u>Spezialistenebene</u></li> <li>2) Passcode (1989) eingeben</li> <li>3) "Modul BASE" mit Pfeiltasten<br/>wählen, mit <b>enter</b> bestätigen.</li> <li>4) "Kontakt 1" mit Pfeiltasten wählen</li> <li>5) mit Softkey "Sperren"</li> </ul>                                    |
|                                                                                                    | Modul BASE Ausgangsstrom I2 Kontakt K4 (NAMUR Ausfall) Kontakt K3 Kontakt K2 Kontakt K1 Eingänge OK1, OK2 Zurück                                                                             | Die Funktion "Kontakt 1" ist nun mit<br>dem Schloss-Symbol  gekennzeich-<br>net. Ein Zugriff auf diese Funktion ist<br>aus der Betriebsebene heraus nicht<br>mehr möglich. Der Softkey erhält<br>automatisch die Funktion "Freigabe".<br>In der Betriebsebene wird die<br>gesperrte Funktion grau dargestellt<br>(s. Abb.). |

### Parametrierung: Systemsteuerung

#### Menüauswahl: Parametrierung > Systemsteuerung Hinweis: Funktionskontrolle (HOLD) aktiv

| Menü | Display                                                                                                    | Aktion                                                                                                    |
|------|----------------------------------------------------------------------------------------------------|----------------------------------------------------------------------------------------------------|
| Menü | Display          Systemsteuerung (Spezialist)         Parametersätze         Untronsteuerung         Verrechnungsblöcke         Uhrzeit/Datum         Messstellenbeschreibung         Optionsfreigabe         Zurück | Aktion Parametrierung aufrufen 1) Spezialistenebene 2) Passcode (1989) eingeben 3) Systemsteuerung mit Pfeiltasten wählen, mit enter bestätigen. Untermenüs der Systemsteuerung: • Parametersätze • Funktionssteuerung • Verrechnungsblöcke • Uhrzeit/Datum • Messstellenbeschreibung • Optionsfreigabe • Werkseinstellung setzen • Passcode-Eingabe • Firmware-Update weitere je nach Option. Funktionssteuerung Zuordnung der Funktionen, die per Softkey oder Optokoppler-Eingang |
|      |                                                                                                    | <ul> <li>Softkey oder Optokoppler-Eingang</li> <li>OK2 aktiviert werden sollen:</li> <li>Parametersatzauswahl</li> <li>Favoriten (s. Kapitel<br/>Diagnosefunktionen, S. 96)</li> </ul>                                                                                                    |
|      |                                                                                                    | <b>Uhrzeit/Datum</b><br>Vorgabe des Datumsformats,<br>Eingabe von Datum und Uhrzeit                                                                                                    |

#### Menüauswahl: Parametrierung > Systemsteuerung Hinweis: Funktionskontrolle (HOLD) aktiv

| Menü | Aktion                                                                                                    |      |  |
|------|----------------------------------------------------------------------------------------------------|------|--|
| par  | Messstellenbeschreibung<br>Angaben zur Messstelle und Notizen (z. B. Termin der letzten Wartung)<br>können eingegeben werden.<br>Auswahl der Stellen: Pfeiltasten links/rechts<br>Auswahl Zeichen A-Z 0-9 _ # * + - / : < = > Leerzeichen:<br>Pfeiltasten auf/ab<br>Bestätigung des Eintrags mit <b>enter</b> .<br>Anzeige der Messstellenbeschreibung im Menü Diagnose, s. S. 99                                                                                                    |      |  |
|      | Passcode-Eingabe                                                                                                    |      |  |
|      | Passcodes (Werkseinstellung):                                                                                                    |      |  |
|      | Kalibrierung                                                                                                    | 1147 |  |
|      | Wartung                                                                                                    | 2958 |  |
|      | Betriebsebene                                                                                                    | 1246 |  |
|      | Spezialistenebene                                                                                                    | 1989 |  |
|      | Hinweis<br>Bei Verlust des Passcodes für die Spezialistenebene ist der<br>Systemzugang gesperrt! Eine Rettungs-TAN kann durch den Herstelle                                                                                                    |      |  |
|      | <ul> <li>generiert werden.</li> <li>Optionsfreigabe (Zusatzfunktion aktivieren)</li> <li>Die Zusatzfunktionen (Optionen) sind gerätebezogen. Bei Best<br/>einer Zusatzfunktion muss daher neben der Bestellnummer die<br/>Funktion auch die Seriennummer des Moduls FRONT angegeb<br/>den. Der Hersteller liefert daraufhin eine TAN (Transaktionsnun<br/>welche die Freischaltung der Zusatzfunktion ermöglicht.<br/>Anzeige der Seriennummer: Diagnose &gt; Gerätebeschreibung<br/>Wenn eine durch TAN freischaltbare Option (Zusatzfunktion) e<br/>ben wurde:</li> <li>1) Parametrierung, Spezialistenebene</li> <li>2) Systemsteuerung</li> <li>3) Optionsfreigabe</li> <li>4) Option auf "aktiv" setzen<br/>Die TAN wird abgefragt. Nach Eingabe der TAN ist die Option v<br/>bar</li> </ul> |      |  |

### Parametrierung: Systemsteuerung

Menüauswahl: Parametrierung > Systemsteuerung **Hinweis:** Funktionskontrolle (HOLD) aktiv

| Menü | Aktion                                                                                                    |
|------|----------------------------------------------------------------------------------------------------|
| par  | Logbuch<br>Auswahl der Meldungen, die im Logbuch protokolliert werden.<br>Die letzten 100 Ereignisse werden mit Datum und Uhrzeit erfasst und<br>sind im Menü Diagnose einsehbar.<br>Bei Verwendung der Data Card können je nach Speicherauslastung<br>mindestens 20.000 Einträge auf der Karte gespeichert werden.<br>Aktivierbar mit Zusatzfunktion FW4400-104.<br>Damit ist eine Qualitätsmanagement-Dokumentation gemäß<br>ISO 9001 möglich. |
|      | <b>Werkseinstellung setzen</b><br>Ermöglicht das Rücksetzen der Parametrierung auf den Lieferzustand.<br>Bei Aufruf dieser Funktion erscheint sofort eine Warnmeldung.                                                                                                    |

### Verrechnungsblöcke (Systemsteuerung)

Menüauswahl: Parametrierung > Systemsteuerung > Verrechnungsblöcke Verrechnung vorhandener Messgrößen zu neuen Messgrößen

#### Verrechnungsblöcke

Ein Verrechnungsmodul hat immer zwei Messmodule mit allen ihren Messwerten als Eingangswerte. Zusätzlich geht der allgemeine Gerätestatus (NAMUR-Signale) mit ein. Aus den vorhandenen Messgrößen werden berechnet:

- Ratio (Verhältnis)
- Pass (Durchlassvermögen)
- Reject (Rückhaltevermögen) und
- Messwert-Differenz
- Deviation
- pH-Wert-Berechnung aus Doppel-Leitfähigkeitsmessung

Die Ausgangsgrößen stehen dann im System zur Verfügung und können auf die Ausgänge geschaltet werden (Strom, Grenzwerte, Display ...). Siehe Seite 58.

#### **Funktionsweise Messmodul**

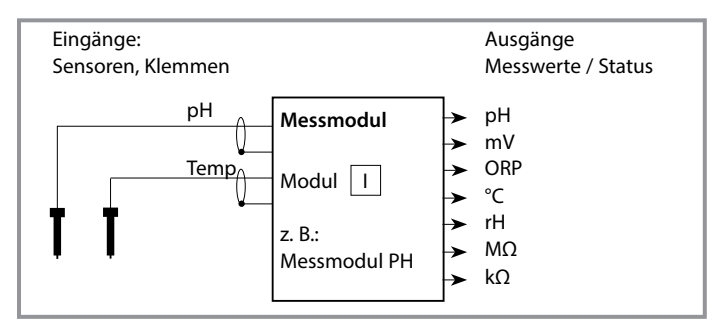

### Funktionsweise Verrechnungsblock

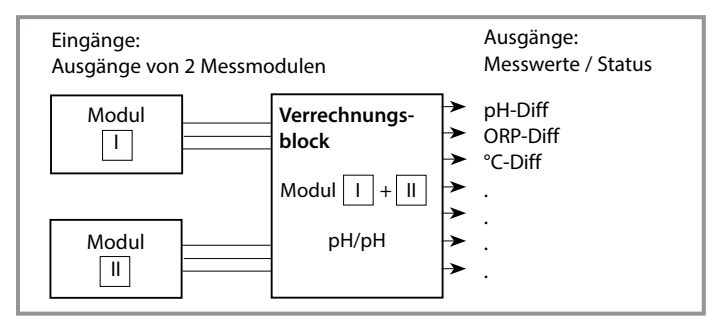

### Verrechnungsblöcke aktivieren

Menüauswahl: Parametrierung > Systemsteuerung > Verrechnungsblöcke Zuordnung von Messmodulen zu Verrechnungsblöcke

#### Zuordnung von Messmodulen

Bei drei Messmodulen kann es folgende Kombinationen als Verrechnungsblöcke geben:

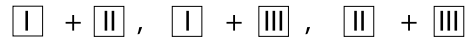

Zwei Verrechnungsblöcke können aktiviert werden.

| Menü     | Display                                                                                                    | Aktion                                                                                                    |
|----------|----------------------------------------------------------------------------------------------------|----------------------------------------------------------------------------------------------------|
| erre par | Systemsteuerung (Spezialist) Systemsteuerung (Spezialist) Verrechnungsblöcke Messstellenbeschreibung Optionsfreigabe Logbuch Puffertabelle Konzentrationstabelle Zurück                                                                                                    | <ul> <li>Verrechnungsblöcke</li> <li>Parametrierung aufrufen</li> <li>Systemsteuerung</li> <li>Auswahl "Verrechnungsblöcke"</li> </ul> |
|          | Verrechnungsblöcke (Spezialist)         Verrechnung         Sensor A         ▼         Memosens pH         Sensor B         ▼         Memosens pH         Verrechnung         ▼         Memosens pH         Sensor A         ▼         Memosens pH         Verrechnung         ▼         Modul COND 3400-041         Zurück | Je nach Modulbestückung werden<br>die möglichen Kombinationen zur<br>Bildung eines Verrechnungsblocks zur<br>Auswahl angeboten.        |
|          | Parametrierung (Spezialist)<br>Systemsteuerung<br>Modul FRONT<br>Modul BASE<br>Modul PH 3400-035<br>Modul PH 3400-035<br>Modul PH 3400-035<br>C Verrechn. pH, pH<br>Zurück                                                                                                    | Verrechnungsblöcke werden in der<br>Parametrierung wie Module ange-<br>zeigt.                                                          |

## Übersicht Verrechnungsblöcke

Modulkombinationen, Verrechnungsblock, Messgrößen

| Messmodul-<br>Kombination                    | Verrechnungsblock | Vom Verrechnungsblock berech-<br>nete Messgrößen                       |                                |                                                                  |
|----------------------------------------------|-------------------|------------------------------------------------------------------------|--------------------------------|------------------------------------------------------------------|
| рН + рН                                      | рН/рН             | Difference<br>Difference<br>Difference                                 |                                | pH<br>ORP<br>℃                                                   |
| Cond + Cond<br>Condl + Condl<br>Cond + Condl | Cond/Cond         | Difference<br>Difference<br>Ratio<br>Passage<br>Rejection<br>Deviation | (Pass)<br>(Reject)<br>(Deviat) | S/cm<br>Ohm*cm<br>°C<br>S/cm []<br>S/cm[%]<br>S/cm[%]<br>S/cm[%] |
| Oxy + Oxy                                    | Oxy/Oxy           | Difference<br>Difference<br>Difference<br>Difference<br>Difference     |                                | %Air<br>%O <sub>2</sub><br>g/l<br>ppm<br>°C                      |

#### Neue Messgrößen und Signalverarbeitung

#### Stromausgänge

Alle Stromausgänge können zur Ausgabe der durch die Verrechnungsblöcke gebildeten neuen Messgrößen parametriert werden.

#### Messwertanzeige

Alle neuen Messgrößen sind sowohl als Hauptmesswert wie auch als Nebenmesswert darstellbar.

### Regler

Reglerfunktionen werden nicht unterstützt.

### Berechnungsformeln

Modulkombinationen, Verrechnungsblock, Messgrößen

| Messgröße                      | Berechnungsformel                              | Bereich      | Messspanne |
|--------------------------------|------------------------------------------------|--------------|------------|
| Differenz<br>(im Menü wählbar) | DIFF = A - B<br>bzw.<br>DIFF = B - A           | Messgröße    | Messgröße  |
| Ratio<br>(im Menü wählbar)     | $RATIO = \frac{A}{B}$                          | 0.00 19.99   | 0.10       |
| Passage                        | $PASS = \frac{B}{A} \cdot 100$                 | 0.00 199.9   | 10 %       |
| Rejection                      | $REJECT = \left(1 - \frac{B}{A}\right) 100 \%$ | -199.9 199.9 | 10 %       |
| Deviation                      | DEVIAT= $\left(\frac{B}{A}-1\right)$ 100 %     | -199.9 199.9 | 10 %       |

#### pH-Wert-Berechnung aus Doppel-Leitfähigkeitsmessung

Prinzip:

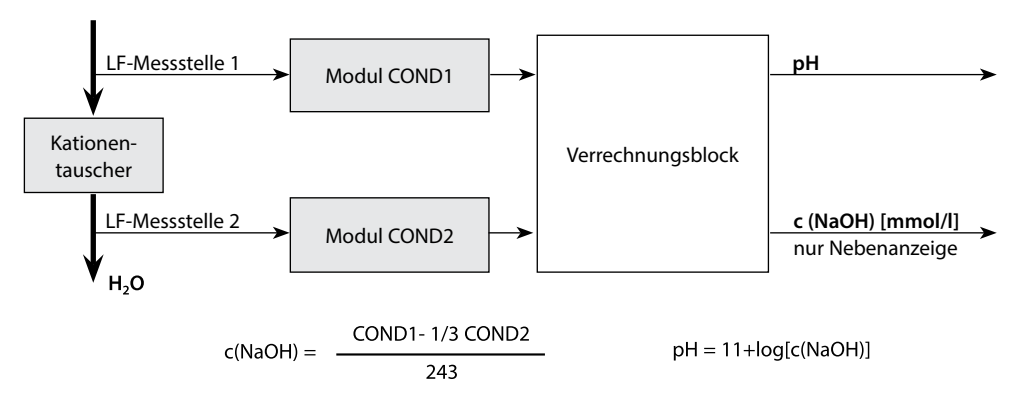

### Verrechnungsblock parametrieren

Menüauswahl: Parametrierung > Systemsteuerung > Verrechnungsblöcke Festlegen der zu berechnenden Messgröße

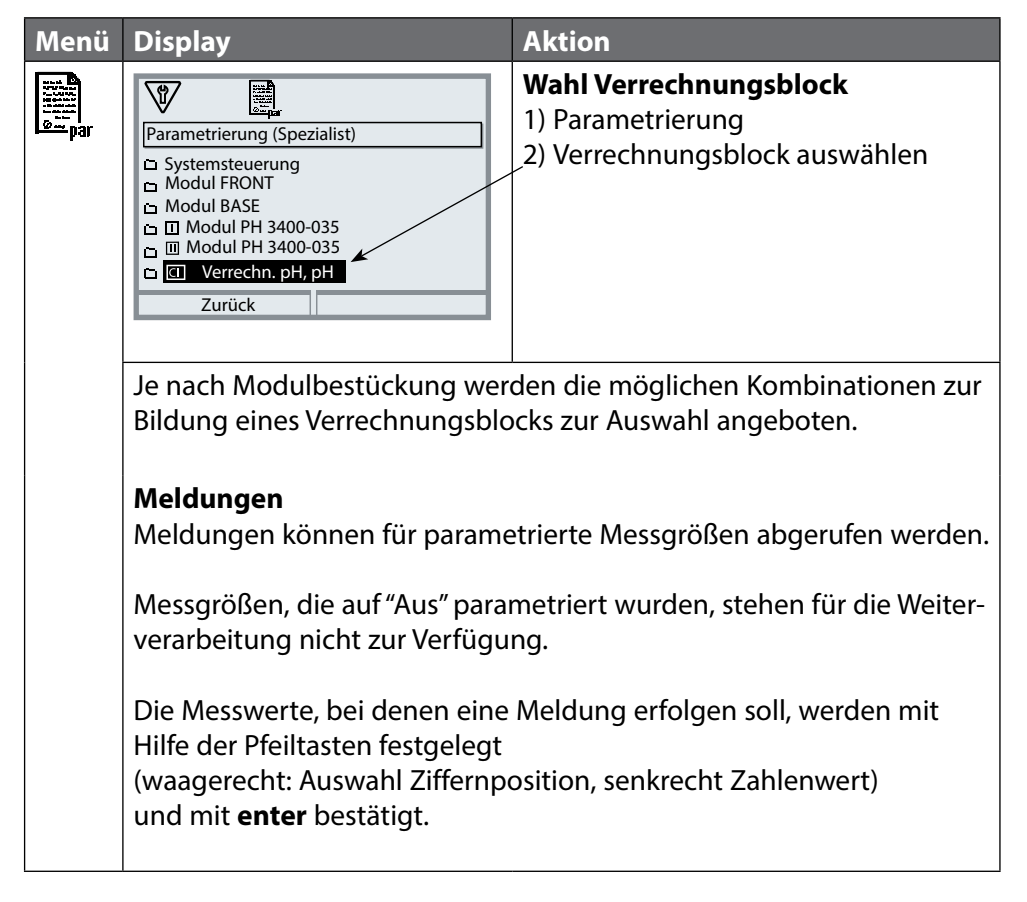

### Parametersätze A, B

Menüauswahl: Parametrierung > Systemsteuerung **Hinweis:** Funktionskontrolle (HOLD) aktiv

| Menü                                                                                                    | Aktion                                                                                                    |
|----------------------------------------------------------------------------------------------------|----------------------------------------------------------------------------------------------------|
| vani<br>National<br>National<br>Nation | <ul> <li>Steuerelement zur Umschaltung der Parametersätze auswählen</li> <li>1) Parametrierung, Spezialistenebene</li> <li>2) Passcode eingeben</li> <li>3) Systemsteuerung: Funktionssteuerung</li> <li>4) Steuerelement auswählen</li> </ul> |

#### Hinweis

Die Umschaltung ist nicht wirksam, wenn mit FW4400-102 auf Speicherkarte gearbeitet wird.

| Menü                                                                                                    | Display                                                                                                    | Aktion                                                                                                    |
|----------------------------------------------------------------------------------------------------|----------------------------------------------------------------------------------------------------|----------------------------------------------------------------------------------------------------|
| Bankar<br>Anti-<br>Bankar<br>Bankar<br>Ba | Systemsteuerung (Spezialist) Speicherkarte Konfiguration übertragen Parametersatz Funktionssteuerung Uhrzeit/Datum Messstellenbeschreibung Zurück                                 | <ul> <li>Parametersätze A, B</li> <li>1) Parametrierung, Spezialistenebene</li> <li>2) Passcode eingeben</li> <li>3) Systemsteuerung</li> <li>4) Parametersatz</li> <li>Parametersatz speichern</li> <li>Der aktive Parametersatz A überschreibt den internen Parametersatz B.</li> </ul> |
|                                                                                                    |                                                                                                    | <b>Parametersatz laden</b><br>Parametersatz B wird geladen.                                                                                                    |
|                                                                                                    | Parametrierung > Modul BASE                                                                                                    | > Kontakt > Verwendung:                                                                                                    |
|                                                                                                    | Kontakt 3 (Spezialist)         Verwendung<br>Kontakttyp       Funktionskontrolle<br>Grenzwert<br>Spülkontakt         Parametersatz B aktiv<br>USP-Ausgang         Zurück       OK | <ul> <li>Aktiven Parametersatz über</li> <li>Schaltkontakt signalisieren</li> <li>1) Parametrierung</li> <li>2) Modul BASE</li> <li>3) Kontakt</li> <li>4) Verwendung:<br/>"Parametersatz B aktiv".</li> </ul>                                                                            |

### Parametrierung: Modul FRONT

Menüauswahl: Parametrierung > Modul FRONT **Hinweis:** Funktionskontrolle (HOLD) aktiv

| Menü    | Display                                                                                                  | Aktion                                                                                                    |
|---------|----------------------------------------------------------------------------------------------------|----------------------------------------------------------------------------------------------------|
| San par | Modul FRONT (Spezialist)<br>Sprache Einheiten/Formate Messwertanzeige Display Messwertrecorder Zurück OK | Spracheinstellung<br>1) Parametrierung<br>2) Modul FRONT<br>3) Sprache                                                                                                    |
|         |                                                                                                    | Einheiten: Maßeinheiten auswählen.                                                                                                    |
|         |                                                                                                    | <ul> <li>Formate: Anzeigeformat auswählen (z. B. Anzahl der Dezimalstellen), abhängig von der Messgröße.</li> <li>Messwertanzeige: Anzahl und Art anzuzeigender Messwerte auswählen, Beschreibung s. S. 38.</li> <li>Display</li> <li>Helligkeit/Kontrast: Displayanzeige an die örtlichen Sichtbodingungen annaccon</li> </ul> |
|         |                                                                                                    | <ul> <li>Abschaltung:<br/>Auswahl, nach wieviel Minuten sich<br/>das Display bei Nichtbenutzung<br/>abschaltet.</li> <li>Das Display kann über einen<br/>Tastendruck wieder eingeschaltet<br/>werden.</li> </ul>                                                                                                    |

### Parametrierung: Modul BASE

#### Menüauswahl: Parametrierung > Modul BASE **Hinweis:** Funktionskontrolle (HOLD) aktiv

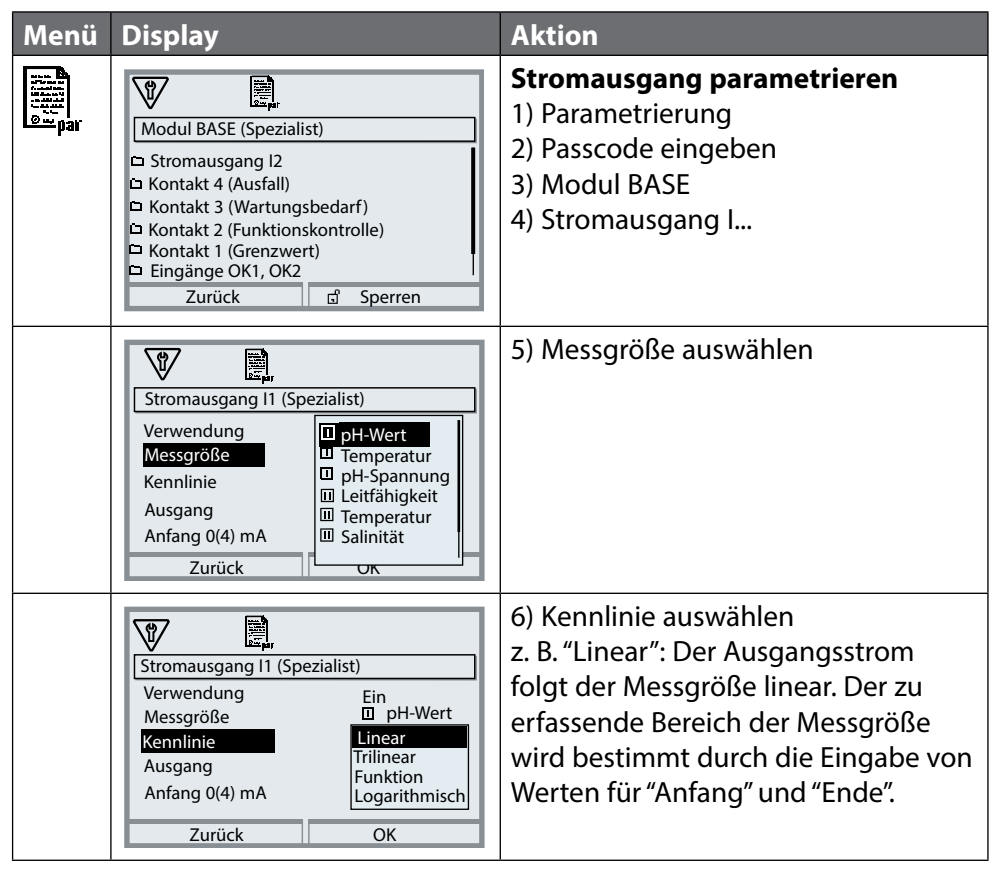

### Zuordnung von Messwerten: Anfang (4 mA) und Ende (20 mA)

Beispiel 1: Messbereich pH 0 ... 14

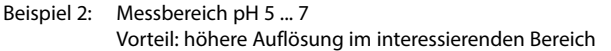

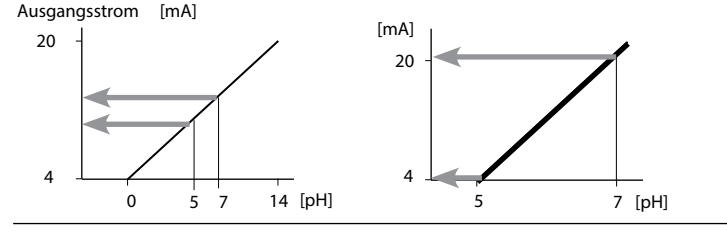

## Stromausgänge: Kennlinienverlauf

Menüauswahl: Parametrierung > Modul BASE> Stromausgang ... > Kennlinie **Hinweis:** Funktionskontrolle (HOLD) aktiv

#### **Kennlinie linear**

Der Ausgangsstrom folgt der Messgröße linear.

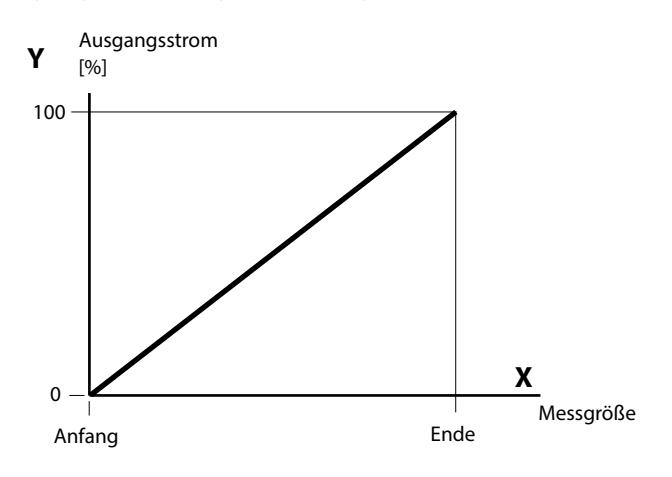

#### Kennlinie trilinear

Erfordert die Eingabe zweier zusätzlicher Eckpunkte:

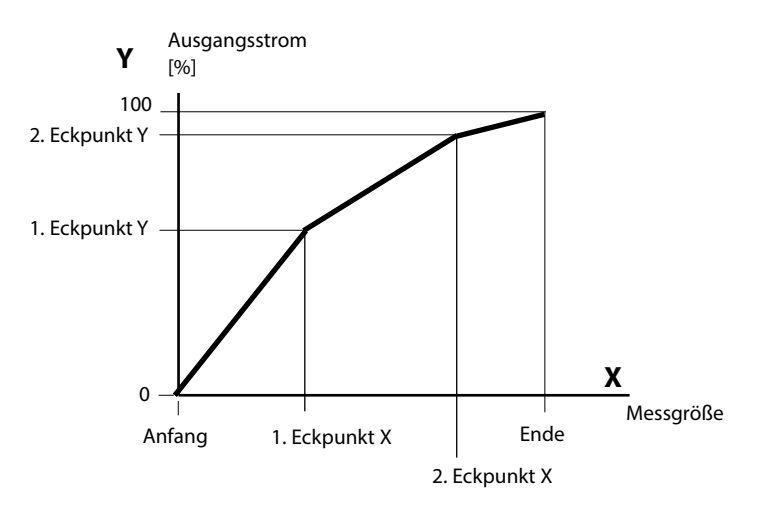

#### Hinweis: Kennlinie bilinear

Für eine bilineare Kennlinie werden die Werte für die beiden Eckpunkte (1. Eckpunkt, 2. Eckpunkt) mit gleichen Parametern eingegeben.

#### **Kennlinie Funktion**

Nichtlinearer Verlauf des Ausgangsstroms, ermöglicht eine Messung über mehrere Dekaden, z. B. die Messung sehr kleiner Messwerte mit hoher Auflösung sowie die Messung großer Messwerte (gering auflösend). Erforderlich: Eingabe des Wertes für 50 % Ausgangsstrom.

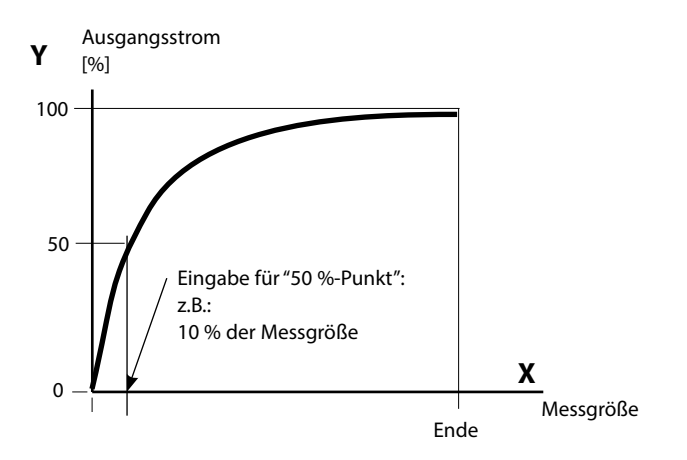

#### Kennlinienformel

| Ausgangsstrom (4 20 mA) = |                  | (1+K)x | - 16 mA + 4 | ↓mA   |
|---------------------------|------------------|--------|-------------|-------|
|                           |                  | 1+Kx   |             |       |
| к –                       | E + A - 2 * X50% |        | <b>v</b> –  | M - A |
| K –                       | X50% - A         |        | ×           | E - A |

| A:    | Anfangswert bei 4 mA                              |
|-------|---------------------------------------------------|
| X50%: | 50%-Wert bei 12 mA (Ausgangsstrombereich 4 20 mA) |
| E:    | Endwert bei 20 mA                                 |
| M:    | Messwert                                          |

#### logarithmische Ausgangskennlinie über eine Dekade:

- A: 10 % der maximalen Messgröße
- X50%: 31,6 % der maximalen Messgröße
- E: maximale Messgröße

#### logarithmische Ausgangskennlinie über zwei Dekaden:

- A: 1 % der maximalen Messgröße
- X50%: 10 % der maximalen Messgröße
- E: maximale Messgröße

## Stromausgänge: Ausgangsfilter

Menüauswahl: Parametrierung>Modul BASE>Ausgangsstrom I...>Ausgangsfilter **Hinweis:** Funktionskontrolle (HOLD) aktiv

#### Zeitkonstante Ausgangsfilter

Zur Beruhigung des Stromausgangs kann ein Tiefpass-Filter mit einstellbarer Zeitkonstante eingeschaltet werden. Bei einem Sprung am Eingang (100 %) steht nach Erreichen der Zeitkonstante am Ausgang ein Pegel von 63 %. Die Zeitkonstante kann im Bereich 0 ... 120 s eingestellt werden. Wird die Zeitkonstante mit 0 s eingestellt, folgt der Stromausgang der Eingangsgröße.

#### **Hinweis:**

Das Filter wirkt nur auf den Stromausgang und den Stromwert in der Nebenanzeige, nicht auf das Display, die Grenzwerte bzw. den Regler!

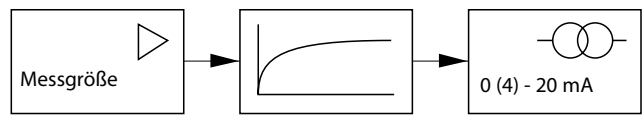

Zeitkonstante 0 ... 120 s

# Stromausgänge: Meldungen

Menüauswahl: Parametrierung>Modul BASE>Stromausgang ...>Funktionskontr. **Hinweis:** Funktionskontrolle (HOLD) aktiv

### Verhalten bei Meldungen

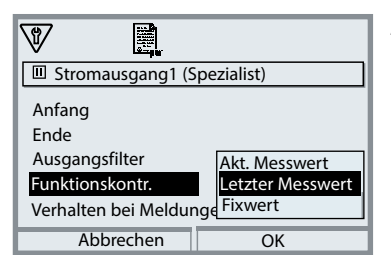

Je nach Parametrierung nehmen die Stromausgänge einen der folgenden Zustände ein:

- Aktueller Messwert
- Letzter Messwert (HOLD-Funktion)
- Fixwert

Für die gewählte Messgröße (1. Hauptmesswert) kann im Fehlerfall ("Alarm") ein 22-mA-Signal erzeugt werden.

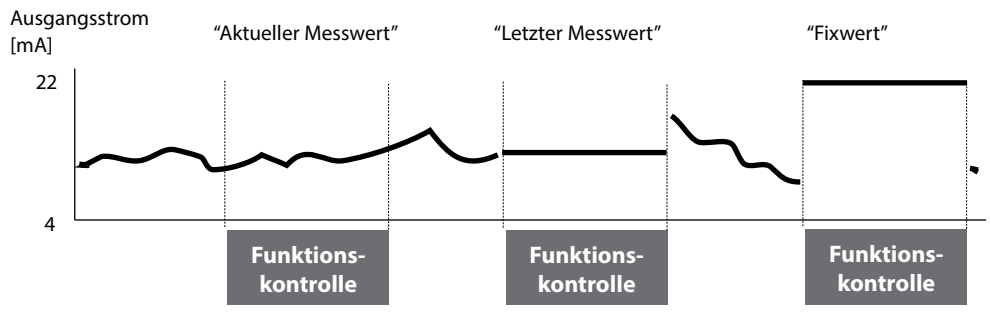

### Meldung bei Überschreitung des Strombereiches

Bei Überschreitung des Strombereiches (< 3,8 mA bzw. > 20,5 mA) wird im Lieferzustand die Meldung "Wartungsbedarf" erzeugt.

Diese Voreinstellung kann in der Parametrierung des betreffenden Messmoduls, Menü "Meldungen" geändert werden.

Um eine Meldung "Ausfall" zu erzeugen, muss die Überwachung der Messgröße auf "Grenzen variabel" gesetzt werden:

Parametrierung, [Messmodul], Meldungen, Grenzen variabel, Ausfall Limit ... **Hinweis:** Für Memosens-Module gelten abweichende Einstellungen (siehe folgende Seite 69).

Für die Ausfallgrenzen werden dieselben Werte eingestellt wie für den Stromausgang:

Parametrierung, Modul BASE, Stromausgang, Messgröße Anfang / Ende.

### Memosens: Störungen melden

Bei Memosens-Betrieb können Kommunikationsfehler oder –unterbrechungen sowie Sensocheck an die Warte gemeldet werden (Ausgangsstrom 3,6 mA oder 22 mA). Dazu müssen Sie in der Parametrierung folgende Einstellungen vornehmen:

1. Im Modul BASE für den jeweiligen Ausgangsstrom 1 oder 2 im Untermenü "Verhalten bei Meldungen" Alarm auf 3,6 mA oder 22 mA setzen. Bei Bedarf eine Alarmverzögerung eingeben.

Menüauswahl: Modul BASE > Stromausgang > Verhalten bei Meldungen

#### Verhalten bei Meldungen: Alarm auf 22 mA setzen

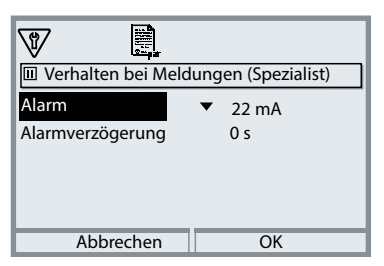

Für den gewählten Stromausgang und die zugeordnete Messgröße wird im Fehlerfall ein 22-mA-Signal erzeugt.

2. Im Kommunikationsmodul (MS 3400(X)-160 oder MS 4400(X)-160) im Menü "Meldungen" für die auf dem jeweiligen Ausgangsstrom ausgegebene Messgröße die Meldungen freischalten. Menüauswahl:

[Messmodul] > Meldungen > Meldungen [Messgröße] > Überwachung

### Meldungen: Überwachung auf "Gerätegrenzen max." setzen

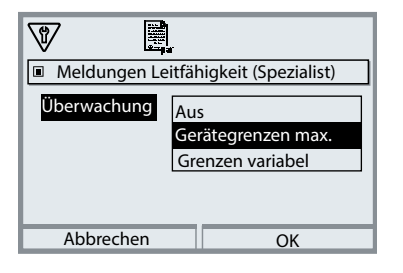

#### Gerätegrenzen max:

Meldungen werden erzeugt, wenn die Messgröße außerhalb des Messbereiches liegt. Das Symbol "Ausfall" erscheint im Display 🛞 , der NAMUR-Kontakt "Ausfall" wird aktiviert (Modul BASE, Liefereinstellung: Kontakt K4, Ruhekontakt).

Die Stromausgänge können eine 22-mA-Meldung ausgeben (parametrierbar).

Die Verzögerungszeit vom Auftreten des Fehlers (Meldung im Display) bis zur Ausgabe des 22-mA-Fehlerstromes ist parametrierbar.

## Schaltkontakte: NAMUR-Statussignale

Menüauswahl: Parametrierung > Modul BASE > Kontakt K... **Hinweis:** Funktionskontrolle (HOLD) aktiv

#### NAMUR-Statussignale

Im Lieferzustand sind die potentialfreien Relaisausgänge des Moduls BASE voreingestellt auf die NAMUR-Statusignale:

Kontakt K4, Ruhekontakt (Meldung Stromausfall)

#### Wartungsbedarf

Ausfall

Kontakt K3, Arbeitskontakt, frei parametrierbar

**Funktionskontrolle (HOLD)** Kontakt K2, Arbeitskontakt, frei parametrierbar **Außerhalb der Spezifikation** Kontakt K1, Arbeitskontakt, frei parametrierbar

| Menü   | Display                                                                                                    | Aktion                                                                                                    |
|--------|----------------------------------------------------------------------------------------------------|----------------------------------------------------------------------------------------------------|
| jangar | Modul BASE (Spezialist)<br>Stromausgang I1<br>Stromausgang I2<br>Kontakt K4 (NAMUR Ausfall)<br>Kontakt K3<br>Kontakt K2<br>Kontakt K1<br>Zurück  Sperren | <ul> <li>Parametrierung aufrufen</li> <li>Spezialistenebene (Passcode ein-<br/>geben)</li> <li>Modul BASE aufrufen</li> <li>Für "Wartungsbedarf", "Ausfall"<br/>und "Außerhalb der Spezifikation"<br/>kann jeweils eine Verzögerungszeit<br/>parametriert werden.</li> <li>Wenn z. B. eine Alarmmeldung<br/>auftritt, wird der Kontakt erst nach<br/>Ablauf der Verzögerungszeit aktiv.</li> </ul> |

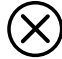

### Ausfall ist aktiv,

wenn ein parametrierter Wert "Ausfall Limit Hi" oder "Ausfall Limit Lo" überbzw. unterschritten wurde, wenn die Messbereichsgrenzen des Gerätes überschritten wurden oder bei anderen Ausfallmeldungen. Das bedeutet, dass die Messeinrichtung nicht mehr ordnungsgemäß arbeitet oder dass Prozessparameter einen kritischen Wert erreicht haben.

Bei "Funktionskontrolle" (HOLD) wird der Schaltkontakt nicht aktiviert.

### Schaltkontakte: NAMUR-Statussignale

### Wartungsbedarf ist aktiv,

wenn Meldungen auftreten, die eine Wartung erforderlich machen. Das bedeutet, dass die Messeinrichtung noch ordnungsgemäß arbeitet, aber gewartet werden sollte, oder dass Prozessparameter einen Wert erreicht haben, der ein Eingreifen erfordert. Typisches Beispiel: Das Messgerät erkannte einen verschlissenen Sensor.

Bei "Funktionskontrolle" (HOLD) wird der Schaltkontakt nicht aktiviert.

### Außerhalb der Spezifikation ist aktiv,

wenn ein parametrierter Wert "Außerhalb der Spezifikation Hi" oder "Außerhalb der Spezifikation Lo" über- bzw. unterschritten wurde, wenn das Gerät Abweichungen von den zulässigen Umgebungs- oder Prozessbedingungen festgestellt hat oder Störungen vorliegen, die darauf hinweisen, dass die Messunsicherheit wahrscheinlich größer ist als unter normalen Betriebsbedingungen zu erwarten.

Bei "Funktionskontrolle" (HOLD) wird der Schaltkontakt nicht aktiviert.

### **Funktionskontrolle** (HOLD) ist aktiv:

- bei der Kalibrierung (nur der entsprechende Kanal)
- bei der Wartung (Stromgeber, Messstellen-Wartung)
- bei der Parametrierung in der Betriebsebene und der Spezialistenebene
- während eines automatischen Spülzyklus.

Das Ausgangssignal ist vorübergehend eingefroren.

#### Schutzbeschaltung der Schaltkontakte

Relaiskontakte unterliegen einer elektrischen Erosion. Besonders bei induktiven und kapazitiven Lasten wird dadurch die Lebensdauer der Kontakte reduziert. Elemente, die zur Unterdrückung von Funken und Lichtbogenbildung eingesetzt werden, sind z. B. RC-Kombinationen, nichtlineare Widerstände, Vorwiderstände und Dioden.

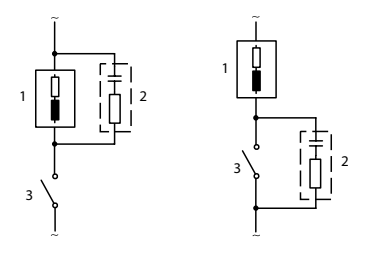

#### Typische AC-Anwendungen bei induktiver Last

- 1 Last
- 2 RC-Kombination, z.B. RIFA PMR 209 Typische RC-Kombinationen z. B. Kondensator 0,1 μF,
  - Widerstand 100 Ohm / 1 W
- 3 Kontakt

#### ACHTUNG!

Die zulässige Belastbarkeit der Schaltkontakte darf auch während der Schaltvorgänge nicht überschritten werden!

#### Hinweis zu Schaltkontakten

Die Relaiskontakte sind im Lieferzustand auch für kleine Signalströme (ab ca. 1 mA) geeignet. Wenn größere Ströme als ca. 100 mA geschaltet werden, brennt die Vergoldung beim Schaltvorgang ab. Die Relais schalten danach kleine Ströme nicht mehr zuverlässig.
# Schaltkontakte: Parametrierung

Menüauswahl: Parametrierung > Modul BASE > Kontakt K... **Hinweis:** Funktionskontrolle (HOLD) aktiv

| Menü    | Display                                                                                                    | Aktion                                                                                                    |
|---------|----------------------------------------------------------------------------------------------------|----------------------------------------------------------------------------------------------------|
| jan par | Kontakt K1 (Spezialist)         Verwendung         Messgröße         Grenzwert         Hysterese         Wirkrichtung         Kontakttyp         Zurück | Verwendung Schaltkontakte<br>1) Parametrierung<br>2) Passcode eingeben<br>3) Modul BASE<br>4) Kontakt K<br>5) Verwendung (Abb.) |

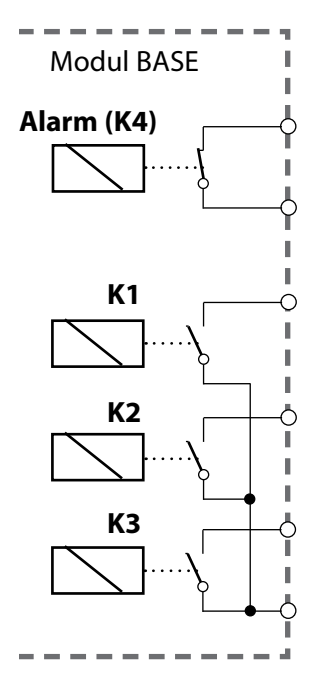

#### Kontaktbelegung:

siehe Klemmenschild Modul BASE Das Modul BASE verfügt über 4 Relaiskontakte (max. Belastbarkeit AC/DC jeweils 30 V / 3 A). Der Kontakt K4 ist vorgesehen für die Ausfall-Meldung. Einstellbar ist das Schaltverhalten (Arbeitsbzw. Ruhekontakt), zusätzlich können Einschalt- bzw. Ausschaltverzögerung parametriert werden.

#### K1...K3 sind parametrierbar ("Verwendung"):

- Aus
- Ausfall
- Wartungsbedarf
- Außerhalb der Spezifikation
- Funktionskontrolle (HOLD)
- Grenzwert
- Spülkontakt
- Parametersatz B aktiv
- USP-Ausgang (nur bei COND-Modul)
- Sensoface

# Schaltkontakte: Sensoface-Hinweise

Parametrierung > Modul BASE > Kontakt K... > Verwendung > Sensoface **Hinweis:** Funktionskontrolle (HOLD) aktiv

| Menü                                                                                                    | Display                                                                                                    | Aktion                                                                                                    |
|----------------------------------------------------------------------------------------------------|----------------------------------------------------------------------------------------------------|----------------------------------------------------------------------------------------------------|
| and and a second second secon | Modul BASE (Spezialist)<br>Ausgangsstrom I1<br>Ausgangsstrom I2<br>Kontakt K4<br>Kontakt K3<br>Kontakt K3<br>Kontakt K3<br>Kontakt K2<br>Sensoface (Kanal II)<br>Zurück<br>Sperren | Sensoface-Hinweise auf<br>Schaltkontakte zuordnen<br>Bei Einsatz mehrerer Messmodule<br>können die Sensoface-Hinweise<br>der Module auf getrennte Kontakte<br>gelegt werden.                                                                                                    |
|                                                                                                    |                                                                                                    | <ul> <li>Verwendung Schaltkontakte</li> <li>1) Parametrierung</li> <li>2) Passcode eingeben</li> <li>3) Modul BASE</li> <li>4) Kontakt K (z. B. K1)</li> <li>5) Sensoface-Meldung des gewünschten Messmoduls auf den ausgewählten Schaltkontakt legen.</li> <li>Kontakt parametrieren</li> <li>Kontakttyp (z. B. "Arbeit N/O")</li> <li>Ein- und Ausschaltverzögerung</li> </ul> |

# Schaltkontakte: Spülkontakt

Parametrierung > Modul BASE > Kontakt K... > Verwendung > Spülkontakt **Hinweis:** Funktionskontrolle (HOLD) aktiv

| Menü    | Display                                                                                                    | Aktion                                                                                                    |
|---------|----------------------------------------------------------------------------------------------------|----------------------------------------------------------------------------------------------------|
| and par | Kontakt K1 (Spezialist)         Verwendung       Spülkontakt         Kontakttyp       Arbeit N/O         Spülintervall       000.0 h         Vorlaufzeit vor Spülen       0010 s         Spüldauer       0010 s         Vorlaufzeit vor Messen       0010 s         Zurück | <ul> <li>Verwendung Schaltkontakte <ol> <li>Parametrierung</li> <li>Passcode eingeben</li> <li>Modul BASE</li> <li>Kontakt K (z. B. K1)</li> <li>Verwendung: Spülkontakt</li> </ol> </li> <li>Spülkontakt parametrieren <ol> <li>Kontakttyp auswählen<br/>(z. B. Arbeit N/O)</li> <li>Spülintervall vorgeben</li> <li>Spüldauer vorgeben</li> <li>Vorlaufzeit: Während der parametrierten Dauer "Vorlaufzeit" ist die<br/>Funktionskontrolle (HOLD) aktiv.</li> <li>Logbucheintrag: Aus/Ein</li> </ol> </li> </ul> |

#### Hinweise zum Parametrieren der Funktion "Spülkontakt"

- Ein bestehender Betriebszustand "Funktionskontrolle" (HOLD) (z. B. während einer Parametrierung) verzögert die Ausführung der Funktion "Spülkontakt".
- Bis zu 3 Spülfunktionen (Kontakte K1 ... K3) können unabhängig voneinander parametriert werden.
- Mehrere Spülfunktionen arbeiten untereinander nicht synchron.

### Zeitverhalten

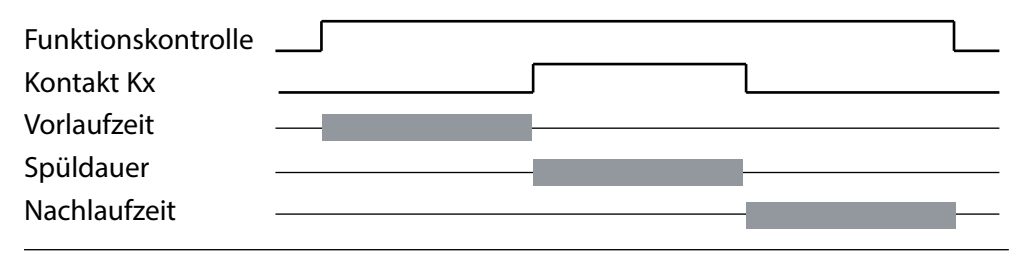

# Schaltkontakte: Grenzwert

Parametrierung > Modul BASE > Kontakt K... > Verwendung **Hinweis:** Funktionskontrolle (HOLD) aktiv

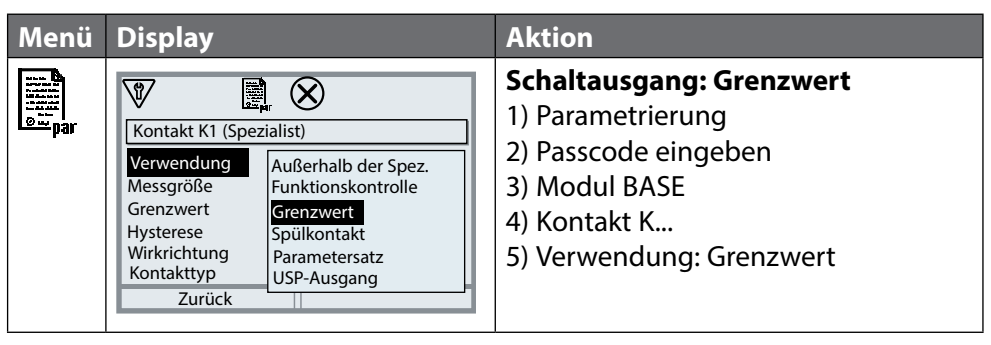

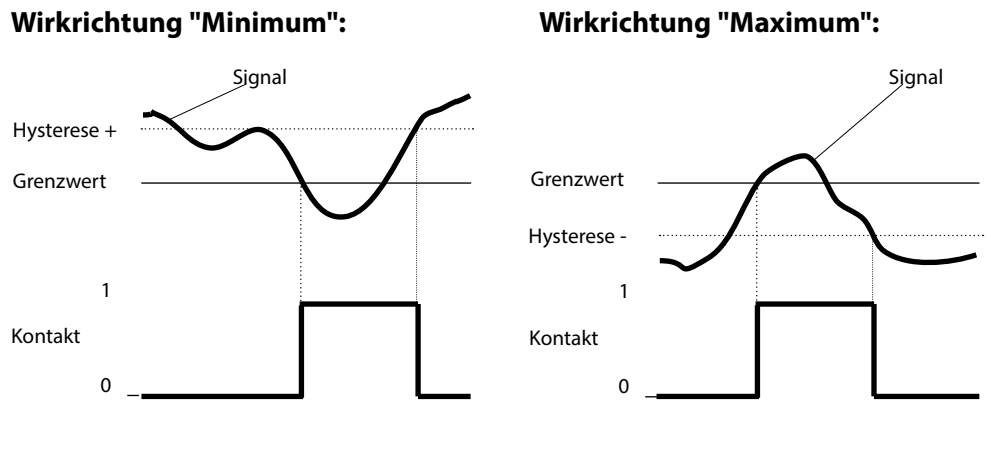

### Symbole in der Messwertanzeige

**X** : Grenzwert unterschritten

**T**: Grenzwert überschritten

#### Hysterese

Toleranzbereich um den Grenzwert, in dem noch kein Schaltvorgang ausgelöst wird. Dient dazu, ein sinnvolles Schaltverhalten am Ausgang zu erzielen und kleine Schwankungen der Messgröße auszublenden (Abb.)

### Kontakttyp

Legt fest, ob der aktive Kontakt geschlossen (Arbeit N/O) oder geöffnet ist (Ruhe N/C).

# **Optokoppler-Eingänge OK1, OK2**

Menüauswahl: Parametrierung > Modul BASE > Steuereingänge OK1, OK2 **Hinweis:** Funktionskontrolle (HOLD) aktiv

| Menü           | Aktion                             |
|----------------|------------------------------------|
|                | OK1 Verwendung                     |
| o <u>≖</u> par | 1) Parametrierung                  |
| •              | 2) Passcode eingeben               |
|                | 3) Modul BASE                      |
|                | 4) Steuereingänge OK1/OK2          |
|                | 5) OK1 Verwendung                  |
|                | OK1/OK2 Eingangspegel              |
|                | 1) Parametrierung                  |
|                | 2) Passcode eingeben               |
|                | 3) Modul BASE                      |
|                | 4) Steuereingänge OK1/OK2          |
|                | 5) Eingang OK                      |
|                | 6) Aktiven Eingangspegel festlegen |

Das Modul BASE verfügt über 2 digitale Optokoppler-Eingänge OK1, OK2. Über ein Steuersignal können folgende Funktionen (entsprechend der Parametrierung) ausgelöst werden:

- OK1: "Aus" bzw. "Funktionskontrolle gesamt" oder "Funktionskontrolle Kanal"
- OK2: Auswahl im Menü Parametrierung/ Systemsteuerung/Funktionssteuerung: "Aus", "Parametersatz A/B" (s. auch Seite 53)

Der Schaltpegel für das Steuersignal muss parametriert werden: (aktiv 10 ... 30 V bzw. aktiv < 2 V).

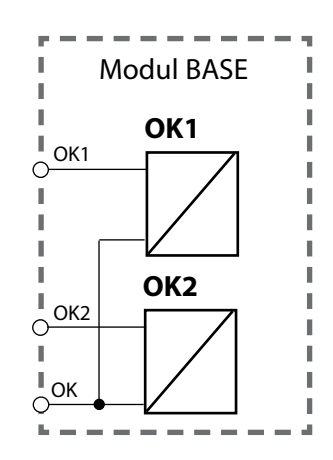

# Speicherkarte

Speicherkarte einsetzen/entnehmen

### Sicherheitshinweise

Alle Speicherkarten sind sowohl in einer Nicht-Ex- als auch in einer Ex-Variante erhältlich. Ex- und Nicht-Ex-Komponenten dürfen nicht gemischt werden. Bei Arbeiten in Ex-Bereichen sind die am Errichtungsort geltenden Bestimmungen und Normen für die Errichtung und den Betrieb von elektrischen Anlagen in explosionsgefährdeten Bereichen zu beachten. Siehe hierzu die Angaben im Sicherheitsleitfaden ("Safety Guide") des Protos II 4400(X).

### Hinweise zum Einsetzen der Speicherkarte

Zum Einsetzen und Wechseln der Speicherkarte wird das Gerät geöffnet. Die Hilfsenergie kann eingeschaltet bleiben.

Beim Schließen des Gerätes auf saubere, anliegende Dichtung achten.

### **A** WARNUNG! Berührungsgefährliche Spannungen.

Erst Spannungsfreiheit sicherstellen, bevor Sie in den Klemmenraum fassen.

### Öffnen des Geräts

- 1) Frontseitige Schrauben (4x) lösen.
- 2) Modul FRONT nach links aufklappen (innenliegendes Schwenkscharnier).

Der Schlitz zum Finführen der Speicherkarte befindet sich auf der Innenseite des Moduls FRONT.

### Speicherkarte einsetzen

- 3) Speicherkarte aus der Verpackung nehmen.
- 4) Speicherkarte mit den Aschlüssen voran in den Speicherkartenschlitz des Moduls FRONT stecken.

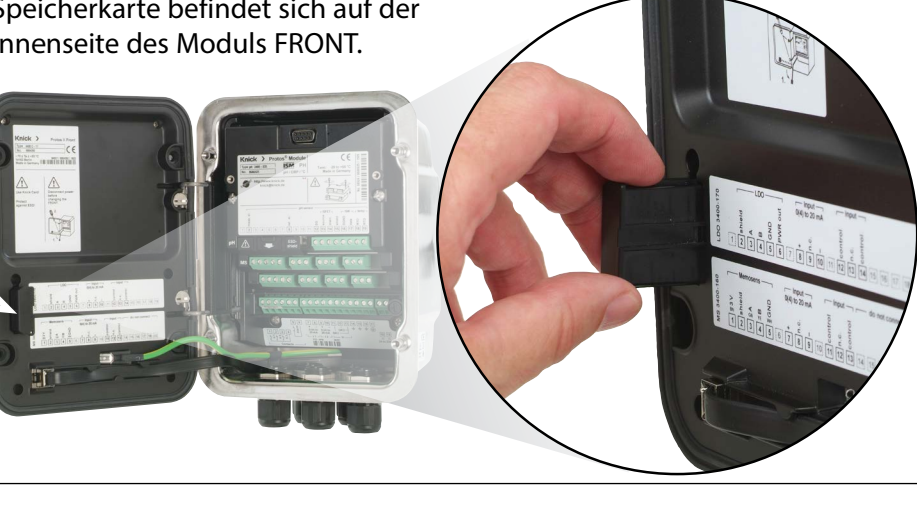

#### Speicherkarte entnehmen

Bei Verwendung einer Data Card gilt: Die Speicherkarte muss vor der Entnahme geschlossen werden, um Datenverlust zu vermeiden (s. Kapitel Wartung S. 89). Menüauswahl: Wartung > Speicherkarte öffnen/schließen > Speicherkarte schließen Die Speicherkarte wird im Display nicht mehr angezeigt.

Wenn die Speicherkarte nach dem Schließen nicht entnommen wurde, muss sie zur Reaktivierung wieder geöffnet werden. Menüauswahl: Wartung > Speicherkarte öffnen/schließen > Speicherkarte öffnen

Bei Verwendung einer anderen Speicherkarte, z. B. einer FW Udate Card ist dieser Schritt nicht erforderlich.

#### Kartentypen

| Kartentypen (ZU1080-P-*) | Zweck                                    |
|--------------------------|------------------------------------------|
| Data Card (X)            | Datenaufzeichnung                        |
| FW Update Card (X)       | Firmware-Update zur Funktionserweiterung |
| FW Repair Card (X)       | Firmware-Reparatur bei Firmwarefehler    |
| Custom FW Update Card    | Kundenspezifische FW-Versionen           |
| Custom FW Repair Card    | Kundenspezifische FW-Versionen           |

#### Data Card

Auf diesem Kartentyp können Daten gespeichert werden (z. B. Konfiguration, Parametersätze, Logbuch, Messwertrecorder-Daten). Bei aktiver Datenübertragung blinkt das Symbol. Die Data Card kann in Verbindung mit folgenden Zusatzfunktionen genutzt werden: FW4400-102 5 Parametersätze, FW4400-103 Messwertrecorder, FW4400-104 Logbuch

#### FW Update Card

Diese Speicherkarte erlaubt ein Firmware-Update (Zusatzfunktion FW4400-106). Dabei wird das bisherige Betriebsprogramm des Geräts ("Firmware") durch die aktuelle Version ersetzt.

**Hinweis:** Vor dem Firmware-Update wird die Speicherung der bisherigen Version auf der Speicherkarte empfohlen.

Allgemeine Daten können nicht auf einer FW Update Card gespeichert werden.

### FW Repair Card

Speicherkarte zum Firmware-Update bei Gerätefehlern. Die Zusatzfunktion FW4400-106 ist hier nicht erforderlich.

### **Custom FW Update/Repair Card**

Bei den Custom Cards kann der Firmware-Stand nach Bedarf gewählt werden, z. B. um die Firmware aller vorhandenen Geräte auf einem einheitlichen Stand zu haben.

#### **Anschluss an PC**

Speicherkarte per Micro-USB-Kabel mit dem PC verbinden.

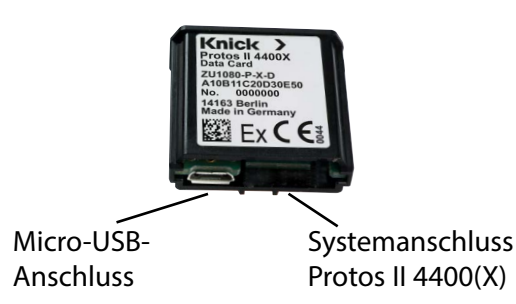

**Hinweis:** Die Ex-Speicherkarte darf im Nicht-Ex-Bereich an einen gewöhnlichen PC angeschlossen werden.

### Speicherkarte

### Parametrierung > Systemsteuerung > Speicherkarte

| Menü      | Display                                                                                                    | Aktion                                                                                                    |
|-----------|----------------------------------------------------------------------------------------------------|----------------------------------------------------------------------------------------------------|
|           |                                                                                                    | Data Card verwenden<br>1) Data Card einsetzen<br>2) Menüauswahl<br>3) Parametrierung, Spezialistenebene<br>4) Passcode eingeben<br>5) Systemsteuerung: Speicherkarte                                                                                                    |
| ar<br>Par | Systemsteuerung (Spezialist)<br>Systemsteuerung (Spezialist)<br>Parametersätze<br>Funktionssteuerung<br>Verrechnungsblöcke<br>Uhrzeit/Datum<br>Zurück<br>Speicherkarte (Spezialist)<br>Aufzeichnung Logbuch<br>Aufzeichnung Recorder<br>Dezimaltrenner<br>Karte formatieren<br>Zurück | <ul> <li>Bei gesteckter Data Card erscheint<br/>nebenstehendes Menü.</li> <li>(Der Menüpunkt "Speicherkarte" wird<br/>nur angezeigt, wenn eine Data Card<br/>gesteckt ist.)</li> <li>"Speicherkarte" wählen,<br/>mit <b>enter</b> bestätigen.</li> <li>Die Auswahlmöglichkeiten sind<br/>selbsterklärend.</li> <li>Verhalten bei voller Speicherkarte:<br/>Meldung über Aufzeichnungsstop<br/>(Kartenwechsel erforderlich).</li> </ul> |
|           | Konfiguration übertragen (Spezialist)<br>Konfiguration Sr <mark>Speichern<br/>Laden</mark><br>Zurück Ausführen                                                                                                    | <ul> <li>Konfiguration übertragen</li> <li>(s. nächste Seite)</li> <li>Speichern: Aufzeichnung aller<br/>Gerätedaten auf die Data Card</li> <li>Laden: Überschreiben aller<br/>Gerätedaten mit den Daten der<br/>Data Card</li> </ul>                                                                                                    |
|           |                                                                                                    | Hinweis: Data Card vor Entnahme<br>schließen (Menü Wartung)                                                                                                    |

## Speicherkarte

Data Card: Geräteeinstellung speichern/laden Parametrierung > Systemsteuerung > Konfiguration übertragen

#### Speichern/Laden der kompletten Geräteeinstellung

Bei "Konfiguration speichern" wird die komplette Geräteeinstellung (mit Ausnahme der Passcodes) auf die Data Card geschrieben.

Bei "Konfiguration laden" wird die komplette Geräteeinstellung von der Data Card gelesen und programmiert.

Auf der Data Card erzeugte Backup-Datei: param/config.par

# Übertragen der kompletten Geräteeinstellung von einem Gerät auf weitere Geräte

Voraussetzung:

Die Geräte haben die gleiche Hardwarebestückung,

alle Module stecken auf identischen Steckplätzen (z. B. PH 3400-035 auf Modulsteckplatz I, COND 3400-041 auf Modulsteckplatz II usw.). Optionen (Zusatzfunktionen):

Beim "Master-Gerät" müssen alle erforderlichen Optionen freigeschaltet sein, bei den "Slave-Geräten" können die Optionen eine Untermenge davon sein. Übertragen werden die Parameter der Optionen, nicht die Option selbst. Wenn nachträglich eine Option an einem "Slave-Gerät" freigeschaltet wird, sind die Parameter dieser Option entsprechend dem "Master-Gerät" bereits initialisiert.

1) Schreiben Sie die Geräteeinstellung des parametrierten Gerätes auf die Data Card:

Parametrierung>Systemsteuerung>Konfiguration übertragen>Speichern: Softkey "Ausführen"

- 2) Wechseln Sie zum Menü Wartung. Wählen Sie "Speicherkarte schließen".
- 3) Entnehmen Sie die Data Card. Sie können nun die Geräteeinstellung auf weitere – identisch bestückte – Geräte übertragen.
- 4) Setzen Sie dazu die die Konfiguration enthaltende Data Card in das nächste zu parametrierende Gerät ein.
- 5) Wählen Sie <u>Parametrierung>Systemsteuerung>Konfiguration übertragen>Laden:</u> Softkey "Ausführen"
- 6) Wechseln Sie zum Menü Wartung. Wählen Sie "Speicherkarte schließen".
- 7) Entnehmen Sie die Data Card.

### FW4400-102: 5 Parametersätze

Parametrierung > Systemsteuerung > Parametersätze **Hinweis:** Zusatzfunktion FW4400-102 erforderlich.

| Menü    | Display                                                                                                    | Aktion                                                                                                    |
|---------|----------------------------------------------------------------------------------------------------|----------------------------------------------------------------------------------------------------|
| and par | Parametersätze (Spezialist) Parametersätze speicher Parametersatz speicher Parametersatz laden A,B (intern) 1,2 (Karte) 1,2,3,4 (Karte) 1,2,3,4,(Karte) 1,2,3,4,(Karte) | Parametersatz auf die<br>Data Card speichern<br>1) Parametrierung<br>2) Systemsteuerung<br>3) "Parametersätze" (Abb.)                                                                                                    |
|         | Zurück Parametersätze (Spezialist) Parametersätze  1,2,3,4 (Karte) Parametersatz speichern Parametersatz laden Zurück                                                   | 2 komplette Parametersätze (A, B) sind<br>im Gerät vorhanden.<br>Bis zu 5 Parametersätze können auf<br>die Data Card geladen werden. Dazu<br>wird ein Parametersatz (1, 2, 3, 4 oder<br>5) der Data Card vom geräteinternen<br>Parametersatz A überschrieben. |
|         | Parametersatz speichern (Spezialist)                                                                                                    | Auswahl des Parametersatzes auf der<br>Data Card                                                                                                    |
|         | Speichern nach    1 (I (Karte) 2 (Karte) 3 (Karte) 4 (Karte) 5 (Karte) Zurück                                                                                           | Satz A Satz B (nur intern)                                                                                                    |
|         |                                                                                                    | Satz 1 Satz 2 Satz<br>Data Card                                                                                                    |
|         |                                                                                                    | Der Parametersatz wird als Datei auf<br>der Data Card gespeichert.                                                                                                    |

### FW4400-102: 5 Parametersätze

### Parametrierung > Systemsteuerung > Parametersätze

| Menü                        | Display                                                                                                    | Aktion                                                                                                    |
|-----------------------------|----------------------------------------------------------------------------------------------------|----------------------------------------------------------------------------------------------------|
| Battan<br>Battan<br>Parapar | Parametersätze (Spezialist) Parametersätze Parametersätz speicher Parametersatz laden A,B (intern) 1,2 (Karte) 1,2,3 4 (Karte) 1,2,3,4,5 (Karte) Zurück           | <ul> <li>Parametersatz von Data Card laden</li> <li>1) Parametrierung</li> <li>2) Systemsteuerung</li> <li>3) "Parametersätze" (Abb.)</li> </ul>                                                                          |
|                             | ✔       ▶         Parametersätze (Spezialist)         Parametersätze ▼ 1,2,3,4 (Karte)         Parametersatz speichern         Parametersatz laden         Zurück | 2 komplette Parametersätze (A, B)<br>sind im Gerät vorhanden.<br>Auf der Data Card können<br>5 Parametersätze abgelegt werden.<br>Davon kann jeweils einer auf den<br>geräteinternen Parametersatz A gela-<br>den werden: |
|                             | VD B                                                                                                    | Data Card                                                                                                    |
|                             | Parametersatz laden (Spezialist) Laden von ▼ 1 (k (Karte) 2 (Karte) 3 (Karte) 4 (Karte)                                                                           | Satz 1 Satz 2 Satz                                                                                                    |
|                             | 5 (Karte)                                                                                                    |                                                                                                    |
|                             |                                                                                                    | Satz A Satz B (nur intern)                                                                                                    |
|                             | U.I D4 mS<br>25.6 °C<br>Zeit 11:49 <sup>©</sup> Favoriten-Menü                                                                                                    | <ul> <li>Auswahl des zu ladenden<br/>Parametersatzes. Anzeige des<br/>aktiven Parametersatzes im<br/>Messmodus.</li> </ul>                                                                                                |
|                             |                                                                                                    | A und B über Eingang OK2 möglich.                                                                                                    |

Für das Firmware-Update mit Zusatzfunktion FW4400-106 wird per TAN die Funktion im Gerät aktiviert (s. S. 54). Die Firmware zum Update ist separat erhältlich.

Das Gerät ist in der Lage, die eigene Firmware (das Betriebsprogramm) durch die gelieferte FW-Version auf der FW Update Card zu tauschen ("Update").

#### ACHTUNG!

Während eines Firmware-Updates ist das Gerät nicht messbereit. Die Ausgänge befinden sich in einem undefinierten Zustand.

Die Parametrierung muss nach einem Firmware-Update überprüft werden.

#### **Hinweis:**

Prüfen Sie zunächst, ob ein Firmware-Update für Ihr Gerät relevant ist. Die aktuelle Firmwareversion kann abgefragt werden über: Menüauswahl > Diagnose > Gerätebeschreibung > Modul FRONT

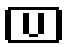

Bei gesteckter FW Update Card erscheint nebenstehendes Symbol im Display. Die Update Card erlaubt das Speichern der aktuellen Gerätefirmware auf diese Karte sowie das Laden der neuen Firmware in das Gerät.

- 1) Stecken Sie die Update Card in den Kartenschlitz (s. S. 78)
- 2) Empfehlung: Sichern Sie die bisher auf dem Gerät installierte Firmware (s. S. 87)
- 3) Laden Sie das Firmware-Update wie auf Seite 88 beschrieben.

#### Vorgehensweise mit FW Repair Card:

- 1) Gerät ausschalten
- 2) Karte in Kartenschlitz stecken
- 3) Gerät einschalten
- 4) Update-Prozess startet und verläuft automatisch.

Hinweis: Für eine Fehlerbehebung mit der FW Repair Card muss die Zusatzfunktion Firmware-Update nicht aktiv sein.

### Firmware-Update: Firmware sichern

### Parametrierung > Systemsteuerung > Firmware-Update > Firmware sichern

| Menü    | Display                                                                                                    | Aktion                                                                                                    |
|---------|----------------------------------------------------------------------------------------------------|----------------------------------------------------------------------------------------------------|
| and par | Optionsfreigabe (Spezialist)<br>015 Sauerstoffmessung<br>102 5 Parametersätze<br>103 Messwertrecorder<br>104 Logbuch<br>106 Firmware-Update<br>Zurück                                                                                       | <ul> <li>Firmware sichern</li> <li>1) FW Update Card einsetzen.</li> <li>2) Gehäuse schließen.</li> <li>3) Menüauswahl: Parametrierung,<br/>Spezialistenebene</li> <li>4) Passcode eingeben.</li> <li>5) Systemsteuerung</li> <li>Optionsfreigabe auswählen<br/>(Firmware-Update FW4400-106)</li> <li>Option auf "aktiv" setzen; die TAN wird<br/>abgefragt. Nach Eingabe der TAN ist<br/>die Option verfügbar.</li> </ul> |
|         | Firmware-Update (Spezialist)         Firmware-Update verändern Sie         die Geräteeigenschaften. Führen         Sie ggf. eine Verifikation durch!         Firmware updaten         Firmware sichern         Modul updaten         Zurück | <ul> <li>Sicherung durchführen</li> <li>1) Systemsteuerung:<br/>Firmware-Update</li> <li>2) "Firmware sichern" auswählen</li> </ul>                                                                                                    |
|         | Firmware sichern (Spezialist)   Backup   Neu     Zurück     Starten                                                                                                    | <ol> <li>"Starten" startet den Vorgang.<br/>Nach Abschluss des Backup-<br/>Vorgangs geht das Gerät in den<br/>Messmodus.</li> <li>Speicherkarte entnehmen oder<br/>Firmware-Update durchführen<br/>(s. nächste Seite).</li> </ol>                                                                                                    |

### Firmware-Update: Firmware laden

### Parametrierung > Systemsteuerung > Firmware-Update > Firmware laden

| Menü | Display                                                                                                    | Aktion                                                                                                    |
|------|----------------------------------------------------------------------------------------------------|----------------------------------------------------------------------------------------------------|
| par  | Optionsfreigabe (Spezialist)<br>015 Sauerstoffmessung<br>102 5 Parametersätze<br>103 Messwertrecorder<br>104 Logbuch<br>106 Firmware-Update<br>Zurück                                                                                                    | <ul> <li>Firmware-Update</li> <li>1) FW Update Card einsetzen.</li> <li>2) Gehäuse schließen.</li> <li>3) Menüauswahl: Parametrierung,<br/>Spezialistenebene</li> <li>4) Passcode eingeben.</li> <li>5) Systemsteuerung</li> </ul>                                                                                                    |
|      | V       Image: Constraint of the second second | <ul> <li>Optionsfreigabe auswählen<br/>(Firmware-Update FW4400-106)</li> <li>Option auf "aktiv" setzen; die TAN wird<br/>abgefragt. Nach Eingabe der TAN ist<br/>die Option verfügbar.</li> <li>Update ausführen: <ol> <li>Systemsteuerung:<br/>Firmware-Update</li> <li>"Firmware updaten" auswählen.</li> <li>Mit Pfeiltasten Version auswählen.</li> <li>Mit enter bestätigen.</li> <li>Start des Firmware-Updates mit<br/>Softkey "Starten".<br/>Nach Abschluss des Updates geht<br/>das Gerät in den Messmodus.</li> </ol> </li> <li>Speicherkarte entnehmen.</li> </ul> |
|      |                                                                                                    | <ul> <li>Modul-Firmware updaten</li> <li>Ein Firmware-Update kann auch für<br/>ein bestimmtes Modul durchgeführt<br/>werden:</li> <li>1) "Modul updaten" auswählen.</li> <li>2) Entsprechendes Modul auswäh-<br/>len.</li> <li>3) Weiterer Ablauf wie oben.</li> </ul>                                                                                                    |

Speicherkarte schließen Wartung > Speicherkarte öffnen/schließen **Hinweis:** Funktionskontrolle (HOLD) aktiv

| Menü          | Display                                                                    | Aktion                                                                                                    |
|---------------|----------------------------------------------------------------------------|----------------------------------------------------------------------------------------------------|
|               |                                                                            | ACHTUNG! Speicherkarte vor<br>Entnahme schließen<br>Sonst können Datenverluste entste-<br>hen.                                                                                                    |
| f My<br>maint | Wartung (Spezialist)         Speicherkarte öffnen/schließen         Zurück | Speicherkarte entnehmen 1) Menüauswahl: Wartung 2) Speicherkarte öffnen/schließen 3) "Speicherkarte schließen" Die Karte wird im Display nicht mehr angezeigt. "Speicherkarte schließen" beendet den Zugriff auf die Speicherkarte. Muss zum Schutz vor Datenverlusten vor der Entnahme aus dem Speicherkarten-Slot ausgeführt werden. |
|               |                                                                            | Speicherkarte öffnen<br>Wenn die Karte nach dem Schließen<br>nicht entnommen wurde, muss sie<br>zur Reaktivierung wieder geöffnet<br>werden.<br>1) Menüauswahl: Wartung<br>2) Speicherkarte öffnen/schließen<br>3) "Speicherkarte öffnen"<br>Die Karte wird im Display wieder<br>angezeigt.                                            |

Menüauswahl: Wartung > Modul BASE ... **Hinweis:** Funktionskontrolle (HOLD) aktiv

| Menü             | Display                                                         | Aktion                                                                                                    |
|------------------|-----------------------------------------------------------------|----------------------------------------------------------------------------------------------------|
| ffff)<br>} maint | P<br>Menüauswahl<br>Cal Maint<br>Wartung<br>Zurück Lingua/语言    | Wartung aufrufen<br>Aus dem Messmodus heraus:<br>Taste <b>menu</b> : Menüauswahl.<br>Wartung mit Pfeiltasten wählen,<br>mit <b>enter</b> bestätigen.<br>Anschließend Modul BASE wählen. |
|                  | Modul BASE 4400-029  Stromgeber Justierung Ausgangsstrom Zurück | <b>Stromgeber</b><br>Der Ausgangsstrom kann zum<br>Funktionstest manuell vorgegeben<br>werden (Bereich 0 22 mA).                                                                        |

Menüauswahl: Wartung > Modul BASE ... > Justierung Ausgangsstrom I... **Hinweis:** Funktionskontrolle (HOLD) aktiv

| Menü             | Display                                                                        | Aktion                                                                                                    |
|------------------|--------------------------------------------------------------------------------|----------------------------------------------------------------------------------------------------|
| ffff)<br>1 maint | Modul BASE 4400-029  Stromgeber  Justierung Ausgangsstrom Zurück               | <b>Abgleich der Stromausgänge</b><br>"Justierung Ausgangsstrom" mit<br>Pfeiltasten auswählen,<br>mit <b>enter</b> bestätigen. |
|                  | Justierung Ausgangsstrom<br>Distromgeber<br>Dist<br>Sp<br>Passcode-Eingabe<br> | Geben Sie den Passcode ein:<br>2014 (Voreinstellung)                                                                          |
|                  | Justierung Ausgangsstrom 11<br>Justierung Ausgangsstrom 12<br>Zurück           | Wählen Sie den zu justierenden<br>Stromausgang.                                                                               |

Menüauswahl: Wartung > Modul BASE ... > Justierung Ausgangsstrom I... **Hinweis:** Funktionskontrolle (HOLD) aktiv

| Menü          | Display                                                                              |
|---------------|--------------------------------------------------------------------------------------|
| ſſſŊ<br>maint | Justierung Ausgangsstrom I1                                                          |
| , munik       | Ausgangsstrom justieren<br>Übernahme mit [enter]<br>Schritt 1: Sollwert 4.00 mA      |
|               | Trimmen (\$\$) 5 00                                                                  |
|               | Abbrechen OK                                                                         |
|               |                                                                                      |
|               | Ausgangsstrom iustieren<br>Übernahme mit [enter]<br>Schritt 2: Sollwert 20.00 mA     |
|               | Trimmen (\$\$) 5 00                                                                  |
|               | Abbrechen OK                                                                         |
|               | Justierung Ausgangsstrom I1                                                          |
|               | Ausgangsstrom justieren<br>Übernahme mit [enter]<br>Schritt 3: Justierung übernehmen |
|               | Zurück Justieren                                                                     |
|               | Sollen die Abgleichwerte für den<br>Stromausgang justiert werden?<br>Ja Nein         |
|               |                                                                                      |

#### Aktion

#### Erster Abgleichschritt: 4 mA

Mit den Pfeiltasten den gewünschten Ausgangsstrom einstellen. Der Stellbereich ist auf ca.  $\pm$  0,5 mA begrenzt (0 ... 999 Counts). Anschließend mit Softkey "OK" den Wert für 4 mA speichern.

### Zweiter Abgleichschritt: 20 mA

Mit den Pfeiltasten den gewünschten Ausgangsstrom einstellen. Der Stellbereich ist auf ca.  $\pm$  0,5 mA begrenzt (0 ... 999 Counts). Anschließend mit Softkey "OK" den Wert für 20 mA speichern.

### **Dritter Schritt:**

Mit Softkey "Justieren" den Stromausgang mit den beiden gespeicherten Werten justieren.

Vor der endgültigen Justierung erfolgt noch eine Sicherheitsabfrage, die mit dem Softkey "Ja" bestätigt werden muss.

### ACHTUNG!

Wird die Funktion erneut aufgerufen, startet sie mit Default-Werten für den Abgleich, der Abgleich muss dann erneut komplett durchgeführt werden! Der Stromausgang 2 kann entsprechend abgeglichen werden.

### Übersicht

Ausgewählte Diagnosefunktionen für das Qualitätsmanagement

Im Rahmen des Qualitätsmanagements bietet Protos umfangreiche Diagnoseund Sicherheitsfunktionen, beispielsweise:

- Sensorüberwachung Sensocheck
- mit FW4400-104 ein erweitertes Logbuch zur Aufzeichnung von Funktionsaufrufen in Verbindung mit der Data Card
- NAMUR-Meldungen unter Angabe von Datum und Uhrzeit

Darüber hinaus steht zur Verfügung:

### Sensornetzdiagramm

(nur Module PH und OXY, im Diagnosemenü des jeweiligen Moduls)

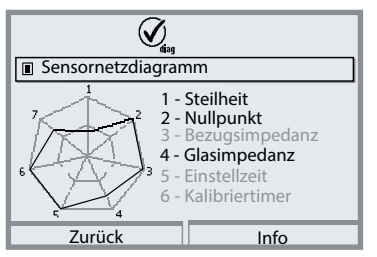

Beispiel: Netzdiagramm eines digitalen pH-Sensors (Memosens)

Das Sensornetzdiagramm zeigt auf einen Blick den Zustand folgender Parameter des angeschlossenen Sensors:

- Steilheit
- Nullpunkt (Arbeitspunkt bei Memosens ISFET)
- Sensocheck (pH) bzw. Leckstrom (ISFET und Oxy)
- Einstellzeit
- Kalibriertimer
- Verschleiß (Memosens)

Parameter, die nicht geprüft werden können, werden inaktiv dargestellt (grau) und auf 100 % gesetzt (z. B. Sensocheck bei analogen Sensoren).

Die Parameterwerte sollen zwischen äußerem (100 %) und innerem (50 %) Sechseck liegen.

### Übersicht

Ausgewählte Diagnosefunktionen für das Qualitätsmanagement

#### Sensormonitor

Zeigt die verfügbaren Rohmesswerte des angeschlossenen Sensors (im Diagnosemenü des jeweiligen Messmoduls):

| pH analog              | mV, Temperatur, Temperaturfühler, Temperaturwiderstand                                |
|------------------------|---------------------------------------------------------------------------------------|
| pH digital Glas        | mV, Temperatur, Glasimpedanz                                                          |
| pH digital ISFET       | mV, Leckstrom, Temperatur                                                             |
| pH Redox               | mV, Temperatur                                                                        |
| Cond analog            | Widerstand, Leitwert, Temperatur, Temperaturfühler,<br>Temperaturwiderstand           |
| Cond digital           | Widerstand, Leitwert, Temperatur                                                      |
| Oxy digital            | Sensorstrom, Leckstrom, Polarisationsspannung,<br>Partialdruck, Luftdruck, Temperatur |
| Oxy digital<br>optisch | Partialdruck, Temperatur                                                              |

Sensocheck/Sensoface

### Sensoface

Sensoface ist eine grafische Anzeige zum Zustand des Sensors.

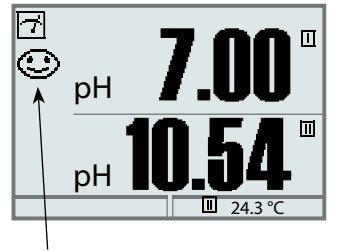

Die Sensoface-Piktogramme geben Diagnose-Hinweise auf Verschleiß und Wartungsbedarf des Sensors ("freundlich" – "neutral" – "traurig").

### Sensorüberwachung Sensocheck

| Modul   | Sensocheck-Funktion                                    |
|---------|--------------------------------------------------------|
| OXY     | Überwachung Membran/Elektrolyt                         |
| COND(I) | Hinweise zum Zustand des Sensors                       |
| PH      | Automatische Überwachung von Glas- und Bezugselektrode |

| Menü | Display                                                                                                    | Aktion                                                                                                    |
|------|----------------------------------------------------------------------------------------------------|----------------------------------------------------------------------------------------------------|
| par  | Parametrierung (Spezialist)         D Systemsteuerung         D Modul FRONT 4400-011         D Modul BASE 3400-021         D Modul MS 4400-160         D Modul MS 4400-160         D Memosens PH         Zurück | <ul> <li>Sensocheck aktivieren</li> <li>1) Parametrierung, Spezialistenebene</li> <li>2) Passcode eingeben.</li> <li>3) Messmodul / Sensor auswählen.</li> <li>4) Sensordaten &gt; Sensorüberwachung<br/>Details &gt; Sensocheck</li> <li>5) Überwachung: Ein</li> <li>6) Meldung: Aus, Ausfall,<br/>Wartungsbedarf</li> <li>Siehe auch entsprechende Modul-<br/>Betriebsanleitung.</li> </ul> |

**Hinweis:** Sensocheck-Meldungen können auf einen Schaltkontakt gelegt werden (Parametrierung > Modul BASE > Kontakt > Verwendung).

### Favoriten-Menü

| Menü                     | Display                                                                                                    | Aktion                                                                                                    |
|--------------------------|----------------------------------------------------------------------------------------------------|----------------------------------------------------------------------------------------------------|
| <b>V</b> <sub>diag</sub> | Menüauswahl<br>Cal Maint Expansion<br>Diagnose<br>Zurück Lingua/语言                                                                                 | Favoriten-Menü<br>Diagnosefunktionen können aus dem<br>Messmodus heraus sofort über einen<br>Softkey abgerufen werden.<br>Die "Favoriten" werden im<br>Diagnosemenü festgelegt.<br>Favoriten auswählen<br>Taste menu: Menüauswahl<br>Diagnose mit Pfeiltasten wählen, mit<br>enter bestätigen.                                                           |
|                          | Diagnose         Meldungen         Logbuch         © Gerätebeschreibung         □ Modul FRONT         □ Modul PH 3400-035         ♡ Favorit setzen | Favorit setzen bzw. löschen:<br>"Favorit setzen" erlaubt den Abruf der<br>/angewählten Diagnosefunktion über<br>Softkey direkt aus dem Messmodus<br>heraus, in der Menüzeile erscheint ein<br>Herz-Symbol.                                                                                                    |
|                          | Г<br>□ рн 7.08<br>□ 976 µs<br>Zeit 10:26 У Favoriten-Menü                                                                                          | Taste <b>meas</b> führt zurück zur<br>Messung. In der Nebenanzeige<br>erscheint "Favoriten-Menü", wenn<br>die Softkey-Funktion im Menü<br>"Funktionssteuerung" auf "Favoriten-<br>Menü" gesetzt wurde. (Siehe Softkey-<br>Funktion, S. 45)<br>Als "Favorit" gesetzte Diagnose-<br>funktionen können im Messmodus<br>direkt per Sofkey aufgerufen werden. |

### Informationen zum allgemeinen Status des Messsystems

| Menü                     | Display                                                                                                    | Aktion                                                                                                    |
|--------------------------|----------------------------------------------------------------------------------------------------|----------------------------------------------------------------------------------------------------|
|                          | Menüauswahl<br>Cal Maint Diagnose<br>Zurück Lingua/语言                                                                                                    | <b>Diagnose aufrufen</b><br>Aus dem Messmodus heraus:<br>Taste <b>menu</b> : Menüauswahl.<br>Diagnose mit Pfeiltasten wählen,<br>mit <b>enter</b> bestätigen.                                                                                                    |
| <b>V</b> <sub>diag</sub> | Diagnose       Meldungen       © Logbuch       □ Messstellenbeschreibung       © Gerätebeschreibung       □ Modul FRONT       □ Modul BASE       Zurück     ♡ Favorit setzen                                                                                                    | Das Menü "Diagnose" gibt eine<br>Übersicht der verfügbaren<br>Funktionen. Als "Favoriten" gesetzte<br>Funktionen können direkt aus dem<br>Messmodus heraus aufgerufen wer-<br>den.                                                                                                    |
|                          | Logbuch<br>13.05.19 09:50 Messung aktiv<br>13.05.19 09:50 Parametrierung aktiv<br>12.05.19 17:52 Messung aktiv<br>12.05.19 17:44 Parametrierung aktiv<br>12.05.19 17:40 Hessung aktiv<br>12.05.19 17:04 Messung aktiv<br>12.05.19 16:53 Diagnose aktiv<br>Zurück<br>Logbuch<br>F223 13.05.19 09:50 Diagnose aktiv<br>F222 13.05.19 09:50 Diagnose aktiv<br>F224 12.05.19 17:52 Messung aktiv<br>Zurück | Logbuch<br>Zeigt die letzten 100 Ereignisse<br>mit Datum und Uhrzeit, z. B.<br>Kalibrierungen, NAMUR-Meldungen,<br>Hilfsenergieausfall usw.<br>Mit Hilfe des rechten Softkeys kann<br>die Meldungsnummer eingeblendet<br>werden.<br>Mit Zusatzfunktion FW4400-104 kön-<br>nen mindestens 20.000 Einträge auf<br>einer Speicherkarte aufgezeichnet<br>werden, s. S. 98.<br>Damit ist eine Qualitätsmanagement-<br>Dokumentation gemäß ISO 9001<br>möglich. |

### Zusatzfunktion FW4400-104: Logbuch

Mit Zusatzfunktion FW4400-104 zeichnet das Logbuch alle Einträge in einer Datei auf. Bei Verwendung der Data Card können je nach Speicherauslastung mindestens 20.000 Einträge auf der Data Card gespeichert werden: Menüauswahl: Parametrierung > Systemsteuerung > Speicherkarte > Aufzeichnung Logbuch: Ein

Für jeden Monat wird eine neue Datei erstellt, das Datum ist im Dateinamen kodiert.

Beispiel einer auf der Data Card erzeugten Datei: **LOGBOOK**L**YYMM00.TXT** Recorderdaten vom YYMM (YY = Jahr, MM = Monat)

Die Aufzeichnung erfolgt als ASCII-Datei mit der Dateiendung .TXT, die einzelnen Spalten sind mit Tabulator (TAB) getrennt. Damit ist die Datei in Textverarbeitungsprogrammen bzw. Tabellenkalkulationen (z. B. Microsoft Excel) lesbar. Eine "Device Info", bestehend aus Gerätetyp, Seriennummer BASE und Messstellennummer wird immer geschrieben, wenn die Data Card neu in den Karten-Slot eingesetzt wird. Eine Data Card kann somit auch genutzt werden, um die Logbuchdaten mehrerer Geräte zu sammeln.

Beispiel:

| Logbook                                                                                                    |                                                                                                |                |                                                                                                    |
|----------------------------------------------------------------------------------------------------|------------------------------------------------------------------------------------------------|----------------|----------------------------------------------------------------------------------------------------|
| No. Time stamp                                                                                                    |                                                                                                | Status         | Message                                                                                                    |
| << PROTOS 4400 -<br>F224 28.06.19 16<br>F225 28.06.19 16<br>F223 28.06.19 16<br>F225 28.06.19 16<br>F224 28.06.19 16<br>F222 28.06.19 16<br>F227 28.06.19 16<br>B072 28.06.19 16 | Serial<br>5:13:37<br>5:13:48<br>5:13:52<br>5:13:54<br>5:14:01<br>5:14:09<br>5:16:58<br>5:17:04 | 5555555<br>(X) | >><br>Hauptmenü aktiv<br>Anzeige Messung aktiv<br>Menü Diagnose aktiv<br>Anzeige Messung aktiv<br>Hauptmenü aktiv<br>Menü Parametrierung aktiv<br>Hilfsenergie EIN<br>Strom I1 > 20 mA |

| Time stamp | Zeitstempel des Logbucheintrags                       |
|------------|-------------------------------------------------------|
| Status     | (x) - Meldung wurde aktiv                             |
|            | ( ) - Meldung wurde inaktiv                           |
| Message    | Text der Meldung (in der eingestellten Bediensprache) |
|            |                                                       |

| Menü                     | Display                                                                                                    | Aktion                                                                                                    |
|--------------------------|----------------------------------------------------------------------------------------------------|----------------------------------------------------------------------------------------------------|
| <b>V</b> <sub>diag</sub> | Messstellenbeschreibung       Messstelle:     Tank_2       Notiz     03.04.2018 smith       Zurück                                                         | Messstel<br>Anzeige<br>und Notiz<br>Eingabe i<br>Parametr<br>Messstell                                             |
|                          | Gerätebeschreibung<br>Modul FRONT 4400-011<br>Bedienfront<br>Hardware: 1, Firmware: 01.01.00<br>Seriennummer: 0000815<br>Modul FRONT BASE II III<br>Zurück | Gerätebe<br>Informati<br>schlosser<br>Funktion<br>und Firm<br>des Gerät                                            |
|                          | Tastatur-Test                                                                                                    | Modul Fl<br>Das Modu<br>Tastaturs<br>Testmögl<br>• Modul<br>• Display<br>• Tastatu<br>(Durch<br>rekte F<br>prüft w |
|                          |                                                                                                    | Modul B.<br>Das Mod<br>Ausgang<br>Testmögl<br>• Modul<br>• Ein-/Au                                                 |

llenbeschreibung von Messstellenbezeichnung z.

im Menü

rierung > Systemsteuerung > enbeschreibung, s. S. 54

### eschreibung

ionen über alle angenen Module: Modultyp und , Seriennummer, Hardwarewareversion und Optionen ts (Beispiel: FRONT).

### RONT

ul enthält die Display- und teuerung. lichkeiten:

- diagnose
- v-Test
- ur-Test (Abb.) Tastendruck kann die korunktion jeder Taste überverden.)

### ASE

ul generiert die Standardssignale. lichkeiten:

- diagnose
- usgangsstatus

#### Informationen zum allgemeinen Status des Messsystems Menüauswahl: Diagnose > Meldungen

| Menü | Display                                                                                                    | Aktion                                                                                                    |
|------|----------------------------------------------------------------------------------------------------|----------------------------------------------------------------------------------------------------|
|      | Meldungsliste       8 Meldg.         D062       Image: Construction of the second second | Meldungsliste<br>Zeigt gerade aktive Warnungs- oder<br>Ausfall-Meldungen im Klartext. (Siehe<br>Tabellen auf den folgenden Seiten.)<br>Anzahl der Meldungen<br>Bei mehr als 7 Meldungen erscheint rechts im<br>Display ein Scrollbalken. Mithilfe der Pfeiltasten<br>Auf/Ab können Sie scrollen.<br>Meldungsnummer<br>Beschreibung siehe Meldungsliste<br>Modulbezeichner<br>Gibt das die Meldung erzeugende Modul an<br>NAMUR-Symbol<br>Zeigt den Meldungstyp an: |

### Meldungen

### Modul FRONT 4400-011 / 4400X-015

 $\otimes$  Ausfall  $\triangle$  Außerhalb der Spezifikation  $\Leftrightarrow$  Wartungsbedarf

| Nr.  | Meldungstyp    | Meldung FRONT                             |
|------|----------------|-------------------------------------------|
| F008 | Ausfall        | Messwertverarbeitung (Abgleichdaten)      |
| F009 | Ausfall        | Firmware-Fehler                           |
| F029 | Ausfall        | Kein Sensor angeschlossen                 |
| F030 | Ausfall        | Falscher Sensor angeschlossen             |
| F031 | Ausfall        | Kein Modul angeschlossen                  |
| F032 | Info           | Sensor erkannt                            |
| F033 | Info           | Sensor entfernt                           |
| F034 | Info           | Modul erkannt                             |
| F035 | Info           | Modul entfernt                            |
| F036 | Info           | Sensor entwertet                          |
| F037 | Info           | Firmwareupdate notwendig                  |
| F038 | Info           | Sensor defekt                             |
| F190 | Info           | Messwertrecorder voll                     |
| F191 | Info           | Messwertrecorder-Daten inkonsistent       |
| F200 | Ausfall        | Datenverlust Parametrierung               |
| F201 | Ausfall        | Kommunikationsfehler (Systembus)          |
| F202 | Ausfall        | Systemausfall                             |
| F203 | Ausfall        | Parametrierung inkonsistent               |
| F210 | Wartungsbedarf | Gerätediagnose (Selbsttest meldet Fehler) |
| F211 | Wartungsbedarf | Speicherkartenfehler                      |
| F212 | Wartungsbedarf | Uhrzeit/Datum                             |
| F213 | Wartungsbedarf | Modultemperatur (Bereichsüberschreitung)  |
| F215 | Wartungsbedarf | Speicherkarte voll                        |

### Modul FRONT 4400-011 / 4400X-015

 $\otimes$  Ausfall  $\triangle$  Außerhalb der Spezifikation Wartungsbedarf

| Nr.  | Meldungstyp | Meldung FRONT                |
|------|-------------|------------------------------|
| F220 | Info        | Menü Kailbrierung aktiv      |
| F221 | Info        | Menü Wartung aktiv           |
| F222 | Info        | Menü Parametrierung aktiv    |
| F223 | Info        | Menü Diagnose aktiv          |
| F224 | Info        | Hauptmenü aktiv              |
| F225 | Info        | Anzeige Messung aktiv        |
| F226 | Info        | Hilfsenergie AUS             |
| F227 | Info        | Hilfsenergie EIN             |
| F228 | Info        | Firmware-Update              |
| F229 | Info        | Falscher Passcode            |
| F230 | Info        | Liefereinstellung            |
| F231 | Info        | Konfiguration geändert       |
| F232 | Ausfall     | Modul-Bestückung Ex/nicht-Ex |
| F233 | Ausfall     | Modul-Bestückung Ex          |
| F234 | Info        | Tastensperre aktiv           |
| F240 | Info        | Kalibriermodus aktiv         |

### Modul BASE 4400-029 / 4400X-025/VPW / 4400X-026/24V

 $\otimes$  Ausfall  $\triangle$  Außerhalb der Spezifikation  $\otimes$  Wartungsbedarf

| Nr.  | Meldungstyp    | Meldung BASE                         |
|------|----------------|--------------------------------------|
| B008 | Ausfall        | Messwertverarbeitung (Abgleichdaten) |
| B009 | Ausfall        | Firmware-Fehler                      |
| B070 | Wartungsbedarf | Strom I1: Spanne                     |
| B071 | Wartungsbedarf | Strom I1 < 0/4 mA                    |
| B072 | Wartungsbedarf | Strom I1 > 20 mA                     |
| B073 | Ausfall        | Strom I1: Bürdenfehler               |
| B074 | Wartungsbedarf | Strom I1: Parameter                  |
| B075 | Wartungsbedarf | Strom I2: Spanne                     |
| B076 | Wartungsbedarf | Strom I2 < 0/4 mA                    |
| B077 | Wartungsbedarf | Strom I2 > 20 mA                     |
| B078 | Ausfall        | Strom I2: Bürdenfehler               |
| B079 | Wartungsbedarf | Strom I2: Parameter                  |
| B100 | Info           | Strom: manuelle Steuerung            |
| B101 | Info           | Relais: manuelle Steuerung           |
| B102 | Info           | Analogregler: manuelle Steuerung     |
| B102 | Info           | Digitalregler: manuelle Steuerung    |
| B200 | Info           | Spülkontakt aktiv                    |
| B201 | Info           | Funktionskontrolle Kontakt           |
| B254 | Info           | Modul-Reset                          |

| Display <sup>1)</sup>                        | LC-Grafikdisplay, weiß hinterleuchtet                                                                                                    |
|----------------------------------------------|----------------------------------------------------------------------------------------------------|
| Auflösung                                    | 240 x 160 Pixel                                                                                                    |
| Sprache                                      | Deutsch, Englisch, Französisch, Italienisch, Spanisch,<br>Portugiesisch, Chinesisch, Koreanisch, Schwedisch                                                                                                    |
| Tastatur                                     | NAMUR-Tastatur, Einzeltasten, keine Doppelbelegung<br>[meas] [menu] [Cursor-Tasten] [enter] [Softkey 1]<br>[Softkey 2], NAMUR-LED rot und grün.                                                                                                    |
| <b>Logbuch</b><br>Speichertiefe (FW4400-104) | Aufzeichnung von Funktionsaufrufen, NAMUR-Meldungen<br>beim Auftreten und beim Wegfall mit Datum und Uhrzeit. Die<br>letzten 100 Einträge werden im Diagnosemenü angezeigt, ohne<br>Speicherkarte und unabhängig von der TAN.<br>mind. 20.000 Einträge, abhängig vom Speicherplatz der<br>Speicherkarte |
| Messwertrecorder                             | 4-Kanal-Messwerteschreiber mit Markierung von Ereignissen                                                                                                    |
| (FW4400-103)                                 | (Ausfall, Wartungsbedarf, Funktionskontrolle, Grenzwerte) eines<br>Messwerts                                                                                                    |
| Aufzeichnungsmedium                          | Speicherkarte                                                                                                    |
| Aufzeichnungstiefe                           | mind. 20.000 Einträge, abhängig vom Speicherplatz der<br>Speicherkarte                                                                                                    |
| Aufzeichnung                                 | Messgrößen und Spanne frei wählbar                                                                                                    |
| Aufzeichnungsart                             | Momentanwert, Min/Max-Wert, Mittelwert                                                                                                    |
| Geräteselbsttest                             | Test von RAM, FLASH, EEPROM, Display und Tastatur                                                                                                    |
| Uhr                                          | Echtzeituhr mit Datum                                                                                                    |
| Gangreserve                                  | ca. 1 Tag                                                                                                    |
| Datenerhaltung bei                           | Parameter und Abgleichdaten > 10 Jahre (EEPROM)                                                                                                    |
| Netzunterbrechung                            | Logbuch, Statistik, Protokolle, > 10 Jahre (Flash)                                                                                                    |
|                                              | Messwertrecorder<br>bzw. Speicherkarte (optional)                                                                                                    |
| Modul-Steckplätze                            | 3                                                                                                    |

| Hilfsenergie (Klemmen 18/19)  | 24 (– 15 %) 230 (+ 10 %) V AC/DC ca. 18 VA/10 W,             |
|-------------------------------|--------------------------------------------------------------|
| (Modul BASE 4400-029)         | AC: 48 62 Hz                                                 |
| Überspannungskategorie        | II                                                           |
| Schutzklasse                  | I                                                            |
| Klemmen innen                 | Anziehdrehmoment 0,5 0,6 Nm                                  |
|                               | Einzeldrähte und Litzen 0,2 2,5 mm <sup>2</sup>              |
| Verkabelung                   | Abisolierlänge max. 7 mm                                     |
|                               | Aderendhülsen 0,252,5 mm <sup>2</sup>                        |
| Potentialausgleichsklemme     | Anziehdrehmoment 1 Nm                                        |
| PA                            | Querschnitt > 4 mm <sup>2</sup>                              |
| Schutz gegen gefährliche      | Schutzleiteranschluss nach EN 61010-1                        |
| Körperströme (Klemme 17)      |                                                              |
| Eingang OK 1 <sup>2)</sup>    | galvanisch getrennt (Optokoppler)                            |
| (Klemmen 11/13)               | Ui $\leq$ 30 V, potentialfrei, galvanische Trennung bis 60 V |
| Funktion                      | schaltet das Gerät in den HOLD-Modus (Funktionskontrolle)    |
| Schaltspannung                | 0 2 V AC/DC inaktiv                                          |
|                               | 10 30 V AC/DC aktiv (invertierbar)                           |
|                               | Steuerstrom 5 mA                                             |
| Eingang OK 2 <sup>2)</sup>    | galvanisch getrennt (Optokoppler)                            |
| (Klemmen 12/13)               | Ui $\leq$ 30 V, potentialfrei, galvanische Trennung bis 60 V |
| Funktion                      | Umschaltung auf zweiten Parametersatz                        |
| Schaltspannung                | 0 2 V AC/DC inaktiv                                          |
|                               | 10 30 V AC/DC aktiv (invertierbar)                           |
|                               | Steuerstrom 5 mA                                             |
| Stromausgang I1 <sup>2)</sup> | 0/4 20 mA (22 mA), max. 10 V,                                |
| (Klemmen 7/8)                 | galvanische Trennung bis 60 V                                |
|                               | (mit Ausgang I2 galvanisch verbunden)                        |
| Bürdenüberwachung             | Fehlermeldung bei Bürdenüberschreitung                       |
| Überbereich                   | 22 mA bei Meldungen                                          |
| Messabweichung <sup>3)</sup>  | < 0,2 % vom Stromwert + 0,02 mA                              |
| Stromgeber                    | 0,00 22,00 mA                                                |

| Stromausgang 12 <sup>2)</sup>            | 0/4 = 20  mA (22  mA)  may  10  V                           |
|------------------------------------------|-------------------------------------------------------------|
| (Klemmen 9/10)                           | alvanische Trennung his 60 V                                |
| (Riemmen 9/10)                           | (mit Ausgang 11 galvanisch verbunden)                       |
| Dürden überusebung                       | Cohlermoldung hei Dürden übergebreitung                     |
| ou i i i i i i i i i i i i i i i i i i i |                                                             |
| Uberbereich                              | 22 mÅ bei Meldungen                                         |
| Messabweichung <sup>3)</sup>             | < 0,2 % vom Stromwert + 0,02 mA                             |
| Stromgeber                               | 0,00 22,00 mA                                               |
| Schaltkontakte <sup>2)</sup>             | 4 Schaltkontakte K1 K4, potentialfrei                       |
| (Klemmen 1/2/3/4/5/6)                    | galvanische Trennung bis 60 V                               |
|                                          | K1, K2, K3 sind einseitig miteinander verbunden             |
| Belastbarkeit                            | AC: < 30 V / < 3 A, < 90 VA                                 |
|                                          | DC: < 30 V / < 3 A, < 90 W                                  |
| Verwendung                               | K1 - K3, parametrierbar als NAMUR-Wartungsbedarf/           |
|                                          | HOLD, Grenzwerte, Parametersatz B aktiv, Spülkontakt,       |
|                                          | USP-Ausgang, Sensoface, Steuerung Alarm                     |
|                                          | K4 fest zugeordnet als Alarmkontakt (NAMUR Ausfall)         |
| RoHS-Konformität                         | nach EU-Richtlinie 2011/65/EU                               |
| EMV                                      | EN 61326-1, EN 61326-2-3                                    |
|                                          | NAMUR NE 21                                                 |
| Störaussendung                           | Industriebereich <sup>4)</sup> (EN 55011 Gruppe 1 Klasse A) |
| Störfestigkeit                           | Industriebereich                                            |
| Blitzschutz                              | nach EN 61000-4-5, Installationsklasse 2                    |
| Nennbetriebsbedingungen                  |                                                             |
| Umgebungstemperatur                      | -20 55 °C / -4 131 °F                                       |
| Relative Feuchte                         | 5 95 %                                                      |
| Klimaklasse                              | 3K5 nach EN 60721-3-3                                       |
| Einsatzortklasse                         | C1 nach EN 60654-1                                          |
| Verschmutzungsgrad                       | 2                                                           |
| Transport- / Lagertemperatur             | -20 70 °C / -4 158 °F                                       |

| Gehäuse             | Protos II 4400 C: Stahl, beschichtet<br>Protos II 4400 S: Edelstahl poliert, 1,4305             |
|---------------------|-------------------------------------------------------------------------------------------------|
| Montage             | Wandmontage<br>Mastbefestigung<br>Schalttafeleinbau, Abdichtung zur Schalttafel                 |
| Abmessungen         | s. Maßzeichnung Seite 12                                                                        |
| Schutzart           | IP65/NEMA 4X                                                                                    |
| Kabeldurchführungen | 5 Kabelverschraubungen M20 x 1,5 SW24<br>WISKA Typ ESKV M20                                     |
| Klemmbereiche       | Standarddichteinsatz: 6 13 mm<br>Reduzierdichteinsatz: 4 8 mm<br>Mehrfachdichteinsatz: 5 6,5 mm |
| Zugbelastung        | nicht zulässig, nur für eine "feste Installation" geeignet                                      |
| Anziehdrehmoment    | Anschlussgewinde: 2,3 Nm<br>Hutmutter: 1,5 Nm                                                   |
| Gewicht             | ca. 3,2 kg / 7,05 Pfund zzgl. ca. 160 g / 0,35 Pfund je Modul                                   |
|                     |                                                                                                 |

 ACHTUNG! Das Display darf keinesfalls starker, direkter Sonneneinstrahlung ausgesetzt werden. Bei Umgebungstemperaturen unter 0 °C / 32 °F kann die Ablesbarkeit des LC-Displays eingeschränkt sein. Die Gerätefunktionen sind dadurch nicht beeinträchtigt.

2) parametrierbar

3) bei Nennbetriebsbedingungen

4) Diese Einrichtung ist nicht dafür vorgesehen, in Wohnbereichen verwendet zu werden, und kann einen angemessenen Schutz des Funkempfangs in solchen Umgebungen nicht sicherstellen.

### **Technische Daten Protos II 4400X**

| Display <sup>1)</sup>                   | LC-Grafikdisplay, weiß hinterleuchtet                                                                                                    |
|-----------------------------------------|----------------------------------------------------------------------------------------------------|
| Auflösung                               | 240 x 160 Pixel                                                                                                    |
| Sprache                                 | Deutsch, Englisch, Französisch, Italienisch, Spanisch,<br>Portugiesisch, Chinesisch, Koreanisch, Schwedisch                                                                                                    |
| Tastatur                                | NAMUR-Tastatur, Einzeltasten, keine Doppelbelegung<br>[meas] [menu] [Cursor-Tasten] [enter] [Softkey 1]<br>[Softkey 2], NAMUR-LED rot und grün.                                                                               |
| Logbuch                                 | Aufzeichnung von Funktionsaufrufen, NAMUR-Meldungen<br>beim Auftreten und beim Wegfall mit Datum und Uhrzeit. Die<br>letzten 100 Einträge werden im Diagnosemenü angezeigt,<br>ohne Speicherkarte und unabhängig von der TAN. |
| Speichertiele (FW4400-104)              | Speicherkarte                                                                                                    |
| Messwertrecorder                        | 4-Kanal-Messwerteschreiber mit Markierung von Ereignissen                                                                                                    |
| (FW4400-103)                            | (Ausfall, Wartungsbedarf, Funktionskontrolle, Grenzwerte) eines<br>Messwerts                                                                                                    |
| Aufzeichnungsmedium                     | Speicherkarte                                                                                                    |
| Aufzeichnungstiefe                      | mind. 20.000 Einträge, abhängig vom Speicherplatz der<br>Speicherkarte                                                                                                    |
| Aufzeichnung                            | Messgrößen und Spanne frei wählbar                                                                                                    |
| Aufzeichnungsart                        | Momentanwert, Min/Max-Wert, Mittelwert                                                                                                    |
| Geräteselbsttest                        | Test von RAM, FLASH, EEPROM, Display und Tastatur                                                                                                    |
| Uhr                                     | Echtzeituhr mit Datum                                                                                                    |
| Gangreserve                             | ca. 1 Tag                                                                                                    |
| Datenerhaltung bei<br>Netzunterbrechung | Parameter und Abgleichdaten> 10 Jahre (EEPROM)Logbuch, Statistik, Protokolle,> 10 Jahre (Flash)Messwertrecorder>bzw. Speicherkarte (optional)                                                                                 |
| Modul-Steckplätze                       | 3                                                                                                    |
| Explosionsschutz                        | siehe Ex-Zertifikate und EU-Konfomitätserklärung<br>bzw. www.knick.de                                                                                                    |
## **Technische Daten Protos II 4400X**

| Hilfsenergie (Klemmen N/L/PE)<br>(Modul BASE 4400X-025/VPW) | 100 (– 15 %) 230 (+ 10 %) V AC < 15 VA, 48 62 Hz             |
|-------------------------------------------------------------|--------------------------------------------------------------|
| oder                                                        |                                                              |
| Hilfsenergie (Klemmen L1/L2/PE)                             | AC 24 V (- 15 %, + 10 %) < 15 VA, 48 62 Hz                   |
| (Modul BASE 4400X-026/24V)                                  | DC 24 V (- 15 %, + 20 %) < 10 W                              |
| Überspannungskategorie                                      | Ш                                                            |
| Schutzklasse                                                | 1                                                            |
| Klemmen innen                                               | Anziehdrehmoment 0,5 0,6 Nm                                  |
|                                                             | Einzeldrähte und Litzen 0,2 2,5 mm <sup>2</sup>              |
| Verkabelung                                                 | Abisolierlänge max. 7 mm                                     |
|                                                             | Aderendhülsen 0,252,5 mm <sup>2</sup>                        |
| Potentialausgleichsklemme                                   | Anziehdrehmoment 1 Nm                                        |
| PA                                                          | Querschnitt > 4 mm <sup>2</sup>                              |
| Schutz gegen gefährliche                                    | Schutzleiteranschluss nach EN 61010-1                        |
| Korperstrome (Klemme PE)                                    |                                                              |
| Eingang OK 1 <sup>2)</sup>                                  | galvanisch getrennt (Optokoppler)                            |
| (Klemmen 30/31)                                             | Ui $\leq$ 30 V, potentialfrei, galvanische Trennung bis 60 V |
| Funktion                                                    | schaltet das Gerät in den HOLD-Modus (Funktionskontrolle)    |
| Schaltspannung                                              | 0 2 V AC/DC inaktiv                                          |
|                                                             | 10 30 V AC/DC aktiv (invertierbar)                           |
|                                                             | Steuerstrom 5 mA                                             |
| Eingang OK 2 <sup>2)</sup>                                  | galvanisch getrennt (Optokoppler)                            |
| (Klemmen 30/33)                                             | Ui $\leq$ 30 V, potentialfrei, galvanische Trennung bis 60 V |
| Funktion                                                    | Umschaltung auf zweiten Parametersatz                        |
| Schaltspannung                                              | 0 2 V AC/DC inaktiv                                          |
|                                                             | 10 30 V AC/DC aktiv (invertierbar)                           |
|                                                             | Steuerstrom 5 mA                                             |
| Stromausgang I1 <sup>2)</sup>                               | 0/4 20 mA (22 mA), max. 10 V                                 |
| (Klemmen 51/52)                                             | galvanische Trennung bis 60 V                                |
|                                                             | (mit Ausgang I2 galvanisch verbunden)                        |
| Bürdenüberwachung                                           | Fehlermeldung bei Bürdenüberschreitung                       |
| Überbereich                                                 | 22 mA bei Meldungen                                          |
| Messabweichung 3)                                           | < 0,2 % vom Stromwert + 0,02 mA                              |
| Stromgeber                                                  | 0,00 22,00 mA                                                |

## **Technische Daten Protos II 4400X**

| Stromausgang I2 <sup>2)</sup> | 0/4 20 mA (22 mA), max. 10 V,                               |
|-------------------------------|-------------------------------------------------------------|
| (Klemmen 53/54)               | galvanische Trennung bis 60 V                               |
|                               | (mit Ausgang I1 galvanisch verbunden)                       |
| Bürdenüberwachung             | Fehlermeldung bei Bürdenüberschreitung                      |
| Überbereich                   | 22 mA bei Meldungen                                         |
| Messabweichung <sup>3)</sup>  | < 0,2 % vom Stromwert + 0,02 mA                             |
| Stromgeber                    | 0,00 22,00 mA                                               |
|                               |                                                             |
| Schaltkontakte <sup>2)</sup>  | 4 Schaltkontakte K1 K4, potentialfrei                       |
| (Klemmen 61/63/65/60/71/72)   | galvanische Trennung bis 60 V                               |
|                               | K1, K2, K3 sind einseitig miteinander verbunden             |
| Belastbarkeit                 | DC: < 30 V / < 500 mA, < 10 W                               |
| Verwendung                    | K1 - K3, parametrierbar als NAMUR-Wartungsbedarf/           |
|                               | HOLD, Grenzwerte, Parametersatz B aktiv, Spülkontakt,       |
|                               | USP-Ausgang, Sensoface                                      |
|                               | K4 fest zugeordnet als Alarmkontakt (NAMUR Ausfall)         |
| RoHS-Konformität              | nach EU-Richtlinie 2011/65/EU                               |
| EMV                           | EN 61326-1, EN 61326-2-3                                    |
|                               | NAMUR NE 21                                                 |
| Störaussendung                | Industriebereich <sup>4)</sup> (EN 55011 Gruppe 1 Klasse A) |
| Störfestigkeit                | Industriebereich                                            |
| Blitzschutz                   | nach EN 61000-4-5, Installationsklasse 2                    |

## **Technische Daten Protos II 4400X**

| Nennbetriebsbedingungen      |                                                              |
|------------------------------|--------------------------------------------------------------|
| Umgebungstemperatur          | -20 50 °C / -4 122 °F                                        |
| Relative Feuchte             | 5 95 %                                                       |
| Klimaklasse                  | 3K5 nach EN 60721-3-3                                        |
| Einsatzortklasse             | C1 nach EN 60654-1                                           |
| Verschmutzungsgrad           | 2                                                            |
| Transport- / Lagertemperatur | -20 70 °C / -4 158 °F                                        |
| Gehäuse                      | Protos II 4400X C: Stahl, beschichtet                        |
|                              | Protos II 4400X S: Edelstahl poliert, 1.4305                 |
| Montage                      | Wandmontage                                                  |
|                              | Mastbefestigung                                              |
|                              | Schalttafeleinbau, Abdichtung zur Schalttafel                |
| Abmessungen                  | s. Maßzeichnung                                              |
| Schutzart                    | IP65/NEMA 4X                                                 |
| Kabeldurchführungen          | 5 Kabelverschraubungen M20 x 1,5 SW24                        |
|                              | WISKA Typ ESKE/1 M20                                         |
| Klemmbereiche                | Standarddichteinsatz: 7 13 mm                                |
|                              | Reduzierdichteinsatz: 4 8 mm                                 |
|                              | Mehrfachdichteinsatz: 5,85 6,5 mm                            |
| Zugbelastung                 | nicht zulässig, nur für eine "feste Installation" geeignet   |
| Anziehdrehmoment             | Anschlussgewinde: 2,3 Nm                                     |
|                              | Hutmutter: 1,5 Nm                                            |
| Gewicht                      | ca. 3,9 kg / 8,6 Pfund zzgl. ca. 160 g / 0,35 Pfund je Modul |

 ACHTUNG! Das Display darf keinesfalls starker, direkter Sonneneinstrahlung ausgesetzt werden. Bei Umgebungstemperaturen unter 0 °C / 32 °F kann die Ablesbarkeit des LC-Displays eingeschränkt sein. Die Gerätefunktionen sind dadurch nicht beeinträchtigt.

2) parametrierbar

3) bei Nennbetriebsbedingungen

4) Diese Einrichtung ist nicht dafür vorgesehen, in Wohnbereichen verwendet zu werden, und kann einen angemessenen Schutz des Funkempfangs in solchen Umgebungen nicht sicherstellen.

Glossar

## Alarmgrenze

Für alle Messgrößen kann je eine untere und eine obere Warnungs- und eine Ausfallgrenze parametriert werden (NAMUR-Zustände: Wartungsbedarf, Außerhalb der Spezifikation). Der Alarm kann für jede Messgröße einzeln aktiviert werden.

Bei Überschreiten einer Alarmgrenze erscheint eine Fehlermeldung und der entsprechende NAMUR-Kontakt wird aktiv.

## Anzeigeebene

Menüebene in der Parametrierung. Anzeige der gesamten Parametrierung des Gerätes, aber keine Änderungsmöglichkeit.

## ATEX

ATEX (Atmosphère explosible) ist eine Kurzbeschreibung für die EU-einheitlichen Richtlinien 94/9/EG (für Hersteller von Ex-Geräten) und 1999/92/EG (für Betreiber von Ex-Anlagen), welche die Sicherheitsanforderungen für explosionsgefährdete Bereiche regeln.

## Ausfall

Alarmmeldung und NAMUR-Kontakt. Bedeutet, dass die Messeinrichtung nicht mehr ordnungsgemäß arbeitet oder dass Prozessparameter einen kritischen Wert erreicht haben. Ausfall ist nicht aktiv bei "Funktionskontrolle".

## Außerhalb der Spezifikation

NAMUR-Kontakt (Status-Signal). Ist aktiv, wenn ein parametrierter Grenzwert über- bzw. unterschritten wurde oder wenn Prozessparameter einen Wert erreicht haben, der ein Eingreifen erfordert.

## Betriebsebene

Menüebene in der Parametrierung. Nur Parametrierung derjenigen Einstellungen des Gerätes möglich, die in der Spezialistenebene freigegeben wurden.

## **Betriebs-Passcode**

Schützt den Zugang zur Betriebsebene. Kann in der Spezialistenebene parametriert oder abgeschaltet werden.

Glossar

#### Bezugstemperatur

Bei eingeschalteter Temperaturkompensation wird der Messwert mit dem Temperaturkoeffizienten auf den Wert bei der Bezugstemperatur (üblicherweise 20 °C / 68 °F oder 25 °C / 77 °F) umgerechnet.

#### Diagnosemenü

Anzeige aller relevanten Informationen über den Gerätestatus.

#### Firmware

Dem Gerät fest zugeordnete Software, die sich in einem stromausfallsicheren Speicherbereich befindet.

## Funktionskontrolle (HOLD)

NAMUR-Kontakt (Status-Signal). Immer aktiv, wenn das Gerät nicht den parametrierten Messwert liefert.

#### GLP/GMP

Good Laboratory Practice / Good Manufacturing Practice: Regeln zur Durchführung und Dokumentation von Messungen.

#### Grenzwertkontakte

Werden von einer beliebig parametrierbaren Messgröße gesteuert. Je nach parametrierter Wirkrichtung aktiv bei Über- oder Unterschreiten des Grenzwertes.

#### Hauptanzeige

Große Messwertanzeige im Messmodus. Anzahl und Art der angezeigten Messgrößen können parametriert werden.

#### Hysterese

Toleranzbereich um den Grenzwert, in dem noch kein Schaltvorgang ausgelöst wird. Dient dazu, ein sinnvolles Schaltverhalten am Ausgang zu erzielen und kleine Schwankungen der Messgröße auszublenden.

## Kalibrier-/Justier-Passcode

Schützt den Zugang zum Kalibriermenü. Kann in der Spezialistenebene geändert oder abgeschaltet werden.

Glossar

## Logbuch

Das Logbuch zeigt immer die letzten 100 Ereignisse mit Datum und Uhrzeit, z. B. Kalibrierungen, NAMUR-Meldungen, Hilfsenergieausfall usw. Mit Zusatzfunktion FW4400-104 können mindestens 20.000 Einträge auf einer Speicherkarte aufgezeichnet werden. Damit ist eine Qualitätsmanagement-Dokumentation gemäß ISO 9001 möglich.

## Meldungsliste

Die aktuelle Meldungsliste zeigt die gerade aktiven Meldungen im Klartext sowie das die Meldung erzeugende Modul.

## Menüstruktur

Protos besitzt eine sehr übersichtliche Bedienstruktur. Über die Taste **menu** wird die Menüauswahl aufgerufen. Vier Grundfunktionen können gewählt werden: Kalibrierung, Wartung, Parametrierung und Diagnose. Die Auswahl einer dieser Funktionen ermöglicht den Zugriff auf einzelne Modulblöcke (Systemsteuerung, Modul FRONT (Anzeigefunktionen), Modul BASE (Signalausgänge, -eingänge) und alle im Gerät gesteckten Mess- und Kommunikationsmodule.

#### Messmodus

Wenn keine Menüfunktion aktiviert ist, befindet sich das Gerät im Messmodus. Das Gerät liefert den parametrierten Messwert. Die Taste **meas** führt immer zurück in den Messmodus.

## Messstellenbeschreibung

Kann zur Identifikation des Gerätes parametriert und im Diagnosemenü angezeigt werden.

## NAMUR

Normenarbeitsgemeinschaft für Mess- und Regeltechnik in der chemischen Industrie

## NAMUR-Kontakte (Status-Signale)

"Ausfall", "Funktionskontrolle" (HOLD), "Außerhalb der Spezifikation", "Wartungsbedarf".

Dienen zur Statusmeldung über Messgröße und Messgerät.

Glossar

## Nebenanzeigen

Zwei kleine Anzeigen, die im Messmodus unten links und rechts im Display erscheinen. Die angezeigten Funktionen können mit den darunter liegenden Softkeys ausgewählt werden.

## Nullpunkt

Der Nullpunkt ist der von einem pH-Sensor bei 25 °C / 77 °F und pH = 7,00 gelieferte Spannungswert. Ein idealer pH-Sensor liefert hierbei 0 mV. In der Praxis weicht der reale Nullpunkt geringfügig davon ab.

## Parametriermenü

Das Parametriermenü verfügt über 3 Zugriffsebenen: Anzeige-, Betriebs- und Spezialistenebene.

## Passcodes

Der Zugang zur Kalibrierung, Wartung, Betriebs- und Spezialistenebene kann durch Passcodes geschützt werden.

Die Passcodes können in der Spezialistenebene geändert oder abgeschaltet werden.

## RoHS-Richtlinie (2011/65/EU)

Diese Richtlinie legt Bestimmungen für die Beschränkung der Verwendung von gefährlichen Stoffen in Elektro- und Elektronikgeräten fest, um einen Beitrag zum Schutz der menschlichen Gesundheit und der Umwelt einschließlich der umweltgerechten Verwertung und Beseitigung von Elektro- und Elektronik-Altgeräten zu leisten.

## Sensorkennzahl

Kennzahl, in der die internen Geräteeinstellungen induktiver Sensoren verschlüsselt sind.

## Softkeys

Tasten unterhalb der Nebenanzeigen, deren Funktion von der jeweiligen Anzeige abhängt.

## Spezialistenebene

Menüebene in der Parametrierung. Zugriff auf sämtliche Einstellungen, auch die Festlegung der Passcodes. Freigeben und Sperren von Funktionen für den Zugriff aus der Betriebsebene heraus.

Glossar

## Spezialisten-Passcode

Schützt den Zugang zur Spezialistenebene. Bei Verlust des Passcodes für die Spezialistenebene ist der Systemzugang gesperrt! Eine Rettungs-TAN kann durch den Hersteller generiert werden.

## Spüldauer

Parametrierbare Zeit, für die der Spülkontakt während eines Spülzyklus geschlossen ist.

## Steilheit

Die Steilheit eines pH-Sensors ist die Spannungsänderung pro pH-Einheit. Bei einem idealen pH-Sensor sind das -59,2 mV/pH (25 °C / 77 °F).

## Um

EN 60079-11: maximaler Effektivwert der Wechselspannung oder maximale Gleichspannung, d. h. höchste Spannung, die an die nichteigensicheren Anschlussteile der zugehörigen Betriebsmittel angelegt werden kann, ohne die Zündschutzart zu beeinträchtigen.

## Vorlaufzeit vor Spülen/Messen

Parametrierbare Zeit, für die der Spülkontakt vor Beginn bzw. am Ende des Spülzyklus geschlossen ist. Während der Vorlaufzeit ist die Funktionskontrolle (HOLD) aktiv.

## Wartungsbedarf

NAMUR-Kontakt (Status-Signal). Ist aktiv, wenn Meldungen auftreten, die eine Wartung erforderlich machen. Das bedeutet, dass die Messeinrichtung noch ordnungsgemäß arbeitet, aber gewartet werden sollte, oder dass Prozessparameter einen Wert erreicht haben, der ein Eingreifen erfordert..

## Wartungsmenü

Im Wartungsmenü sind alle Funktionen zur Wartung der Sensoren und der Signalausgänge zusammengefasst.

## Wartungs-Passcode

Schützt den Zugang zum Wartungsmenü. Kann in der Spezialistenebene geändert oder abgeschaltet werden.

## A

| Abgleich der Stromausgänge                             |     |
|--------------------------------------------------------|-----|
| Aktiven Parametersatz über Schaltkontakt signalisieren | 62  |
| Aktuelle Meldungsliste                                 | 100 |
| Anforderungen an das Personal                          | 8   |
| Anschluss der Hilfsenergie                             | 20  |
| Anschlussklemmenabdeckung ZU1042                       | 25  |
| Anwendungsbereiche                                     | 7   |
| Anzeigeebene                                           | 51  |
| Anzeige einstellen                                     |     |
| Ausfall (Kontakt K4)                                   | 70  |
| Ausfall, Statussignal                                  | 70  |
| Ausgangsfilter, Zeitkonstante                          | 67  |
| Ausgangsstatus, Eingangsstatus                         | 99  |
| Ausgangsstrom, Justierung                              | 91  |
| Ausgangsstrom, Parametrierung                          | 64  |
| Ausgangsstrom, Verhalten bei Meldungen                 | 68  |
| Außerhalb der Spezifikation, Statussignal              | 71  |

## В

| -                                          |    |
|--------------------------------------------|----|
| Backup der Geräteeinstellung               | 83 |
| Bedienebenen                               | 34 |
| Bedienebenen, Parametrierung               | 51 |
| Berechnungsformeln, Verrechnungsblocks     | 59 |
| Beschaltung                                | 21 |
| Bestimmungsgemäßer Gebrauch                | 7  |
| Betrieb in explosionsgefährdeten Bereichen | 9  |
| Betriebsebene                              | 51 |
| Betriebszustände                           | 47 |
| Bilineare Ausgangskennlinie                | 65 |
| Blickwinkel, einstellen                    | 63 |
| Blindstopfen                               | 17 |
| c                                          |    |

| Custom Cards |
|--------------|
|--------------|

## D

| Data Card, Beschreibung |    |
|-------------------------|----|
| Data Card, Verwendung   |    |
| Datum/Uhrzeit           |    |
| Diagnosefunktionen      |    |
| Dichteinsätze           | 17 |
| Display-Einstellungen   | 63 |
| Display-Test            |    |

## Ε

| —                                  |    |
|------------------------------------|----|
| Ein-/Ausgangsstatus                |    |
| Eingänge OK1, OK2, Parametrierung  | 77 |
| Eingangspegel Optokoppler-Eingänge | 77 |
| Einsetzen der Speicherkarte        | 78 |
| Elektrische Energiequellen         |    |
| Elektrische Installation           | 19 |
| Elektronisches Zubehör             | 24 |
| Elektrostatische Entladung         |    |
| EMV                                |    |
| Entnehmen der Speicherkarte        | 79 |
| Entsorgung                         | 2  |
| Ex-Bereich, Beschaltung            | 24 |
| Ex-Bereich, Sicherheitshinweise    | 9  |
| Ex-Bereich, Technische Daten       |    |
|                                    |    |

## F

| Fachbegriffe                      | 112      |
|-----------------------------------|----------|
| Favoriten-Menü                    | 96       |
| Fehlermeldungen                   | 100, 101 |
| Firmware laden                    | 88       |
| Firmware sichern                  | 87       |
| Firmware-Update                   | 86       |
| Firmwareversion                   | 46       |
| Funktion, nichtlineare Kennlinie  | 66       |
| Funktionskontrolle, Ausgangsstrom | 68       |
| Funktionskontrolle, Statussignal  | 71       |
| Funktionssteuerung                | 53       |
| FW4400-102, 5 Parametersätze      | 84       |

| FW4400-104 Logbuch           | 98 |
|------------------------------|----|
| FW4400-106, Firmware-Update  | 86 |
| FW Repair Card, Beschreibung | 80 |
| FW Update Card, Beschreibung | 80 |

## G

| 83  |
|-----|
| 46  |
| 112 |
| 29  |
| 76  |
| 76  |
|     |

## Н

| 6 |
|---|
| 0 |
| 1 |
| 6 |
|   |

## I

| Installation, Modul BASE 4400-029      |    |
|----------------------------------------|----|
| Installation, Modul BASE 4400X-025/VPW |    |
| Installation, Modul BASE 4400X-026/24V |    |
| Installationshinweise                  |    |
| Installation, Sicherheitshinweise      |    |
| Instandsetzung                         | 11 |

## J

## Κ

| Kabelverschraubungen            |        |
|---------------------------------|--------|
| Kabelverschraubungen, Montage   |        |
| Kennlinienverlauf, Stromausgang | 65     |
| Kennzeichnungen                 |        |
| Klemmenschilder                 | 21     |
| Konfiguration übertragen        | 82, 83 |
| Kontakttyp                      | 76     |
| Kurzbeschreibung                | 28     |

## L

| LED                              | 29 |
|----------------------------------|----|
| Liefereinstellung setzen         |    |
| Lieferumfang                     | 6  |
| Lineare Ausgangskennlinie        | 65 |
| Logarithmische Ausgangskennlinie | 66 |
| Logbuch, Beschreibung            | 98 |
| Logbuch, Diagnose                | 97 |
| Logbuch, Parametrierung          | 55 |

## Μ

| Maßzeichnungen                               | 12       |
|----------------------------------------------|----------|
| Mastmontage                                  | 14       |
| Mehrfachdichteinsatz                         | 17       |
| Meldung bei Überschreitung des Strombereichs | 68       |
| Meldungen, Verhalten der Stromausgänge       | 68       |
| Meldungsliste                                | 100, 101 |
| Memosens: Störungen melden                   | 69       |
| Menüauswahl                                  |          |
| Messstellenbeschreibung, Anzeige             | 99       |
| Messstellenbeschreibung, Parametrierung      | 54       |
| Messwertanzeige einstellen                   |          |
| Modul BASE 4400-029 (Nicht-Ex)               | 21       |
| Modul BASE 4400X-025/VPW (Ex)                | 22       |
| Modul BASE 4400X-026/24V (Ex)                | 23       |
| Modul BASE, Diagnose                         | 99       |
| Modul BASE, Kurzbeschreibung                 | 31       |
| Modul BASE, Parametrierung                   | 64       |
| Moduldiagnose                                | 99       |
| Modulfirmware                                | 46       |
| Modul-Firmware updaten                       | 88       |
| Modul FRONT, Diagnose                        | 99       |
| Modul FRONT, Kurzbeschreibung                | 29       |
| Modul FRONT, Parametrierung                  | 63       |
| Modulkonzept                                 | 28       |
| Montage                                      | 12       |

## Ν

| NAMUR-Signale, Schaltkontakte  | 70 |
|--------------------------------|----|
| NAMUR-Signale, Stromausgänge   | 68 |
| Nebenanzeigen                  | 45 |
| Netzdiagramm, Diagnose         |    |
| Netzklemmenabdeckung           |    |
| Nichtlineare Ausgangskennlinie | 66 |

## 0

| OK1, OK2, Parametrierung             | 77 |
|--------------------------------------|----|
| Optionsfreigabe                      | 54 |
| Optokoppler-Eingänge, Parametrierung | 77 |

## Ρ

| Parametersatz auf Data Card speichern               | 84 |
|-----------------------------------------------------|----|
| Parametersätze A, B umschalten                      | 61 |
| Parametersatz speichern, laden                      | 62 |
| Parametersatz von Data Card laden                   | 85 |
| Parametrierung                                      | 50 |
| Parametrierung, Bedienebenen                        | 51 |
| Parametrierung, Funktionen sperren                  | 52 |
| Parametrierung, Modul BASE                          | 64 |
| Parametrierung, Modul FRONT                         | 63 |
| Parametrierung, Systemsteuerung                     | 53 |
| Parametrierung, Übersicht                           | 48 |
| Passcode-Eingabe                                    | 54 |
| Passcodes, Lieferzustand                            | 54 |
| Pfeiltasten                                         | 33 |
| pH-Wert Berechnung aus Doppel-Leitfähigkeitsmessung | 59 |
| Piktogramme                                         | 34 |
| Potentialausgleichsklemme                           | 12 |
|                                                     |    |

## R

| Reduzierdichteinsatz               |    |
|------------------------------------|----|
| Reinigung                          | 10 |
| Relaiskontakte, Parametrierung     | 73 |
| Relaiskontakte, Schutzbeschaltung  | 72 |
| Relaiskontakte, Sensoface-Hinweise | 74 |
| Repair Card, Firmware-Update       | 86 |
| Rettungs-TAN                       | 54 |
| Rücksendung                        | 2  |
| Rücksetzen der Parametrierung      | 55 |

## S

| Schaltausgang, Grenzwert              | 76 |
|---------------------------------------|----|
| Schaltkontakte, Parametrierung        | 73 |
| Schaltkontakte, Schutzbeschaltung     | 72 |
| Schaltkontakte, Sensoface-Hinweise    | 74 |
| Schalttafel-Montagesatz ZU0545        | 16 |
| Schutzbeschaltung der Schaltkontakte  | 72 |
| Schutzdach                            | 15 |
| Sensocheck, Sensoface                 | 95 |
| Sensoface-Hinweise für Schaltkontakte | 74 |
| Sensormonitor                         | 94 |
| Sensornetzdiagramm                    | 93 |
| Seriennummer                          | 46 |
| Sicherheitshinweise                   | 7  |
| Sicherheitsunterweisungen             | 9  |
| Sicherung der Geräteeinstellung       | 83 |
| Softkey-Funktion                      | 45 |
| Softkeys                              | 29 |
| Softkeys, Funktionssteuerung          | 45 |
| Speicherkarte, Anschluss an PC        | 81 |
| Speicherkarte einsetzen/entnehmen     | 78 |
| Speicherkarte entnehmen               |    |
| Spezialistenebene                     | 51 |
| Spracheinstellung                     | 63 |
| Spülkontakt, Parametrierung           | 75 |
| Statusanzeigen                        | 34 |

| Statussignale                          | 70 |
|----------------------------------------|----|
| Stromausgänge, Abgleich                | 91 |
| Stromausgänge, Kennlinienverlauf       | 65 |
| Stromausgänge, Parametrierung          | 64 |
| Stromausgänge, Verhalten bei Meldungen | 68 |
| Stromgeber                             | 90 |
| Symbole auf dem Gerät                  | 8  |
| Symbole im Display                     |    |
| Systemübersicht                        | 26 |

## Т

| TAN-Option, freischalten     | 54  |
|------------------------------|-----|
| Tastatur                     |     |
| Tastatur-Test                |     |
| Technische Daten             | 104 |
| Text und Zahlen eingeben     | 37  |
| Timeout                      | 47  |
| Trilineare Ausgangskennlinie | 65  |
| Trimmen, Ausgangsstrom       | 92  |

## U

| Übersicht zur Parametrierung   |    |
|--------------------------------|----|
| Uhrzeit/Datum                  |    |
| Umschalten Parametersätze A, B | 61 |
| Umwelteinflüsse                | 9  |
| Update Card, Beschreibung      |    |
| Update, Firmware-Update        |    |

## V

| Verhalten bei Meldungen               | 68 |
|---------------------------------------|----|
| Verrechnungsblocks, Funktionsweise    |    |
| Verrechnungsblocks, Parametrierung    | 60 |
| Verrechnungsmodul (Calculation Block) |    |
| Verwendung Schaltkontakte             | 73 |

## W

| Wandmontage                             | 13 |
|-----------------------------------------|----|
| Wartungsbedarf, Statussignal            | 71 |
| Wartungsmenü, Modul BASE                | 90 |
| Wartung, Speicherkarte öffnen/schließen |    |
| Werkseinstellung                        | 55 |
| Werte-Umlauf                            | 45 |
| Wetterdach ZU0548                       | 15 |

## Ζ

| Zeitkonstante Ausgangsfilter                             | 67 |
|----------------------------------------------------------|----|
| Zertifikate                                              | 10 |
| ZU0544 Mastmontagesatz                                   | 14 |
| ZU0545 Schalttafel-Montagesatz                           | 16 |
| ZU0548 Wetterdach                                        | 15 |
| ZU1042 Anschlussklemmenabdeckung                         | 25 |
| Zündschutzarten                                          | 10 |
| Zuordnung von Messwerten, Anfang (4 mA) und Ende (20 mA) | 64 |

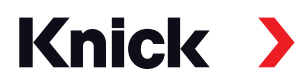

Knick Elektronische Messgeräte GmbH & Co. KG

#### Zentrale

Beuckestraße 22 • 14163 Berlin Deutschland Tel.: +49 30 80191-0 Fax: +49 30 80191-200 info@knick.de www.knick.de

Lokale Vertretungen www.knick-international.com

Copyright 2020 • Änderungen vorbehalten Version: 2 Dieses Dokument wurde veröffentlicht am 13.11.2020. Aktuelle Dokumente finden Sie zum Herunterladen auf unserer Website unter dem entsprechenden Produkt.

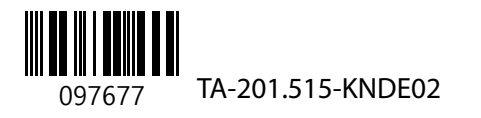